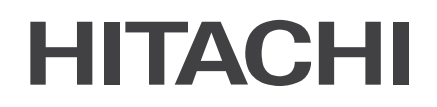

# MANUEL D'INSTALLATION ET DE FONCTIONNEMENT

#### **ADVANCED COLOR**

TÉLÉCOMMANDE CÂBLÉE

MODÈLES

PC-ARFH2E(2)

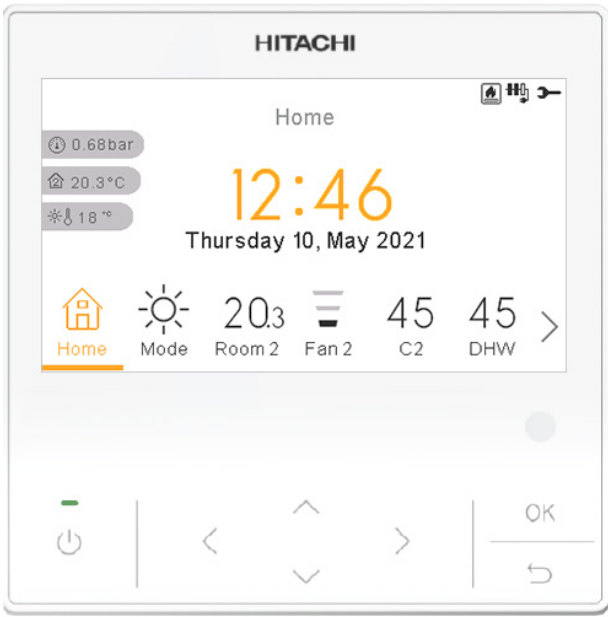

Cooling & Heating

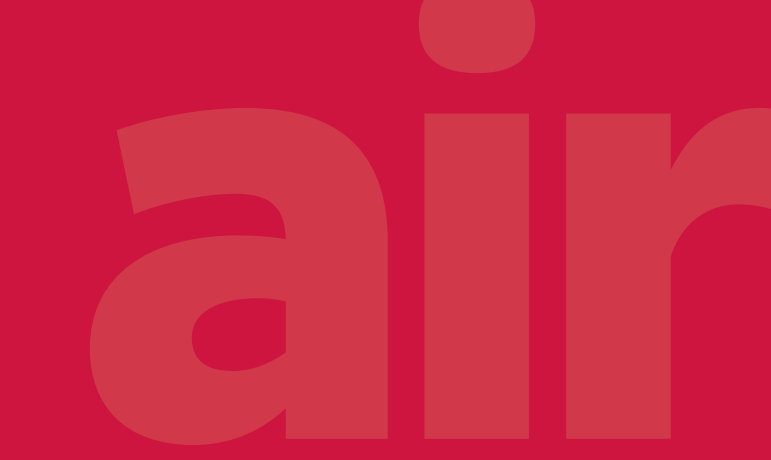

PMFR0597 rev.3 - 04/2024

#### ΕN

The English version is the original one; other languages are translated from English. Should any discrepancy occur between the English and the translated versions, the English version shall prevail.

#### ES

La versión en inglés es la original, los demás idiomas se han traducido de la versión inglesa. En el caso de que existan discrepancias entre la versión inglesa y las traducidas, la que debe prevalecer es la inglesa.

#### DE

Der englische Version ist die Original-Version. Andere Sprachen sind aus dem Englisch übersetzt. Sollte eine Abweichung zwischen der englischen und der übersetzten Version auftreten, hat die englische Version Vorrang.

#### FR

La version en anglais contient les instructions d'origine, les autres langues sont traduites depuis la version anglaise. En cas de discordance entre la version en anglais et les versions traduites, la version en anglais prévaut.

#### IT

La versione in inglese è quella originale, le versioni in altre lingue sono una traduzione dall'inglese. In caso di discrepanza tra l'inglese e le versioni tradotte, prevarrà la versione inglese.

#### PT

A versão inglesa é a original; os outros idiomas são traduzidos do inglês. Se houver uma discrepância entre a versão inglesa e as versões traduzidas, prevalece a primeira.

#### DA

Den engelske version er den originale, øvrige sprog er oversat fra engelsk. Hvis der opstår uoverensstemmelse mellem den engelske og den oversatte version, vil den engelske version være gældende.

#### NL

De originele handleiding is in het Engels, de tekst in andere talen is vertaald vanuit het Engels. Mochten er verschillen zijn tussen de Engelse versie en de vertaalde, dan zal de Engelse versie altijd overwinnen.

#### SV

Den engelska texten är den ursprungliga; andra språk har översatts från engelska. Om det skulle förekomma skillnader mellan den engelska och den översatta versionen, så ska den engelska versionen följas.

#### EL

Οι πρωτότυπες οδηγίες είναι στα αγγλικά. Οι άλλες γλώσσες είναι μετάφραση από τα αγγλικά. Αν υπάρχει οποιαδήποτε ασυμφωνία ανάμεσα στην αγγλική και τις μεταφράσεις, αυτή που επικρατεί είναι η αγγλική έκδοση.

#### BG

Версията на английски език е оригиналната; версиите на останалите езици са в превод от английски език. При различие между английската версия и преводна версия на друг език за меродавна се счита английската версия.

#### CS

Originální verze tohoto dokumentu je v angličtině; ostatní jazykové varianty jsou z angličtiny přeložené. Pokud mezi anglickou a jakoukoli jinou jazykovou verzí dojde k rozporu, bude směrodatná anglická verze.

#### ΕT

Originaalversioon on ingliskeelne; teised keeled on tõlge inglise keelest. Vastuolude korral ingliskeelse ja tõlkeversioonide vahel kehtib eesõiguslikult ingliskeelne versioon.

#### HU

Az eredeti változat az angol; az egyéb nyelvű változatok angolról lettek fordítva. Amennyiben az angol és a fordított verziók között bármilyen eltérés mutatkozik, az angol nyelvű változat a mérvadó.

#### LV

Angļu valodas versija ir oriģinālā; no citām valodām tiek tulkotas uz angļu valodu. Ja starp angļu valodu un tulkoto versiju rodas jebkādas neatbilstības, noteicošais ir angļu valodas variants.

#### LT

Versija anglų kalba yra originali; versijos kitomis kalbomis yra išverstos iš anglų kalbos. Jei yra neatitikimų tarp versijos anglų kalba ir verstinių versijų, pirmenybė teikiama versijai anglų kalba.

#### PL

Wersja angielska jest wersją oryginalną - wszystkie pozostałe stanowią jej tłumaczenie na odpowiednie języki. W przypadku stwierdzenia jakichkolwiek rozbieżności między oryginałem a jego tłumaczeniem, rozstrzygająca jest wersja w języku angielskim.

#### RO

Versiunea originală este cea în limba engleză; versiunile în alte limbi sunt traduse din limba engleză. Dacă există vreo discrepanță între versiunile în limba engleză și versiunea tradusă, prevalează versiunea în limba engleză.

#### RU

Английская версия является оригинальной; другие языки переведены с английского. В случае любого расхождения между английской и переведенной версиями, английская версия имеет преимущественную силу.

#### FI

Englanninkielinen versio on alkuperäinen; muut kielet on käännetty englannista. Mikäli englannin ja käännettyjen versioiden välillä ilmenee eroavaisuuksia, englanninkielinen versio on voimassa.

#### HR

Verzija na engleskom jeziku prvobitna je verzija, a verzije na ostalim jezicima prevedene su s engleskog. U slučaju neslaganja između verzije na engleskom jeziku i prevedenih verzija, verzija na engleskom jeziku ima prednost.

#### SL

Izvirna različica je v angleškem jeziku; drugi jeziki so prevedeni iz angleščine. Pri razlikah med angleško in prevedeno različico prevlada angleška različica.

#### SK

Anglická verzia je pôvodná, ďalšie jazyky sú preložené z angličtiny. V prípade akýchkoľvek nezrovnalostí medzi anglickou a preloženou verziou, bude rozhodujúca anglická verzia.

#### UK

Англійська версія є оригінальною; інші мови переведені з англійської. У разі виникнення розбіжностей між англійською та перекладеною версіями, англійська версія має переважну силу.

#### TR

İngilizce sürüm orijinal olup diğer diller İngilizce'den çevrilmiştir. İngilizce sürüm ile çevrilen sürümlerin çelişmesi durumunda İngilizce sürüm esas alınacaktır.

#### SR

Верзија на енглеском је оригинална и са енглеске верзије се преводи на остале језике. Ако постоји нека неусклађеност између енглеске и преведених верзија, енглеска верзија има предност.

| EN | English     | Original version               |
|----|-------------|--------------------------------|
| ES | Español     | Versión traducida              |
| DE | Deutsch     | Übersetzte Version             |
| FR | Français    | Version traduite               |
| IT | Italiano    | Versione tradotta              |
| PT | Português   | Versão traduzida               |
| DA | Dansk       | Oversat version                |
| NL | Nederlands  | Vertaalde Versie               |
| SV | Svenska     | Översatt version               |
| EL | Ελληνική    | Μεταφρασμένη έκδοση            |
| BG | български   | Преведена версия               |
| CS | Česky       | Přeložená verze                |
| ET | Eesti       | Tõlgitud versioon              |
| HU | Magyar      | Lefordított változat           |
| LV | Latviešu    | Tulkotā versija                |
| LT | Lietuvių    | Versta versija                 |
| PL | Polski      | Tłumaczenie wersji oryginalnej |
| RO | Română      | Versiune tradusă               |
| RU | Русский     | Переведенная версия            |
| FI | Suomi       | Käännetty versio               |
| HR | Hrvatski    | Prevedena verzija              |
| SL | Slovenščina | Prevedena različica            |
| SK | Slovenčina  | Preložená verzia               |
| UK | Українська  | Перекладена версія             |
| TR | Türkçe      | Çevrilmiş sürüm                |
| SR | Српски      | Преведена верзија              |

### Index général

| 1. | PC-A | RFH2E(2) Fonctionnalités1                                           |
|----|------|---------------------------------------------------------------------|
|    | 1.1  | Définition des commutateurs3                                        |
|    | 1.2  | Description des icônes4                                             |
|    | 1.3  | Contenu du contrôleur de l'unité6                                   |
|    | 1.4  | Configuration du contrôleur13                                       |
|    |      | 1.4.1 Assistant de programmateur du thermostat d'ambiance18         |
|    | 1.5  | Configuration du contrôleur en cascade YUTAKI19                     |
|    | 1.6  | Exemples de configurations possibles23                              |
|    | 1.7  | Vue principale                                                      |
|    |      | 1.7.1 Fonction d'actions rapides                                    |
|    | 1.8  | Affichage Accueil                                                   |
|    |      | 1.8.1 Indication de programme suivant                               |
|    | 1.9  | Affichage Mode                                                      |
|    | 1.10 | Affichage Zone 1/2                                                  |
|    | 1.11 | Affichage 1/2 des Ventilo Convecteurs                               |
|    | 1.12 | Affichage Circuit 1/2                                               |
|    | 1.13 | Affichage ECS                                                       |
|    | 1.14 | Affichage piscine40                                                 |
|    | 1.15 | Menu d'informations de fonctionnement41                             |
|    |      | 1.15.1 Vue réelle45                                                 |
|    |      | 1.15.2 Registre d'état récent51                                     |
|    | 1.16 | Menu de Consommation d'énergie54                                    |
|    | 1.17 | Réglage du programmateur56                                          |
|    |      | 1.17.1 Réglage d'un programmateur pour les thermostats d'ambiance58 |

|    |       | 1.17.2      | Réglage d'un programmateur pour circuit 1/2                             | 61   |
|----|-------|-------------|-------------------------------------------------------------------------|------|
|    |       | 1.17.3<br>r | Réglage d'un programmateur pour le ballon d'eau chaude ou la<br>piscine | 63   |
|    |       | г<br>1 17 Л | Remplacer configuration                                                 | 65   |
|    | 4 4 6 | 1.17.7      |                                                                         | 05   |
|    | 1.18  | 3 Menu      | de configuration du système                                             | 65   |
|    |       | 1.18.1      | Configuration du thermostat d'ambiance                                  | 69   |
|    |       | 1.18.2      | Configuration du réglage consignes (eau)                                | 70   |
|    |       | 1.18.3      | Configuration de la cascade                                             | 73   |
|    |       | 1.18.4      | Configuration du chauffage / refroidissement                            | 75   |
|    |       | 1.18.5      | Configuration du ballon d'eau chaude sanitaire                          | 78   |
|    |       | 1.18.6      | Configuration de piscine                                                | 82   |
|    |       | 1.18.7      | Configuration des sources chauffage                                     | 83   |
|    |       | 1.18.8      | Configuration de la pompe à chaleur                                     | 88   |
|    |       | 1.18.9      | Ventilo Convecteurs                                                     | 92   |
|    |       | 1.18.10     | 0 Configuration fonctions optionnelles                                  | 93   |
|    |       | 1.18.12     | 1 Configuration d'entrées, sorties et sondes                            | .101 |
|    |       | 1.18.12     | 2 Mode Vacances                                                         | .105 |
|    | 1.19  | ) Réglag    | ges du contrôleur                                                       | .106 |
|    | 1.20  | ) Mise e    | en service                                                              | .109 |
|    | 1.21  | À prop      | oos de                                                                  | .110 |
|    | 1.22  | 2 Restau    | ırer les données d'usine                                                | .110 |
|    | 1.23  | 8 Accès     | de l'installateur                                                       | .111 |
|    | 1.24  | Retour      | r au mode utilisateur                                                   | .112 |
|    | 1.25  | 5 Verrou    | uiller le contrôleur                                                    | .112 |
| 2. | Dépa  | annage.     |                                                                         | .113 |
|    | 2.1   | Menu        | de l'historique des alarmes                                             | .114 |
|    |       | 2.1.1       | Description de l'alarme                                                 | .115 |

|     | 2.1.2 État système avant défaut1                         | .15 |
|-----|----------------------------------------------------------|-----|
|     | 2.1.3 Supprimer le code défaut1                          | .16 |
|     | 2.1.4 Effacer historique1                                | .16 |
| 2.2 | Description des codes d'alarme1                          | .17 |
|     | 2.2.1 Alarmes de PCB du cycle eau1                       | .17 |
|     | 2.2.2 Alarmes générées par la PCB du cycle frigorifique1 | .20 |

### PC-ARFH2E(2) Fonctionnalités

| 1.1  | Définition des commutateurs3                                        |
|------|---------------------------------------------------------------------|
| 1.2  | Description des icônes4                                             |
| 1.3  | Contenu du contrôleur de l'unité6                                   |
| 1.4  | Configuration du contrôleur13                                       |
|      | 1.4.1 Assistant de programmateur du thermostat d'ambiance18         |
| 1.5  | Configuration du contrôleur en cascade YUTAKI19                     |
| 1.6  | Exemples de configurations possibles23                              |
| 1.7  | Vue principale                                                      |
|      | 1.7.1 Fonction d'actions rapides                                    |
| 1.8  | Affichage Accueil                                                   |
|      | 1.8.1 Indication de programme suivant                               |
| 1.9  | Affichage Mode                                                      |
| 1.10 | ) Affichage Zone 1/2                                                |
| 1.11 | Affichage 1/2 des Ventilo Convecteurs                               |
| 1.12 | Affichage Circuit 1/2                                               |
| 1.13 | Affichage ECS                                                       |
| 1.14 | Affichage piscine                                                   |
| 1.15 | Menu d'informations de fonctionnement41                             |
|      | 1.15.1 Vue réelle45                                                 |
|      | 1.15.2 Registre d'état récent51                                     |
| 1.16 | Menu de Consommation d'énergie54                                    |
| 1.17 | ' Réglage du programmateur56                                        |
|      | 1.17.1 Réglage d'un programmateur pour les thermostats d'ambiance58 |
|      | 1.17.2 Réglage d'un programmateur pour circuit 1/261                |

| 1.17.3 Réglage d'un programmateur pour le ballon d'eau chaude ou la piscine |
|-----------------------------------------------------------------------------|
| 1.17.4 Remplacer configuration65                                            |
| 1.18 Menu de configuration du système65                                     |
| 1.18.1 Configuration du thermostat d'ambiance69                             |
| 1.18.2 Configuration du réglage consignes (eau)                             |
| 1.18.3 Configuration de la cascade73                                        |
| 1.18.4 Configuration du chauffage / refroidissement                         |
| 1.18.5 Configuration du ballon d'eau chaude sanitaire                       |
| 1.18.6 Configuration de piscine82                                           |
| 1.18.7 Configuration des sources chauffage                                  |
| 1.18.8 Configuration de la pompe à chaleur88                                |
| 1.18.9 Ventilo Convecteurs92                                                |
| 1.18.10 Configuration fonctions optionnelles                                |
| 1.18.11 Configuration d'entrées, sorties et sondes101                       |
| 1.18.12 Mode Vacances105                                                    |
| 1.19 Réglages du contrôleur106                                              |
| 1.20 Mise en service                                                        |
| 1.21 À propos de110                                                         |
| 1.22 Restaurer les données d'usine110                                       |
| 1.23 Accès de l'installateur111                                             |
| 1.24 Retour au mode utilisateur112                                          |
| 1.25 Verrouiller le contrôleur112                                           |

Le nouveau contrôleur d'unité des séries YUTAKI (PC-ARFH2E(2)) est une télécommande facile à utiliser qui garantit une communication H-LINK performante et sans défaillances.

### **1.1 Définition des commutateurs**

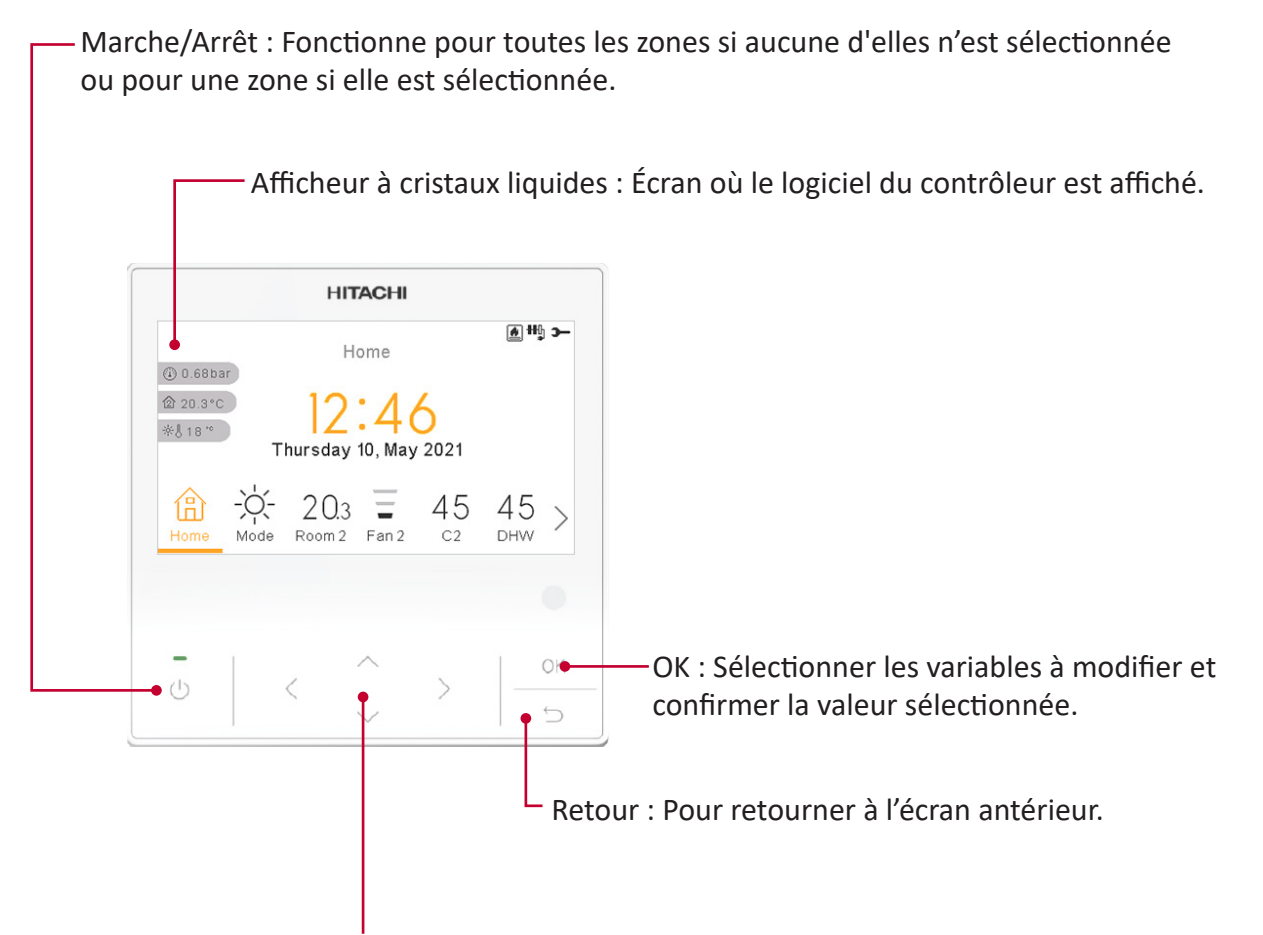

Flèches : Aident l'utilisateur à se déplacer dans les menus et dans les écrans.

### **1.2** Description des icônes

| Icône | Nom                                                | Explication                                                                                                    |  |  |
|-------|----------------------------------------------------|----------------------------------------------------------------------------------------------------|--|--|
|       |                                                    | Le circuit I ou II est en « Pas de demande ».                                                                                          |  |  |
|       |                                                    | Le circuit I ou II est en Thermo-OFF.                                                                                                  |  |  |
| ĭ     | États des circuits 1, 2,<br>d'ECS et de la piscine | Le circuit I ou II fonctionne entre $0 < X \le 33$ % de la température souhaitée de sortie de l'eau.                                   |  |  |
|       |                                                    | Le circuit I ou II fonctionne entre 33 < X ≤ 66 % de la température souhaitée de sortie de l'eau.                                      |  |  |
|       |                                                    | Le circuit I ou II fonctionne entre 66 < X ≤ 100 % de la température souhaitée de sortie de l'eau.                                     |  |  |
|       |                                                    | Chauffage                                                                                                    |  |  |
| Ö.    | Mode                                               | Mode froid                                                                                                    |  |  |
| -     |                                                    | (À) Auto                                                                                                    |  |  |
|       | Réglage des<br>températures                        | Valeur Affiche la température de consigne du circuit 1, du circuit 2, de l'ECS et de la piscine.                                       |  |  |
| 88    |                                                    | <b>OFF</b> Le circuit 1, le circuit 2, l'ECS ou la piscine se désactivent au moyen d'une touche ou du programmateur.                   |  |  |
| A     | Alarme                                             | Alarme existante. Cette icône apparaît avec le code d'alarme.                                                                          |  |  |
| 7     | Programmateur                                      | Programmateur hebdomadaire.                                                                                                    |  |  |
| 2     | Dérogation                                         | Lorsqu'une dérogation provient du programmateur configuré.                                                                             |  |  |
| -с    | Mode Installateur                                  | Indique que le contrôleur de l'utilisateur est connecté en mode installateur qui dispose de privilèges particuliers.                   |  |  |
| t     | Verrouillage du menu                               | Apparaît lorsqu'un menu est verrouillé par une commande centrale. Cette icône apparaît en cas de perte de la communication intérieure. |  |  |
| Ē     | Vacances                                           | Lorsque certaines zones sont définies comme des vacances, elles ont leur propre icône de vacances sur leur zone d'icônes.              |  |  |
|       |                                                    | L'icône de vacances est également affichée sur l'écran d'accueil.                                                                      |  |  |
| 企     | Temnérature ambiante                               | La température ambiante du circuit 1 ou 2 est indiquée sur le côté droit de                                                            |  |  |
| 企     |                                                    | cette touche.                                                                                                    |  |  |
| *J    | Température extérieure                             | La température extérieure est indiquée sur le côté droit de cette touche.                                                              |  |  |
| ٢     | Pression de l'eau                                  | La pression de l'eau est indiquée sur le côté droit de cette touche (non disponible pour le contrôleur en cascade YUTAKI).             |  |  |

| lcône                      | Nom                    | Explication                                                                                                    |  |
|----------------------------|------------------------|----------------------------------------------------------------------------------------------------|--|
| € <sup>1</sup><br>€²<br>€₃ | Pompe                  | Cette icône donne des informations sur le fonctionnement de la pompe.<br>Trois pompes sont disponibles sur le système. Chacune d'elle est numérotée<br>et les numéros qui leur correspondent s'affichent sous l'icône de la pompe<br>lorsqu'elle est en fonctionnement. |  |
| ***j                       | Étapes du chauffe-eau  | Indique laquelle des 3 étapes du chauffe-eau est appliquée au chauffage.                                                                                                    |  |
| -00-                       | Chauffe-eau ECS        | Informe sur le fonctionnement du chauffage d'ECS. (Si activé.)                                                                                                    |  |
| <u>R</u> 2                 | Solar                  | Combinaison avec énergie solaire.                                                                                                    |  |
| 0                          | Compresseur            | Compresseur activé (pour YUTAKI S, S Combi et YUTAKI M).                                                                                                    |  |
|                            | Chaudière              | Chaudière auxiliaire en fonctionnement.                                                                                                    |  |
| 9                          | Compteur               | Le signal de compteur donne des informations à propos de certaines conditions de coût de la consommation du système.                                                                                                    |  |
| ₩                          | Dégivrage              | Fonction de dégivrage est activée.                                                                                                    |  |
| Ģ                          | Central                | <ul> <li>L'icône du mode central s'affiche après la réception d'un ordre central et pendant les 60 secondes suivantes.</li> <li>Erreur centrale.</li> </ul>                                                                                                    |  |
| •                          | Arrêt forcé            | Lorsque l'entrée OFF (Arrêt) forcé est configurée et que ce signal est reçu,<br>tous les éléments configurés (C1, C2, ECS, et/ou PISC) sont affichés OFF avec,<br>en-dessous, cette petite icône.                                                                       |  |
| (A)<br>OFF                 | Auto ON/OFF            | Lorsque la moyenne quotidienne est supérieure à la température d'arrêt d'été,<br>les circuits 1 et 2 sont forcés à s'arrêter (uniquement si Auto ON/OFF est activé).                                                                                                    |  |
| TEST<br>RUN                | Test de fonctionnement | Informe de l'activation de la fonction « Test de fonctionnement ».                                                                                                    |  |
| ANTI<br>LEG                | Anti-légionelle        | Activation du fonctionnement anti-légionelle.                                                                                                    |  |
| Ĩ                          | Forçage ECS            | Active le chauffe-eau de l'ECS pour le fonctionnement immédiat de l'eau chaude sanitaire.                                                                                                    |  |
| þ                          | Mode ECO               | <ul> <li>Aucune icône signifie mode confort.</li> <li>Mode ECO/Confort pour circuits 1 et 2.</li> </ul>                                                                                                    |  |
| ≥ <sup>22</sup>            | Mode Nuit              | Informe sur le fonctionnement du mode Nuit.                                                                                                    |  |

| lcône      | Nom                                     | Explication                                                                                                    |
|------------|-----------------------------------------|----------------------------------------------------------------------------------------------------|
| ጜ          | Contrôleur en cascade -<br>弦            | Informe de l'activation du mode « Cascade ».                                                                                                    |
| 险          |                                         | État d'alarme du contrôleur en cascade.                                                                                                    |
| FAN<br>DFF | Arrêt du ventilateur par<br>Demande OFF | Informe de l'arrêt du ventilateur 1 ou 2 par Demande OFF.                                                                                                    |
| 督          | Résistance du carter                    | S'affiche lorsque l'unité fonctionne en mode préchauffage.                                                                                                    |
| 9          | Vacances IOT                            | Le mode vacances n'est pas disponible si l'unité est connectée à un ATW-IOT-01,<br>mais les réglages des Jours fériés de la centrale sont affichés sur l'écran LCD. |
| <u>M</u>   | Programmateur IOT                       | Indique que le programmateur appliqué provient du nuage.                                                                                                    |

### 1.3 Contenu du contrôleur de l'unité

|                                | Contenu de menu                                                   |                          |                           |                    |  |  |
|--------------------------------|-------------------------------------------------------------------|--------------------------|---------------------------|--------------------|--|--|
| Niveau 1                       | Niveau 2                                                          | Niveau 3                 | Niveau 4                  | Niveau 5           |  |  |
| Informations de fonctionnement |                                                                   |                          |                           |                    |  |  |
|                                | Vue réelle (non disponible pour le contrôleur en cascade YUTAKI). |                          |                           |                    |  |  |
|                                | Registre de l'état réce                                           | nt (non disponible pour  | le contrôleur en cascade  | e YUTAKI).         |  |  |
|                                | Information générale                                              |                          |                           |                    |  |  |
|                                | Informations des mod                                              | dules (uniquement dispo  | onible pour le contrôleur | en cascade YUTAKI) |  |  |
|                                | Circuit 1                                                         |                          |                           |                    |  |  |
|                                | Circuit 2                                                         |                          |                           |                    |  |  |
|                                | Ballon d'eau chaude sanitaire                                     |                          |                           |                    |  |  |
|                                | Piscine                                                           |                          |                           |                    |  |  |
|                                | Général PAC (non disp                                             | oonible pour le contrôle | ur en cascade YUTAKI).    |                    |  |  |
|                                | Chauffe-eau électriqu                                             | e                        |                           |                    |  |  |
|                                | Combinaison de chaudière                                          |                          |                           |                    |  |  |
|                                | Combinaisons solaire                                              |                          |                           |                    |  |  |
|                                | Historique des alarme                                             | 25                       |                           |                    |  |  |
|                                | État de communicatio                                              | on                       |                           |                    |  |  |

Données d'énergie (non disponible pour le contrôleur en cascade YUTAKI).

|                    |                       | Contenu de menu       |                       |                         |
|--------------------|-----------------------|-----------------------|-----------------------|-------------------------|
| Niveau 1           | Niveau 2              | Niveau 3              | Niveau 4              | Niveau 5                |
| Programmateur hebd | lomadaire             |                       |                       |                         |
|                    | Zone 1 / Zone 2       |                       |                       |                         |
|                    |                       | Chauffage / Mode fro  | oid (Air)             |                         |
|                    |                       |                       | État programmateur    |                         |
|                    |                       |                       |                       | Activée                 |
|                    |                       |                       |                       | Désactivé               |
|                    |                       |                       | Configuration du prog | grammateur hebdomadaire |
|                    |                       |                       | Appliquer au Circuit  | 1/2                     |
|                    |                       |                       | Réinitialisation      |                         |
|                    |                       | Lancer assistant de p | rogrammateur          |                         |
|                    | Circuit 1 / Circuit 2 |                       |                       |                         |
|                    |                       | Chauffage / Mode fro  | pid (Eau)             |                         |
|                    |                       |                       | État programmateur    |                         |
|                    |                       |                       |                       | Activée                 |
|                    |                       |                       |                       | Désactivé               |
|                    |                       |                       | Configuration du prog | rammateur hebdomadaire  |
|                    |                       |                       | Appliquer au Circuit  | 1/2                     |
|                    |                       |                       | Réinitialisation      |                         |
|                    | ECS                   |                       |                       |                         |
|                    |                       | Etat programmateur    |                       |                         |
|                    |                       |                       | Activée               |                         |
|                    |                       |                       | Désactivé             |                         |
|                    |                       | Configuration du pro  | grammateur hebdoma    | daire                   |
|                    |                       | Réinitialisation      |                       |                         |
|                    | Piscine               | <u> </u>              |                       |                         |
|                    |                       | Etat programmateur    |                       |                         |
|                    |                       |                       | Activée               |                         |
|                    |                       |                       | Désactivé             |                         |
|                    |                       | Configuration du pro  | grammateur hebdoma    | daire                   |
|                    |                       | Réinitialisation      |                       |                         |
|                    | Remplacer configura   | ation                 |                       |                         |
|                    |                       | Туре                  |                       |                         |
|                    |                       |                       | Jusqu'à la prochaine  | action                  |
|                    |                       |                       | Heure spécifique      |                         |
|                    |                       |                       | Toujours              |                         |
|                    |                       | Remplacer durée       |                       |                         |
|                    | Supprimer tout prog   | grammateur hebdomada  | ire                   |                         |

|          |                       | Contenu de menu     |                       |                                  |
|----------|-----------------------|---------------------|-----------------------|----------------------------------|
| Niveau 1 | Niveau 2              | Niveau 3            | Niveau 4              | Niveau 5                         |
|          | Télécommandes         |                     |                       |                                  |
|          |                       | Plage de températu  | res de consigne (Air) |                                  |
|          |                       | Écart Eco air       |                       |                                  |
|          |                       | Configuration du th | ermostat              |                                  |
|          |                       |                     | Détection télécomm    | andes                            |
|          |                       | Facteurs de compe   | osation               |                                  |
|          |                       | AT Demande OFF      | 1541011               |                                  |
|          |                       |                     |                       |                                  |
|          |                       | Chauffago / Modo f  | roid                  |                                  |
|          |                       |                     | Circuit 1 / Circuit 2 |                                  |
|          |                       | FCS                 |                       |                                  |
|          |                       | <br><br>            |                       |                                  |
|          | Configuration do los  |                     |                       |                                  |
|          | Configuration de la d |                     |                       |                                  |
|          |                       | Δ1. non enclenchem  | ent .                 |                                  |
|          |                       | Configuration des m | odules                |                                  |
|          |                       |                     | Module 1              |                                  |
|          |                       |                     |                       | Etat                             |
|          |                       |                     |                       | Adresse du cycle frig            |
|          |                       |                     |                       | Adresse de l'unité<br>intérieure |
|          |                       |                     |                       | ECS individuelle                 |
|          | Chauffage / Mode f    | roid                |                       |                                  |
|          |                       | Circuit 1/2         |                       |                                  |
|          |                       |                     | Choix de la loi d'eau |                                  |
|          |                       |                     | Mode ECO              |                                  |
|          |                       |                     | Décalage utilisateur  |                                  |
|          |                       |                     | Limites de fonctionne | ement                            |
|          |                       |                     | Vanne de mélange (s   | eulement circuit 2)              |
|          | Ballon d'eau chaud    | e sanitaire         |                       |                                  |
|          |                       | Mode                |                       |                                  |
|          |                       |                     | Économique            |                                  |
|          |                       |                     | Standard              |                                  |
|          |                       | Priorité chauffage  |                       |                                  |
|          |                       | Chauffe-eau ECS     |                       |                                  |

|          |                     | Contenu de men      | u                   |                  |
|----------|---------------------|---------------------|---------------------|------------------|
| Niveau 1 | Niveau 2            | Niveau 3            | Niveau 4            | Niveau 5         |
|          |                     | Anti-légionelle     |                     |                  |
|          |                     | Configuration inte  | lligente            |                  |
|          | Piscine             |                     |                     |                  |
|          |                     | État                |                     |                  |
|          |                     |                     | Activée             |                  |
|          |                     |                     | Désactivé           |                  |
|          |                     | Température de co   | onsigne             |                  |
|          |                     | ΔT pour T. eau prir | maire               |                  |
|          | Appoints chauffage  |                     |                     |                  |
|          |                     | Source de chauffa   | ge                  |                  |
|          |                     | Chauffe-eau électi  | rique               |                  |
|          |                     | Combinaison de cl   | haudière            |                  |
|          |                     | Combinaisons sola   | aire                |                  |
|          |                     |                     | État                |                  |
|          |                     |                     |                     | Contact d'entrée |
|          |                     |                     |                     | Contrôle total   |
|          | Pompe à chaleur     |                     |                     |                  |
|          |                     | Configuration pom   | npe à eau           |                  |
|          |                     | Durée T. ext. moy.  |                     |                  |
|          |                     | Temps min fonction  | onne.               |                  |
|          |                     | Temps min arrêt     |                     |                  |
|          |                     | Dégrippage auto.    |                     |                  |
|          |                     |                     | État                |                  |
|          |                     |                     | Jour d'enclenchemen | t                |
|          |                     |                     | Heure de démarrage  |                  |
|          | Ventilo Convecteurs |                     |                     |                  |
|          |                     | Zones avec ventilo  | convecteurs         |                  |
|          |                     | Délai d'attente for | octionnement        |                  |
|          |                     | Actions Demande     | OFF                 |                  |

|                     |                       | Contenu de menu                               |                                  |                 |  |
|---------------------|-----------------------|-----------------------------------------------|----------------------------------|-----------------|--|
| Niveau 1            | Niveau 2              | Niveau 3                                      | Niveau 4                         | Niveau 5        |  |
|                     | Fonctions optionnelle | 25                                            |                                  |                 |  |
|                     |                       | État du séparateur hy                         | draulique                        |                 |  |
|                     |                       | Configuration d'énerg<br>(non disponible pour | ie<br>le contrôleur en cascade Y | UTAKI).         |  |
|                     |                       | Fonctions configurabl                         | es                               |                 |  |
|                     |                       | Chauffage auto March                          | ne/Arrêt                         |                 |  |
|                     |                       | Chaud/Froid auto                              |                                  |                 |  |
|                     |                       | Ballon d'eau chaude s                         | anitaire                         |                 |  |
|                     |                       |                                               | Pompe bouclage                   |                 |  |
|                     |                       |                                               | Programme de recirculat          | ion             |  |
|                     |                       |                                               | Forçage ECS                      |                 |  |
|                     |                       | Fonctionnement de se                          | ecours                           |                 |  |
|                     | E/S et sondes         |                                               |                                  |                 |  |
|                     |                       | Entrées                                       |                                  |                 |  |
|                     |                       | Sorties standards                             |                                  |                 |  |
|                     |                       | Sorties                                       |                                  |                 |  |
|                     |                       | Sondes auxiliaires                            |                                  |                 |  |
|                     | Mode Vacances         |                                               |                                  |                 |  |
|                     |                       | Zones affectées                               |                                  |                 |  |
|                     |                       | Démarrer mode vaca                            | nces                             |                 |  |
| Réglages contrôleur |                       |                                               |                                  |                 |  |
|                     | Configuration zone    |                                               |                                  |                 |  |
|                     |                       | Noms des pièces                               |                                  |                 |  |
|                     |                       | lcônes vue réelle<br>(non disponible pour     | le contrôleur en cascade Y       | UTAKI).         |  |
|                     | Date et heure         |                                               |                                  |                 |  |
|                     |                       | Horaire d'été                                 |                                  |                 |  |
|                     |                       | Format heure                                  |                                  |                 |  |
|                     | Réglages écran        |                                               |                                  |                 |  |
|                     | Sélection langue      |                                               |                                  |                 |  |
|                     | Système métrique      |                                               |                                  |                 |  |
| Accès installateur  |                       |                                               |                                  |                 |  |
| Mise en service 🛛   |                       |                                               |                                  |                 |  |
|                     | Procedure de purge d  | arair (non disponible pou                     | r le controleur en cascade       | YUTAKI).        |  |
|                     |                       | Demarrer purge d'air                          |                                  |                 |  |
|                     | Test de fonctionneme  | ent d'unité (non disponit                     | ple pour le contrôleur en ca     | ascade YUTAKI). |  |

|                        |                       | Contenu de menu      |             |          |
|------------------------|-----------------------|----------------------|-------------|----------|
| Niveau 1               | Niveau 2              | Niveau 3             | Niveau 4    | Niveau 5 |
|                        |                       | Démarrer Test de fon | ctionnement |          |
|                        | Séchage de dalle      |                      |             |          |
|                        |                       | Démarrer Séchage de  | e dalle     |          |
| À propos de            |                       |                      |             |          |
|                        | Informations système  |                      |             |          |
|                        | Information de contac | ct                   |             |          |
| Restaurer paramètres   | usine                 |                      |             |          |
| Bloquer contrôleur     |                       |                      |             |          |
| Retour au mode utilisa | ateur 🖻               |                      |             |          |

### Mode Installateur

L'icône 🚭 indique que ce menu, pour configurer le système, ne peut être utilisé que par l'installeur ou un utilisateur particulier disposant d'autorisations d'accès supérieures. Pour accéder au contrôleur en tant qu'installateur, utilisez le menu « Accès installateur ».

Le message « Mot de passe » s'affichera.

Le mot de passe pour Installateur est :

Droite ▶, Bas 💙, Gauche ┥, Droite 🕨

Appuyez sur « OK » pour confirmer le mot de passe.

Si le mot de passe saisi est correct, l'icône du mode installateur apparaît dans la barre de notifications (ligne du bas).

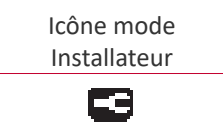

Après 30 minutes d'inactivité, il est nécessaire de répéter la procédure d'identification. Pour quitter le mode installateur et revenir au menu de l'unité, utilisez « Retour au mode utilisateur » du menu principal.

### C REMARQUE

Les chapitres suivants expliquent les réglages particuliers que l'installateur peut modifier. Il est essentiel de bien comprendre que l'installateur peut également effectuer toutes les actions disponibles aux autres utilisateurs.

### 1.4 Configuration du contrôleur

| Concernant le contrôleur en cascade YUTAKI, reportez-vous à la configuration du contrôleur er |
|-----------------------------------------------------------------------------------------------|
| cascade YUTAKI.                                                                               |

| 0        |                  |
|----------|------------------|
|          | Sélection langue |
| English  |                  |
| Español  | :                |
| Français |                  |
| Italiano |                  |
| Deutsch  |                  |
| ок 💮     | Retour 🕤         |

• Sélectionnez la langue souhaitée à l'aide de flèches.

0

• Appuyez sur le bouton OK.

| •      |            |      |       |     |    |      |
|--------|------------|------|-------|-----|----|------|
|        |            | Date | et he | ure |    |      |
| Horair | e d'été    |      |       |     |    |      |
| Forma  | t de l'heu | ıre  |       |     |    | 24 h |
|        | ΑΑΑΑ       | MM   | JJ    | hh  | mm | _    |
|        | 2021       | 02   | 25    | 11  | 05 |      |
|        |            | Ac   | cepte | r   |    |      |

- Sélectionnez la date et l'heure à l'aide des flèches.
- Appuyez sur le bouton OK.

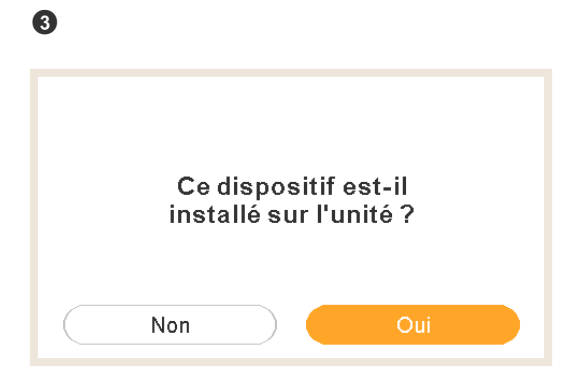

- Sélectionnez « Oui » lorsque le dispositif contrôle l'unité à laquelle il est associé. Accédez à l'écran 6.
- Sélectionnez « Non » lorsque le dispositif est installé sur un site différent à celui de l'unité.

• Appuyez sur le bouton OK.

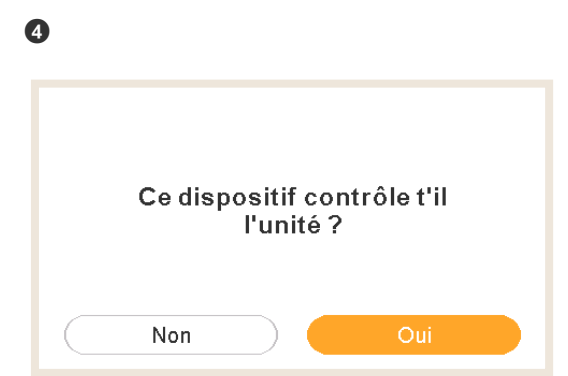

- Sélectionnez « Non » lorsque le dispositif est uniquement utilisé comme une télécommande. Il ne contrôle pas l'unité.
- Appuyez sur le bouton OK.

| 6                                                                  |   |
|--------------------------------------------------------------------|---|
| Ce dispositif est-il utilisé comme<br>télécommande dans une zone ? |   |
| Non                                                                |   |
| Oui, en zone 1                                                     | ) |
| Oui, en zone 2                                                     | ) |
| Oui, pour les 2 zones                                              | ) |

- Sélectionnez « Non » lorsque le dispositif n'est pas utilisé comme une télécommande.
- Sélectionnez Oui, en zone 1 / Oui, en zone 2 / Oui, pour les 2 zones, en fonction du nombre de circuits contrôlés.
- Si vous sélectionnez « Oui, pour les 2 zones », accédez à l'écran 8.
- Appuyez sur le bouton OK.

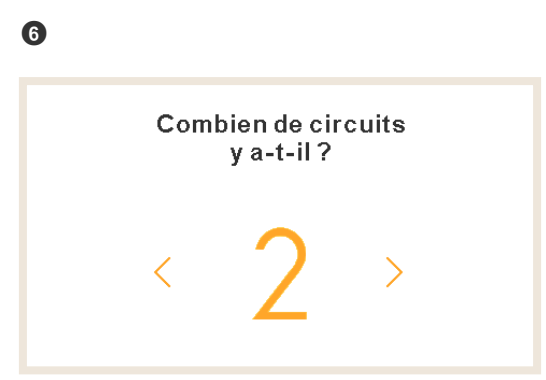

• Sélectionnez le nombre de circuits (1 ou 2).

• Appuyez sur le bouton OK.

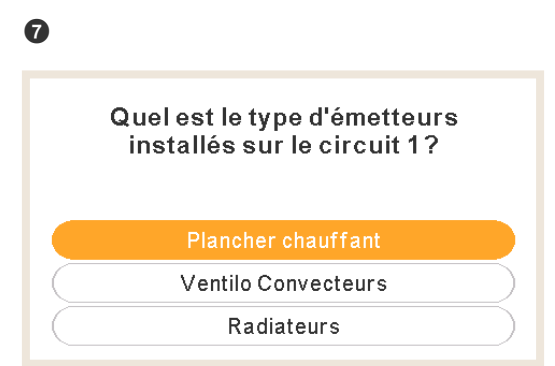

- Sélectionnez les émetteurs de chaleur du circuit 1 : Plancher chauffant, Ventilo Convecteurs ou radiateurs.
- Répétez cette étape pour le circuit 2.
- Appuyez sur le bouton OK.

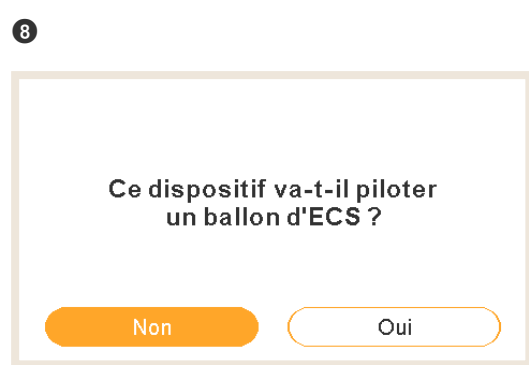

- Sélectionnez « Oui » si un ballon d'eau chaude sanitaire est installé.
- Appuyez sur le bouton OK.

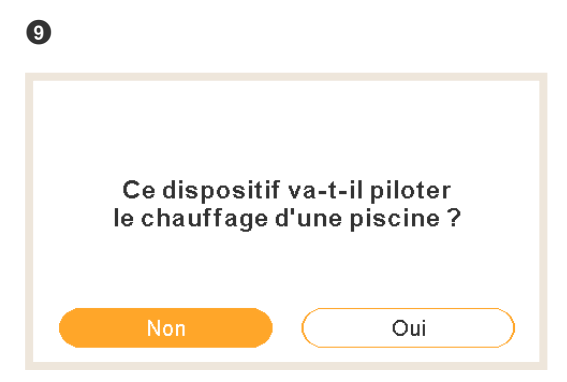

• Sélectionnez « Oui » si une piscine est installée.

• Appuyez sur le bouton OK.

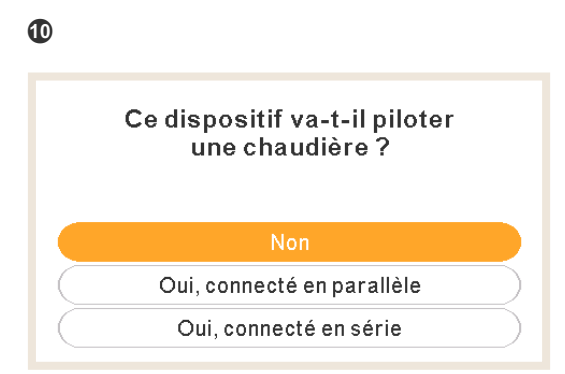

- Sélectionnez « Oui » si une chaudière est installée.
- Appuyez sur le bouton OK.

| 1 |                        |                           |                   |           |
|---|------------------------|---------------------------|-------------------|-----------|
|   | Ce disposi<br>un appoi | tif va-t-il<br>nt électri | piloter<br>ique ? |           |
|   | Non                    |                           | Oui               | $\supset$ |

- Sélectionnez « Oui » si un appoint électrique est installé.
- Appuyez sur le bouton OK.

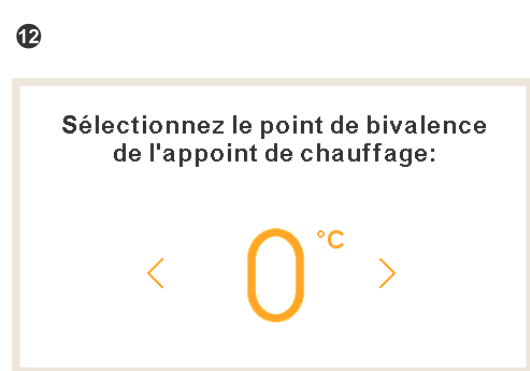

 Sélectionnez le point de bivalence de la chaudière ou du chauffe-eau électrique d'appoint (-20 °C (-4 °F) à 20 °C (68 °F)).

• Appuyez sur le bouton OK.

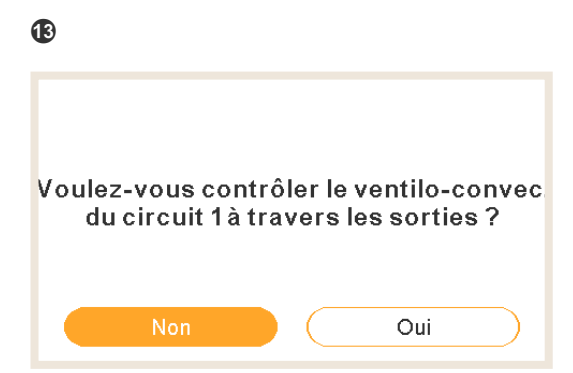

- Sélectionnez « Oui » si le Ventilo Convecteur (Fan Coil) est contrôlé à travers les sorties.
- Appuyez sur le bouton OK.

| •                                                                   |
|---------------------------------------------------------------------|
| Quel type de télécommande Hitachi est<br>installé sur le circuit 1? |
| Aucun / non-Hitachi                                                 |
| Filaire                                                             |
| Radio                                                               |

- Sélectionnez le type de télécommande installé sur les circuits 1 ou 2 (en fonction des réglages précédents). Aucun / non-Hitachi, filaire ou sans fil (L'option sans fil n'est pas disponible pour les unités RASM-(3/4) WF2E).
- Répétez cette étape pour le circuit 2.
- Appuyez sur le bouton OK.

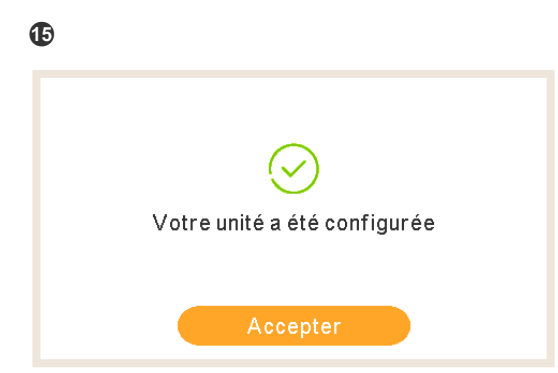

- L'assistant de configuration est terminé.
- Appuyez sur « OK » pour revenir sur l'écran principal.

### 1.4.1 Assistant de programmateur du thermostat d'ambiance

Si vous avez sélectionné le dispositif comme thermostat d'ambiance d'une zone, un assistant de programmation apparaît après l'assistant initial.

| 0 |                                           |
|---|-------------------------------------------|
|   | Configurer le programmateur de la pièce 1 |
|   | Souhaitez vous continuer ?                |
|   |                                           |
|   | Non Oui                                   |

- Sélectionnez « Oui » pour lancer l'assistant de programmateur du thermostat d'ambiance 1.
- Appuyez sur le bouton OK.

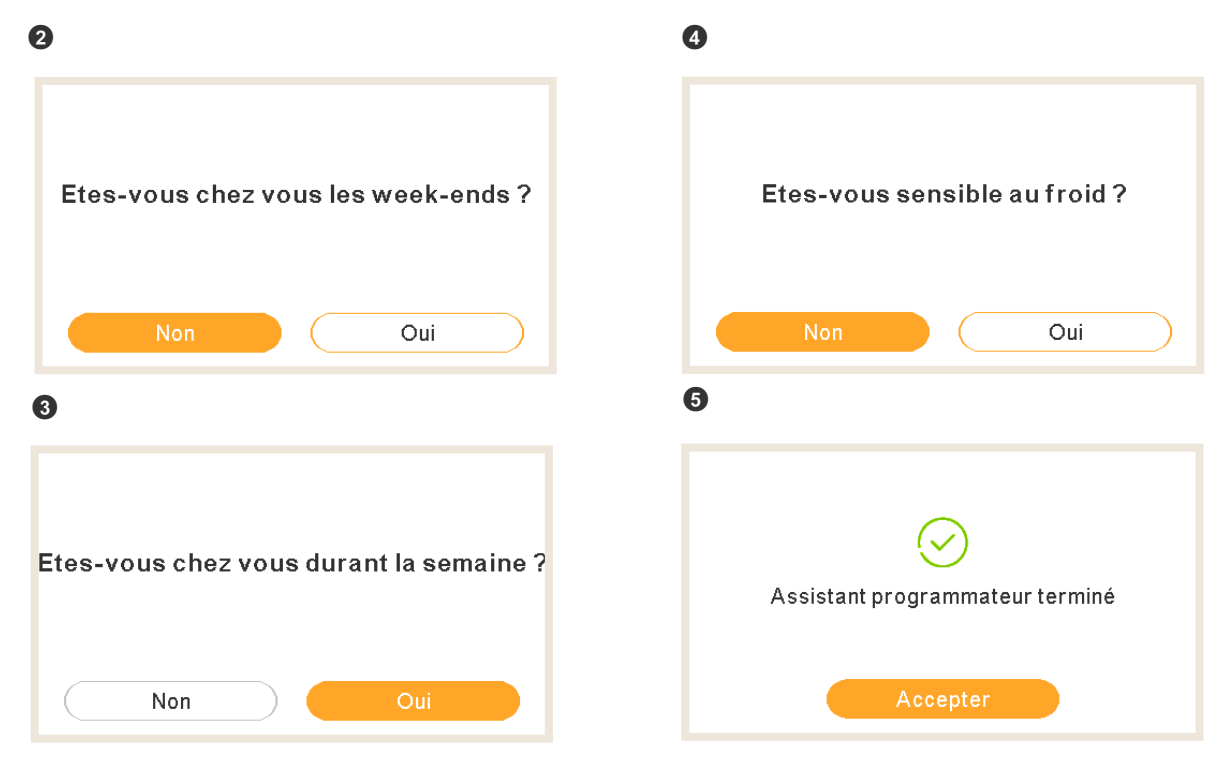

- Si vous restez à la maison pendant le week-end / les jours fériés, les modèles suivants sont appliqués :
  - ✓ Mode chaud : 6 h 30 = 20 °C (68 °F) / 22 h 30 = 18 °C (64 °F)
  - ✓ Refroidissement : 6 h 30 = 23 °C (73 °F) / 22 h 30 = 25 °C (77 °F)
- Si vous établissez sensible au froid sur « Oui », un écart de + 1 °C (+2 °F) s'appliquera lors du chauffage.

### 1.5 Configuration du contrôleur en cascade YUTAKI

| 0        |                  |          |
|----------|------------------|----------|
|          | Sélection langue |          |
| English  |                  |          |
| Español  |                  | :        |
| Français |                  |          |
| Italiano |                  |          |
| Deutsch  |                  |          |
| ок 😌     |                  | Retour 🕤 |

- Sélectionnez la langue souhaitée à l'aide de flèches.
- Appuyez sur le bouton OK.

| 0      |            |      |        |     |    |      |
|--------|------------|------|--------|-----|----|------|
|        |            | Date | et hei | ure |    |      |
| Horair | e d'été    |      |        |     |    |      |
| Forma  | t de l'heu | ire  |        |     |    | 24 h |
|        | AAAA       | MM   | JJ     | hh  | mm | _    |
|        | 2021       | 02   | 25     | 11  | 05 |      |
|        |            | Ac   | cepte  | r   |    |      |

- Sélectionnez la date et l'heure à l'aide des flèches.
- Sélectionnez « Activé » ou « Désactiver » horaire d'été.
- Appuyez sur le bouton OK.

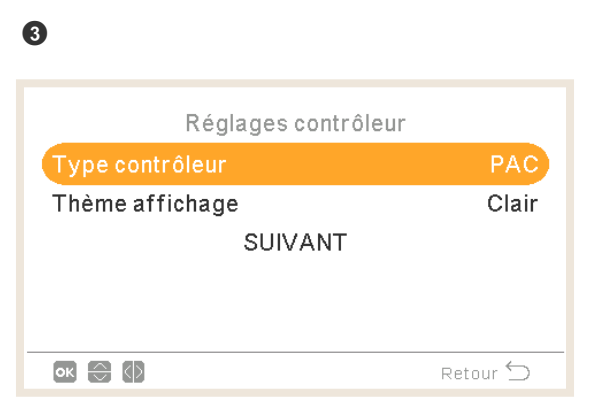

- Sélectionnez le type de contrôleur :
  - ✓ PAC : le dispositif contrôle l'unité.
  - ✓ Télé-cde : le dispositif agît comme télécommande d'une zone.
  - ✓ PAC + Télé-cde : le dispositif contrôle l'unité et agît comme télécommande.

- Sélectionnez le thème d'affichage :
  - ✓ Lumineux : affichage normal.
  - $\checkmark~$  Sombre : fond noir et icônes blanches.
  - ✓ Auto : passe automatiquement à « Clair » à 08:00 et à « Sombre » à 20:00.

| 9                  |                     |
|--------------------|---------------------|
| (                  | Chauffage           |
| Circuit 1          | Fixe                |
| Circuit 2          | Courbe •            |
| Eau Chaude Sanit   | aire 🦲              |
| Piscine            |                     |
| Source(s)          | PAC+App.Elec.+Chaud |
| ok 😂 🕼 >           | Retour 🕤            |
|                    |                     |
| (                  | Chauffage           |
| Appoint électrique | e Départ            |
| Chaudière          | Parallèle ·         |
| Solaire            | Contrôle total      |
|                    |                     |
|                    | SUIVANT             |
| ок 😌               | Retour 🕤            |

- Configurez la régulation du circuit 1 et du circuit 2 : Désactivé, Par points, Par courbe, Fixe.
- Active ou désactive l'ECS et la piscine.
- Sélectionnez la(es) source(s) : PAC seule, PAC + Ap. Elec., PAC + Chaudière.
- Configure l'utilisation de l'appoint électrique : Départ ou Sauvegarde.
- Configure le type de chaudière : Parallèle ou Série.
- Configure les options de Solaire : Désactivé, Contact d'entrée, Contrôle total. (Seulement si l'ECS est activée.)
- Sélectionnez « Suivant » et appuyez sur « OK ».

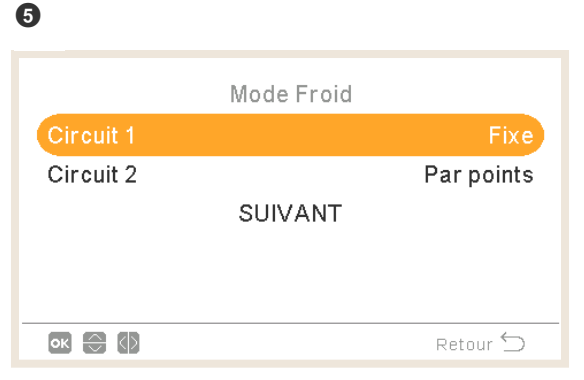

- Configurez les options du circuit 1 et du circuit 2 (seulement disponible en mode refroidissement) : Désactivé, Par points, Par courbe, Fixe.
- Sélectionnez « Suivant » et appuyez sur « OK ».

| 6                         |          |
|---------------------------|----------|
| Configuration de la casca | ıde      |
| Module 1                  |          |
| Module 2                  |          |
| Module 3                  |          |
| Module 4                  |          |
| Module 5                  |          |
| ok 🕀 🚯                    | Retour 🕤 |

- Active ou désactive les modules souhaités (le module 1 est activé par défaut).
- Sélectionnez « Suivant » et appuyez sur « OK ».

| 0        |                  |          |
|----------|------------------|----------|
|          | ECS individuelle |          |
| Module 1 |                  |          |
| Module 2 |                  |          |
|          | SUIVANT          |          |
|          |                  |          |
|          |                  |          |
| ok 🕀 🕼   |                  | Retour 🕤 |

• Active ou désactive l'ECS individuelle de chaque module.

0

• Sélectionnez « Suivant » et appuyez sur « OK ».

| •                      |                         |  |  |
|------------------------|-------------------------|--|--|
| Opt                    | tions de contrôle       |  |  |
| Télécommande           | 2 Filaire               |  |  |
| Détection Téléc        | ommandes                |  |  |
| Ventilation 1          | Chauffage et mode froid |  |  |
| Ventilation 2          | Chauffage               |  |  |
| CONFIGURATION TERMINEE |                         |  |  |
| ок 🕀 🕼 э—              | Retour 🕤                |  |  |

- Configure le thermostat (1 ou 2) : Aucun, filaire ou sans fil.
- Si vous sélectionnez filaire, sélectionnez « Détection Télécommandes ».
- Si vous sélectionnez sans fil, sélectionnez « Identif circuit télé-cde radio (1 ou 2) ».
- Configurez Ventilo Convecteurs : Désactivé, refroidissement , chauffage ou chaud et froid si vous avez sélectionné Filaire.
- Sélectionnez « CONFIGURATION TERMINÉE » et appuyez sur « OK ».

| 9           |                 |
|-------------|-----------------|
| CONFIGURA   | TIONTERMINEE    |
| Souhaitez v | ous continuer ? |
|             |                 |
| Non         | Oui             |

- Sélectionnez « Oui » pour terminer la configuration.
- Appuyez sur « OK » pour revenir sur l'écran principal.

### **1.6 Exemples de configurations possibles**

### 

- D'autres types de configuration d'installation sont possibles. Les exemples ne sont donnés qu'à titre indicatif.
- Il est recommandé de commencer par la configuration du dispositif principal afin de simplifier par la suite la configuration des dispositifs esclaves.

#### Exemple 1

- 1 Contrôleur d'unité Princip. comme configuration d'unité.
- 2 Contrôleur de l'unité Second. comme thermostat d'ambiance pour zone 1, comme accessoire
- 3 Contrôleur de l'unité Second. comme thermostat d'ambiance pour zone 2, comme accessoire

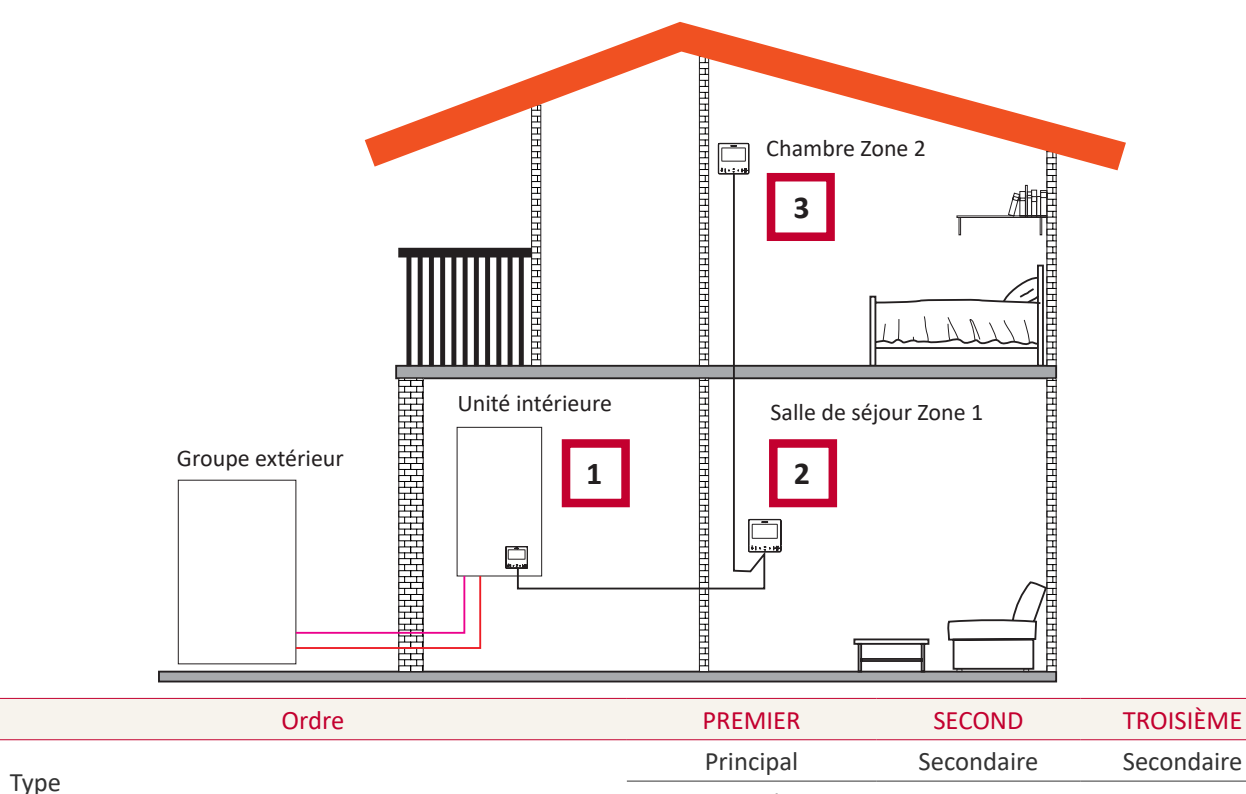

| туре                                                         | Unité              | Circuit 1      | Circuit 2      |
|--------------------------------------------------------------|--------------------|----------------|----------------|
| Questions                                                    |                    | Réponses       |                |
| Ce dispositif est-il associé à l'unité ?                     | OUI                | -              | -              |
| Ce dispositif contrôle t'il l'unité ?                        | OUI                | -              | -              |
| Ce dispositif est-il utilisé comme télécommande d'une zone ? | -                  | OUI, EN ZONE 1 | OUI, EN ZONE 2 |
| De combien de circuits disposez-vous ?                       | 2                  | -              | -              |
| Quels sont les émetteurs de chaleur du circuit 1?            | Plancher chauffant | -              | -              |
| Quels sont les émetteurs de chaleur du circuit 2 ?           | Plancher chauffant | -              | -              |
| Quels sont les émetteurs de froid du circuit 1 ?             | -                  | _              | -              |
|                                                              |                    |                |                |

| Questions                                                |         | Réponses |         |
|----------------------------------------------------------|---------|----------|---------|
| Quels sont les émetteurs de froid du circuit 2 ?         | -       | -        | -       |
| Disposez-vous d'un ballon d'eau chaude sanitaire ?       | NON     | -        | -       |
| Disposez-vous d'une piscine ?                            | NON     | -        | -       |
| Disposez-vous d'une chaudière ?                          | NON     | -        | -       |
| Disposez-vous d'un chauffe-eau électrique d'appoint ?    | NON     | -        | -       |
| Sélectionnez le point de bivalence                       | -       | -        | -       |
| Quel type de télécommande est installé sur le circuit 1? | Câblée  | -        | -       |
| Quel type de télécommande est installé sur le circuit 2? | Câblée  | -        | -       |
|                                                          | TERMINÉ | TERMINÉ  | TERMINÉ |

### Exemple 2

- 1 Placez le contrôleur de l'unité dans la salle de séjour (utiliser comme contrôleur de l'unité + thermostat d'ambiance)
- 2 Contrôleur de l'unité Princip. dans la salle de séjour, zone 1
- 3 Contrôleur de l'unité Second. comme thermostat d'ambiance pour la zone 2

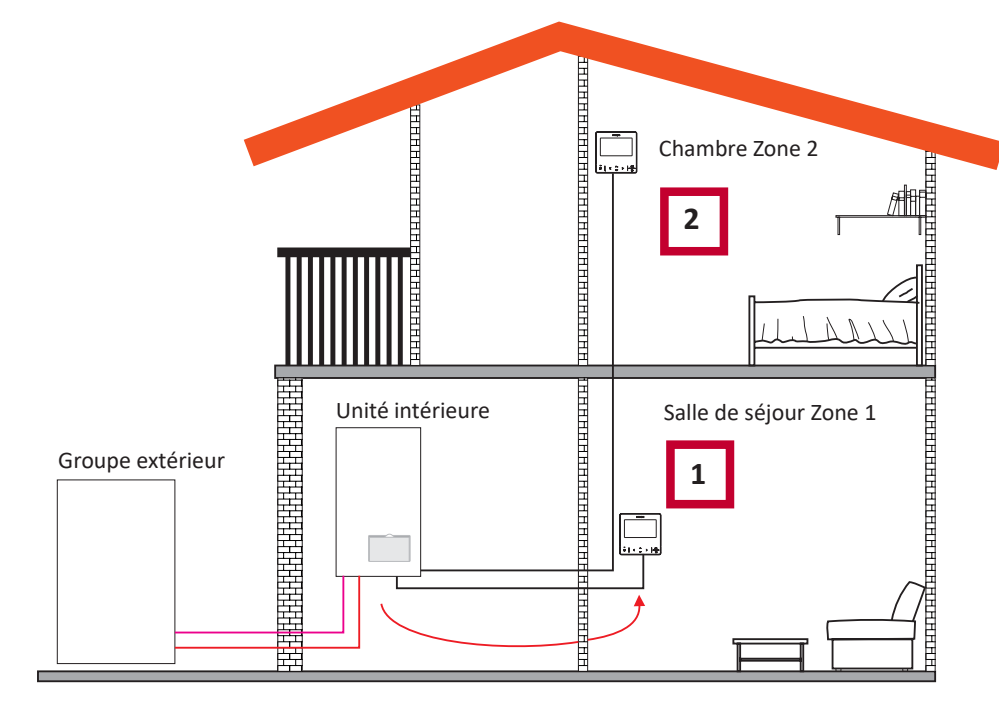

| Ordre | PREMIER   | SECOND     |
|-------|-----------|------------|
| Turne | Principal | Secondaire |
| туре  | Unité     | Circuit 2  |

| Questions                                                    | Répoi              | nses           |
|--------------------------------------------------------------|--------------------|----------------|
| Ce dispositif est-il associé à l'unité ?                     | NON                | -              |
| Ce dispositif contrôle t'il l'unité ?                        | OUI                | -              |
| Ce dispositif est-il utilisé comme télécommande d'une zone ? | OUI, EN ZONE 1     | OUI, EN ZONE 2 |
| De combien de circuits disposez-vous ?                       | 2                  | -              |
| Quels sont les émetteurs de chaleur du circuit 1 ?           | Plancher chauffant | -              |
| Quels sont les émetteurs de chaleur du circuit 2 ?           | Plancher chauffant | -              |
| Quels sont les émetteurs de froid du circuit 1 ?             | -                  | -              |
| Quels sont les émetteurs de froid du circuit 2 ?             | -                  | -              |
| Disposez-vous d'un ballon d'eau chaude sanitaire ?           | NON                | -              |
| Disposez-vous d'une piscine ?                                | NON                | -              |
| Disposez-vous d'une chaudière ?                              | NON                | -              |
| Disposez-vous d'un chauffe-eau électrique d'appoint ?        | NON                | -              |
| Quel type de télécommande est installé sur le circuit 2?     | Câblée             | -              |
|                                                              | TERMINÉ            | TERMINÉ        |

### Exemple 3

- 1 Placez le contrôleur de l'unité dans la salle de séjour (utiliser comme contrôleur de l'unité + thermostat d'ambiance)
- 2 Contrôleur de l'unité filaire comme télécommande pour la zone 1
- 3 Sonde de température ambiante câblée pour zone 2

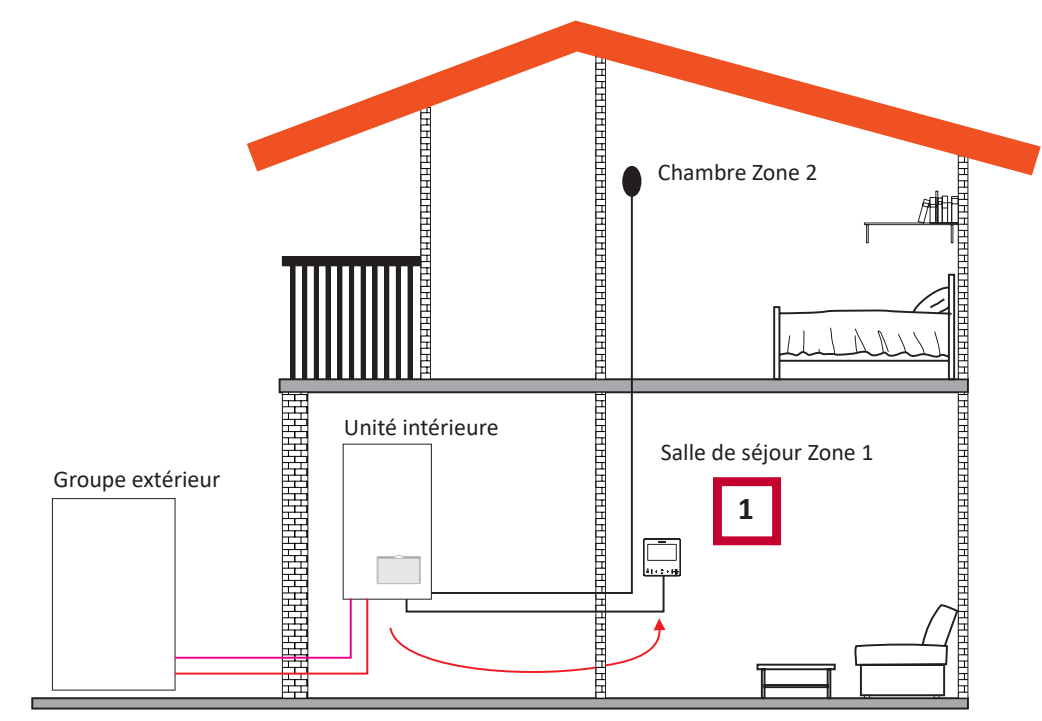

| Ordre                                                        | PREMIER               |
|--------------------------------------------------------------|-----------------------|
|                                                              | Principal             |
| Туре                                                         | PAC + Circuits        |
|                                                              |                       |
| Questions                                                    | Réponses              |
| Ce dispositif est-il associé à l'unité ?                     | NON                   |
| Ce dispositif contrôle t'il l'unité ?                        | OUI                   |
| Ce dispositif est-il utilisé comme télécommande d'une zone ? | OUI, POUR LES 2 ZONES |
| Quels sont les émetteurs de chaleur du circuit 1 ?           | Plancher chauffant    |
| Quels sont les émetteurs de chaleur du circuit 2 ?           | Plancher chauffant    |
| Quels sont les émetteurs de froid du circuit 1 ?             | -                     |
| Quels sont les émetteurs de froid du circuit 2 ?             | -                     |
| Disposez-vous d'un ballon d'eau chaude sanitaire ?           | NON                   |
| Disposez-vous d'une piscine ?                                | NON                   |
| Disposez-vous d'une chaudière ?                              | NON                   |
| Disposez-vous d'un chauffe-eau électrique d'appoint ?        | NON                   |
|                                                              | TERMINÉ               |

### **(i)** REMARQUE

- Une fois l'assistant de configuration terminé, accédez au menu « Entrée / Sortie & sondes », puis sélectionnez la sonde auxiliaire que vous souhaitez utiliser pour la température ambiante de la zone 2.
- Exemple : Sonde 1 : Sonde ext. C2

| RÉF                | Accès | Description          | Valeur par défaut   | Valeur sélectionnée |
|--------------------|-------|----------------------|---------------------|---------------------|
| Sondes auxiliaires |       |                      |                     |                     |
| Taux1              | 8     | Sonde aux. 1 (Taux1) | Two3 (si chaudière) | Sonde ext. C2       |
| Taux2              | 6     | Sonde aux. 2 (Taux2) | Piscine (si PISC)   | -                   |
| Taux3              | 8     | Sonde aux. 3 (Taux3) | Sonde extérieure    | -                   |

### Exemple 4

- 1 Le PC-ARFH2E(2) intégré dans l'unité et utilisé comme contrôleur de l'unité et thermostat d'ambiance pour les deux zones
- 2 Sonde de température ambiante câblée pour zone 1
- 3 Sonde de température ambiante câblée pour zone 2

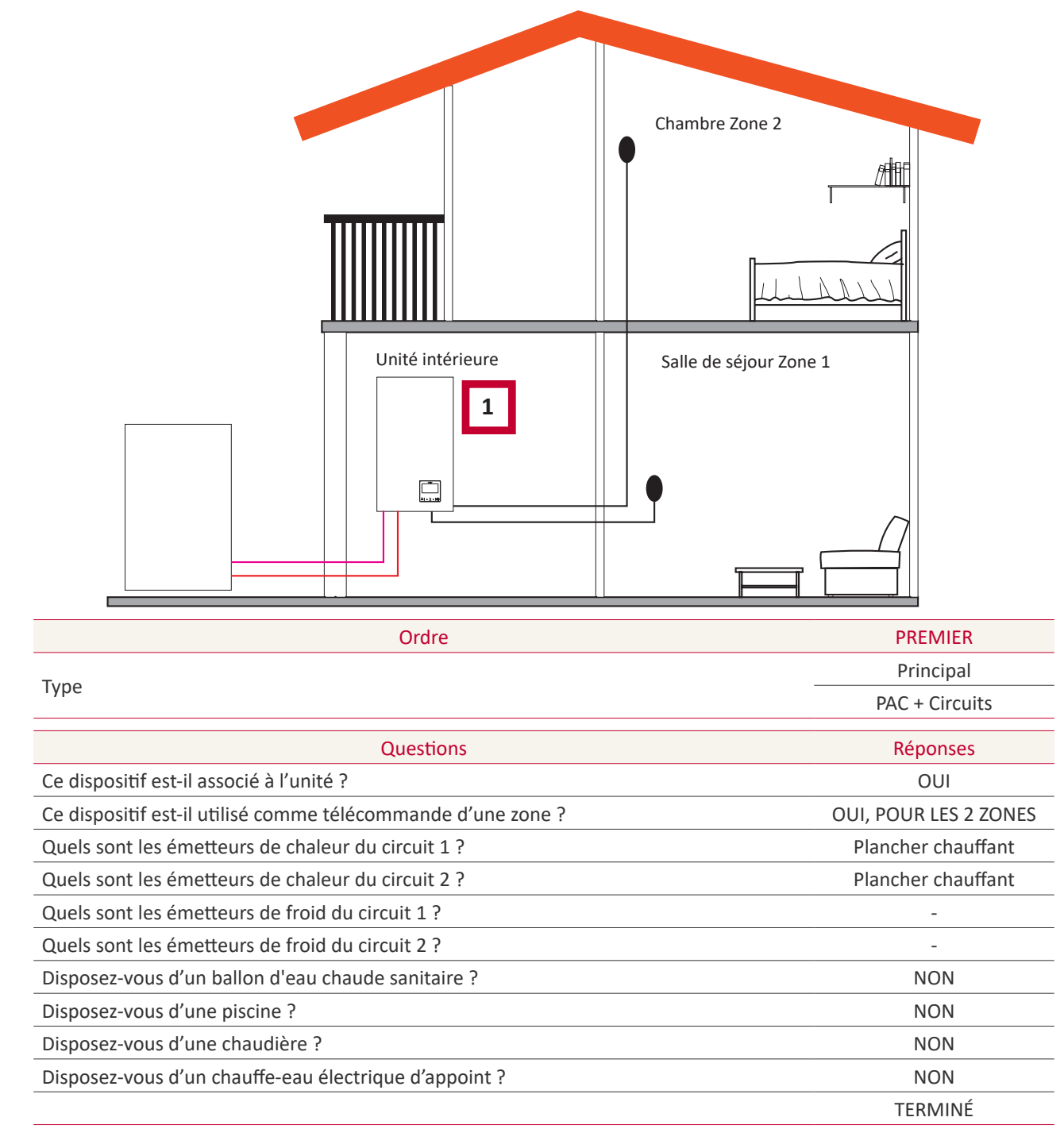
### **(i)** REMARQUE

- Une fois l'assistant de configuration terminé, accédez au menu « Entrée / Sortie & sondes », puis sélectionnez la sonde auxiliaire que vous souhaitez utiliser pour la température ambiante de chaque zone.
- Exemple :

| RÉF                | Accès | Description          | Valeur par défaut   | Valeur sélectionnée |
|--------------------|-------|----------------------|---------------------|---------------------|
| Sondes auxiliaires |       |                      |                     |                     |
| Taux1              | 3     | Sonde aux. 1 (Taux1) | Two3 (si chaudière) | Sonde ext. C1       |
| Taux2              | 6     | Sonde aux. 2 (Taux2) | Piscine (si PISC)   | Sonde ext. C2       |
| Taux3              | 6     | Sonde aux. 3 (Taux3) | Sonde extérieure    | -                   |
|                    |       |                      |                     |                     |

#### • Exemple 5

- 1 Contrôleur d'unité Princip. comme configuration d'unité.
- 2 Thermostat intelligent sans fil pour zone 1 (ATW-RTU-11) (récepteur + thermostat d'ambiance)
- 3 Thermostat intelligent sans fil pour zone 2 (ATW-RTU-12) (uniquement thermostat d'ambiance)

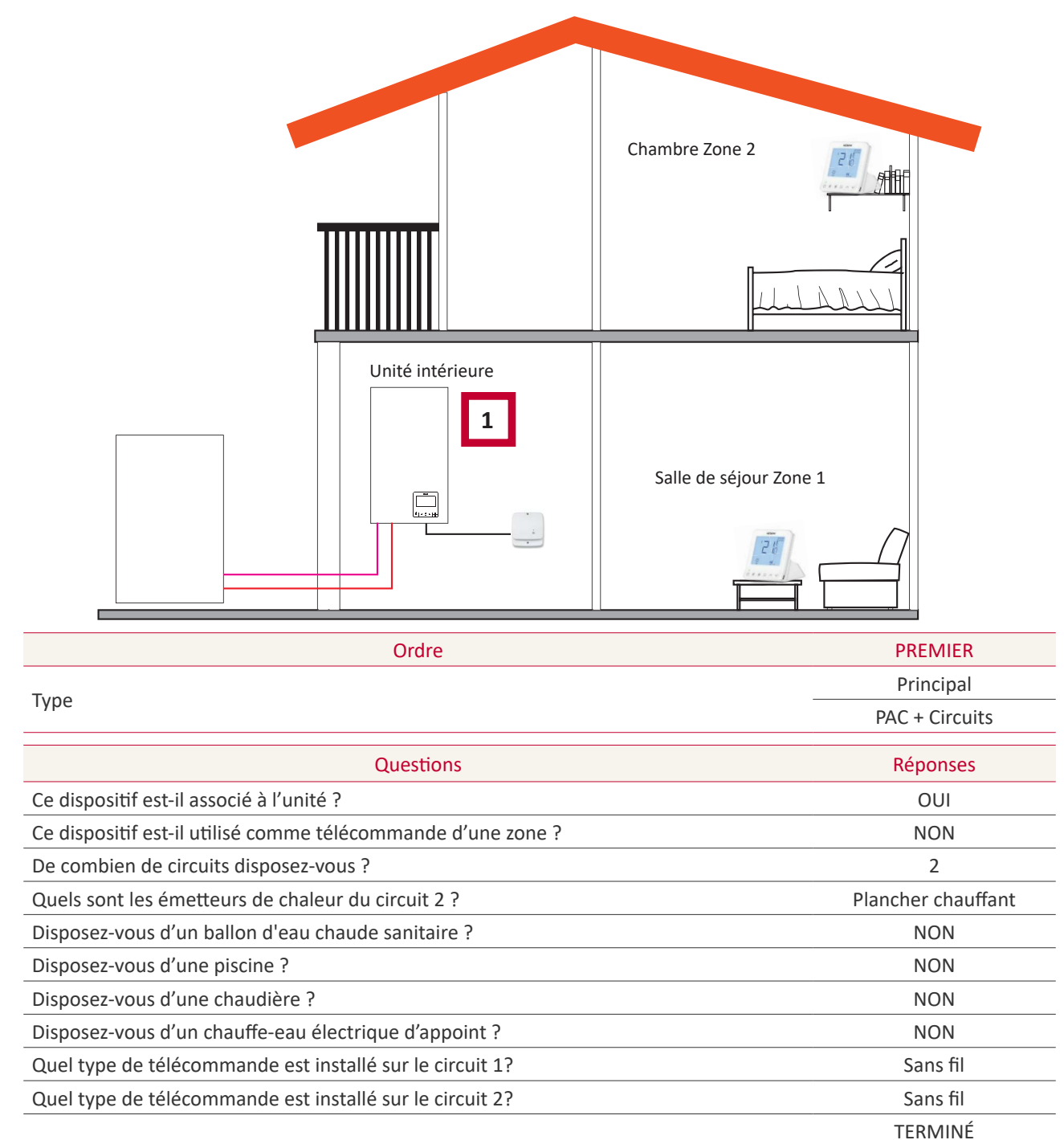

### **(i)** REMARQUE

- Une fois l'assistant de configuration terminé, réalisez la procédure de liaison de la télécommande sans fil. (Reportez-vous au manuel d'installation de la télécommande)
- Si nécessaire, modifier l'identification du circuit de la télécommande sélectionnée au moyen du menu de la télécommande des options générales :

| Description                              | Valeur par défaut | Plage  | Valeur sélectionnée |
|------------------------------------------|-------------------|--------|---------------------|
| Identif circuit télé-cde radio (pour C1) | 1                 | 1<br>2 | 1                   |
| Identif circuit télé-cde radio (pour C2) | 2                 | 1<br>2 | 2                   |

#### Configurations mixtes (sans fil + câblée)

- 1 Placez le contrôleur de l'unité dans la salle de séjour (utiliser comme contrôleur de l'unité + thermostat d'ambiance)
- 2 Contrôleur de l'unité Princip. dans la salle de séjour, zone
- 3 Thermostat intelligent sans fil pour zone 2 (ATW-RTU-11) (récepteur + thermostat d'ambiance)

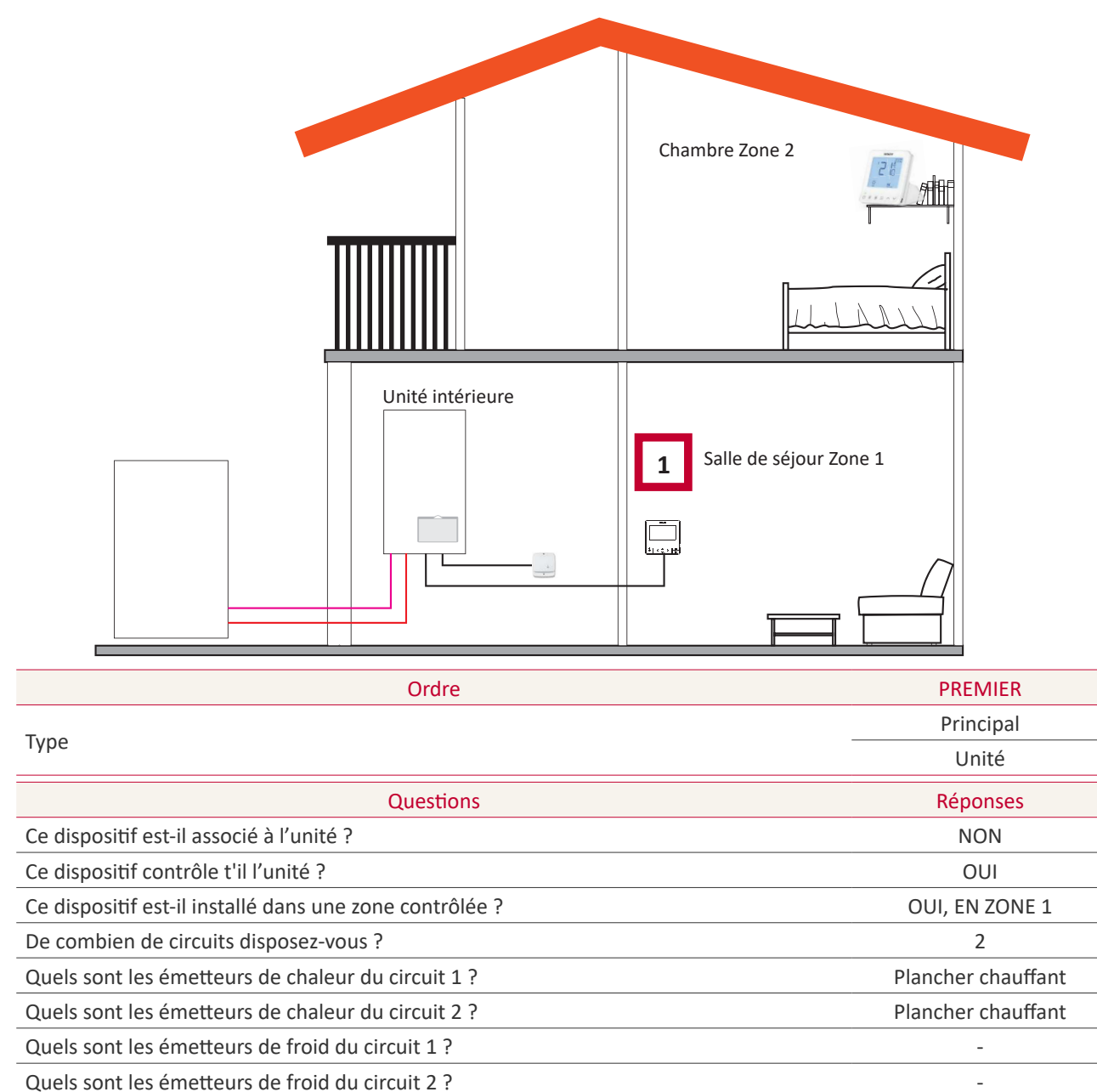

Disposez-vous d'une piscine ?

Disposez-vous d'une chaudière ?

Disposez-vous d'un chauffe-eau électrique d'appoint ?

Quel type de télécommande est installé sur le circuit 2?

NON

NON

NON

Sans fil TERMINÉ

### **1.7** Vue principale

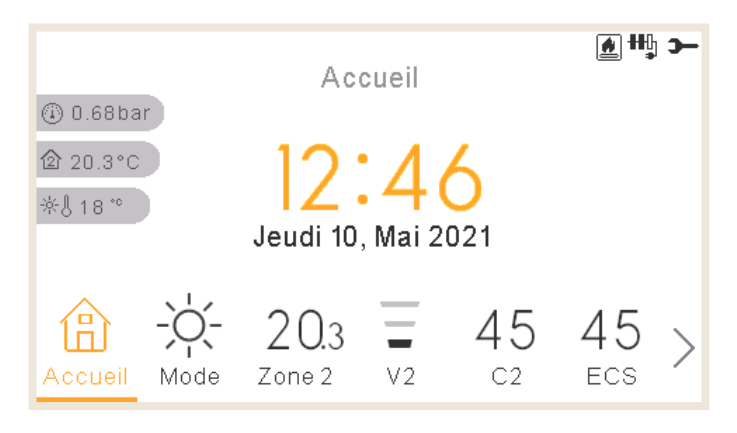

La vue principale de l'appareil est composée d'un widget d'onglet inférieur permettant de se déplacer dans les différentes vues :

- Page d'accueil
- Mode
- Zone 1 (si l'espace est petit, il affiche Z1)
- Zone 2 (si l'espace est petit, il affiche Z2)
- Circuit 1 (si l'espace est petit, il affiche C1)
- Circuit 2 (si l'espace est petit, il affiche C2)
- Ventilateur 1 (si l'espace est petit, il affiche V1)
- Ventilateur 2 (si l'espace est petit, il affiche V2)
- ECS
- Piscine
- Menu

#### 1.7.1 Fonction d'actions rapides

Les actions rapides suivantes s'affichent en appuyant sur le bouton « OK » de la zone sélectionnée dans la vue globale ou la vue de la télécommande :

#### • Zone 1/2

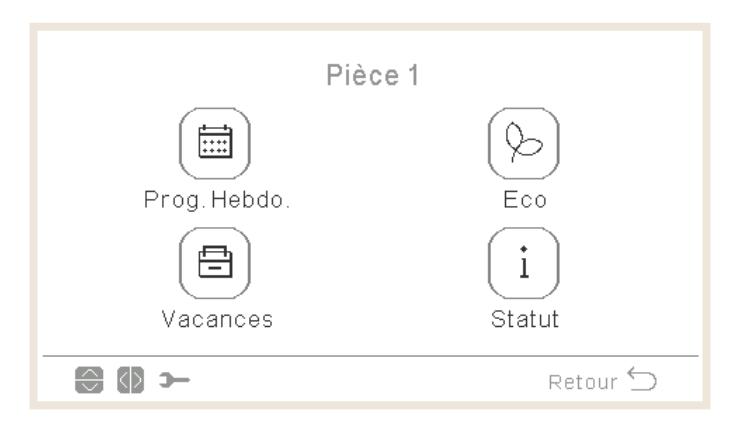

- Programmateur
- ECO
- Vacances (si la zone est activée)
- Statut
- Circuit 1/2

| Cir      | cuit 1   |
|----------|----------|
|          |          |
|          |          |
| Vacances | Retour 🕤 |

- Programmateur
- ECO
- Vacances (si la zone est activée)
- Statut

Ballon d'eau chaude sanitaire (ECS)

| Eau Chaud    | e Sanitaire   |
|--------------|---------------|
|              | Ī             |
| Prog. Hebdo. | ForçageECS    |
| Vacances     | (i)<br>Statut |
| 🕼 🕄          | Retour 🕤      |

- Programmateur
- Forçage (Si ECS est sur ON et le forçage est activé. Vous pouvez également l'annuler à partir des actions rapides)
- Vacances (si la zone est activée)
- Statut

|               | Piscine |          |
|---------------|---------|----------|
| Prog. Hebdo.  |         | Vacances |
| (i)<br>Statut |         |          |
| <b>⊕ () ≻</b> |         | Retour 🕤 |

- Programmateur
- Vacances (si la zone est activée)
- Statut

### 1.8 Affichage Accueil

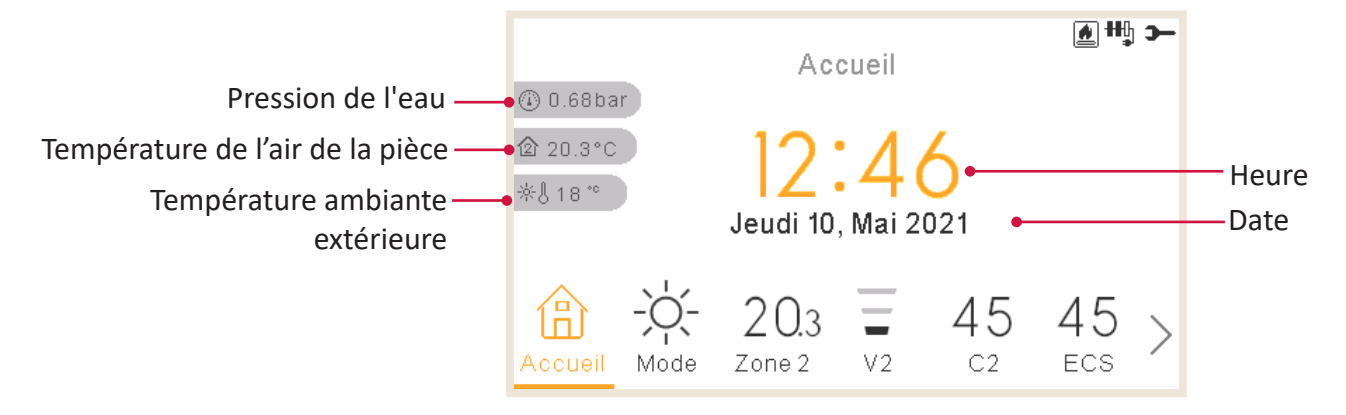

L'affichage d'accueil affiche au milieu la date et l'heure.

Sur le côté gauche, il affiche

- La température intérieure (icône maison) :
  - ✓ Si le LCD fonctionne en tant que Zone 1, il a pris la température du capteur du contrôleur ou du capteur auxiliaire
  - ✓ Si le LCD fonctionne en tant que Zone 2, il a pris la température du capteur du contrôleur ou du capteur auxiliaire
  - ✓ Si le LCD fonctionne en tant que Zone 1+2, il a pris la température du capteur du contrôleur ou du capteur auxiliaire ou la moyenne de celles utilisées pour chaque zone.
  - ✓ Si le LCD est établi sur « Eau » et non pas sur « Pièce », il prend la température des pièces configurées ; si aucune pièce n'est configurée, cette température ne sera pas affichée.
  - ✓ Si le LCD fonctionne en tant que LCD principal ou contrôle de l'eau mais pas en tant que pièce, il prend la température des pièces configurées, si aucune pièce n'est configurée, cette température ne sera pas affichée.
- La température extérieure (icône thermomètre).
- L'indicateur de pression d'eau lors de la le LCD est établi sur « Unité » ou « Unité + pièce » (non disponible sur les unités YUTAKI M).

### *i* remarque

*Si le LCD est établi seulement sur « Unité » et si aucun thermostat n'est configuré, la température des pièces n'est pas affichée.* 

#### 1.8.1 Indication de programme suivant

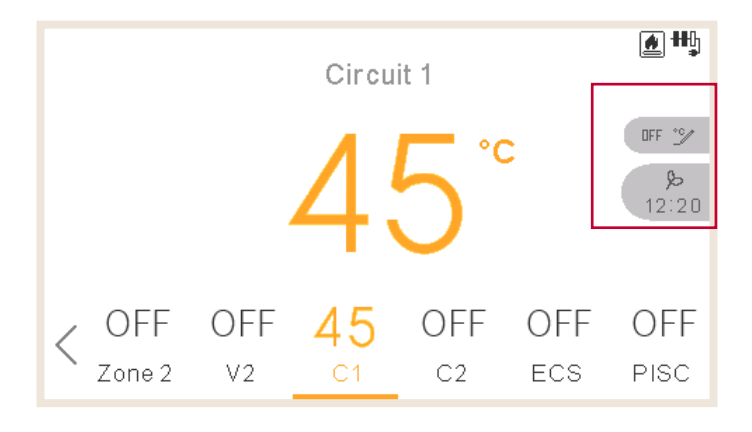

L'indication de programme suivant est affichée par priorité :

- Date de retour du mode absent
- Action de programme suivant :
  - $\checkmark~$  Si aucune dérogation n'a été faite, indique l'action suivante du programme suivant
  - $\checkmark~$  Si une dérogation a été faite, vérifie le type de contournement configuré :
    - Si le type de dérogation est Action suivante, indique l'action suivante du programme suivant.
    - Si le type de dérogation est Tout le temps, aucune information n'est affichée
    - Si le type de dérogation est Temps spécifique, affiche le texte « En attente » et les minutes restantes.

### 1.9 Affichage Mode

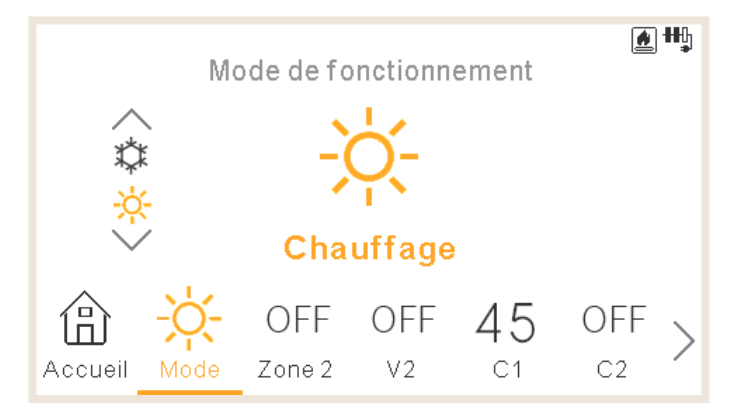

- L'affichage du mode indique le mode sélectionné.
- S'il s'agit d'une unité de chauffage et de refroidissement, elle permet également de changer de mode à l'aide des flèches haut/bas, et affiche la molette de mode sur le côté gauche.
- Si le mode automatique a été activé, il est également disponible ici.

### 1.10 Affichage Zone 1/2

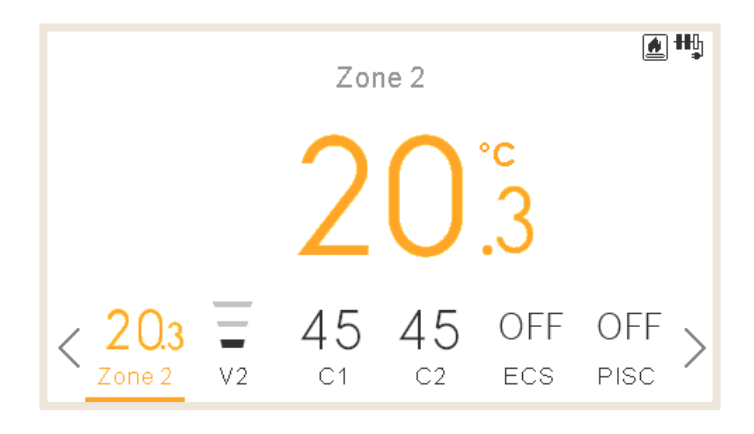

La vue des thermostats de zone affiche :

- La température ambiante de la zone. Cette température est obtenue à partir du contrôleur ou d'un capteur externe.
- Lors de l'édition, elle affiche la température de réglage
- Sur le côté droit, on trouve des notifications de zone pour :
  - $\checkmark$  La prochaine action du programmateur
  - ✓ Les icônes Eco et programmateur

#### 1.11 Affichage 1/2 des Ventilo Convecteurs

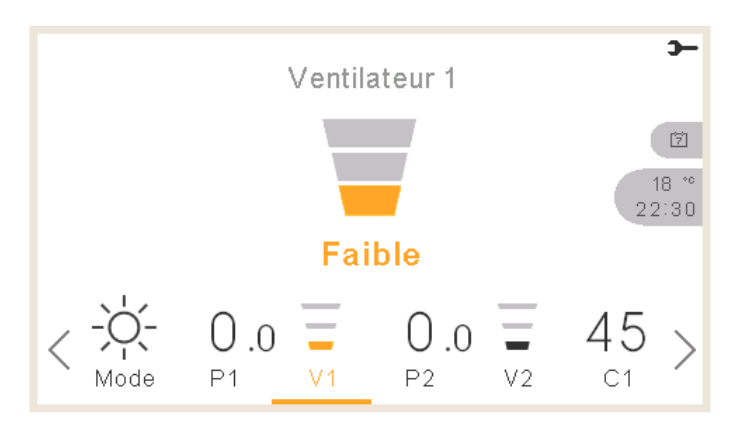

La zone 1 ou 2 peut contrôler les Ventilo Convecteurs. Une fois configuré pour les contrôler dans le menu, la barre inférieure comprend l'option pour gérer ces Ventilo Convecteurs :

- Vitesses de ventilation : Lente, Moyenne, Rapide et Auto
- Chaque ventilateur a son propre marche/arrêt indépendant

### 1.12 Affichage Circuit 1/2

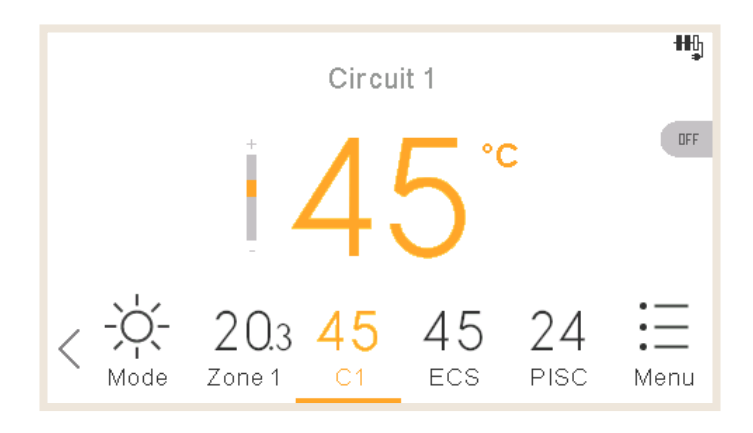

Affichages vue du circuit 1/2 :

- Réglages consigne de l'eau
- La compensation d'eau permet à l'utilisateur d'augmenter ou de diminuer les fonctionnement en chauffage/refroidissement par points ou gradient.
- Lors de l'édition, elle affiche la température de réglage
- Sur le côté droit, on trouve des notifications de zone pour :
  - $\checkmark~$  La prochaine action du programmateur
  - ✓ Les icônes Eco, débit, arrêt d'été, arrêt forcé et programmateur

### 1.13 Affichage ECS

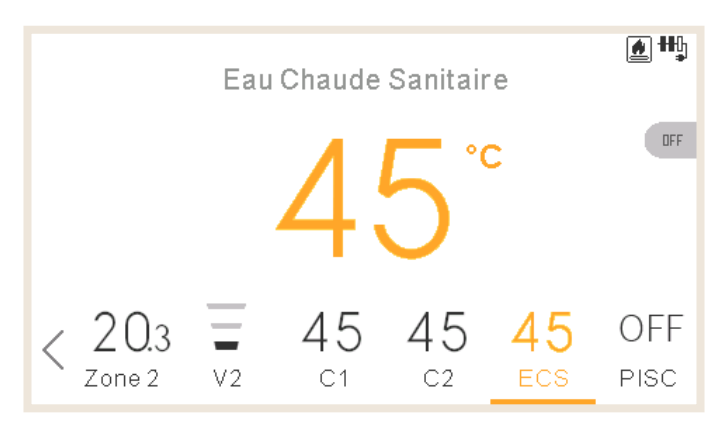

Affichages vue ECS :

- Réglages consigne de l'eau
- Lors de l'édition, elle affiche la température de réglage
- Sur le côté droit, on trouve des notifications de zone pour :
  - $\checkmark~$  La prochaine action du programmateur
  - $\checkmark~$  Les icônes forçage, débit, fonctionnement en mode confort et programmateur
- Pendant le forçage, le réglage modifié est le réglage du forçage

### 1.14 Affichage piscine

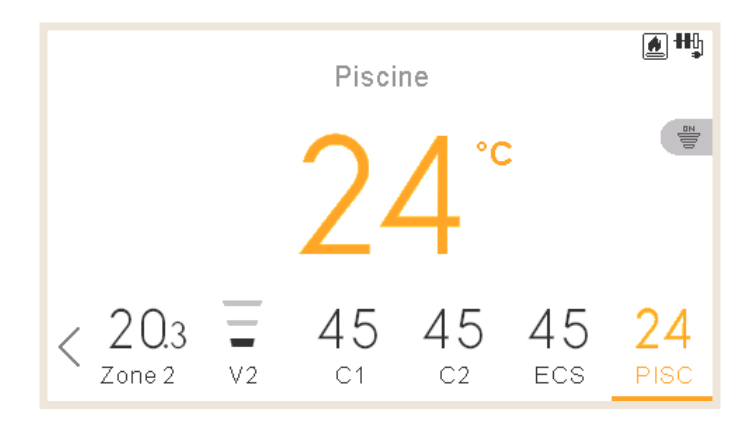

Affichages vue piscine :

- Réglages consigne de l'eau
- Lors de l'édition, elle affiche la température de réglage
- Sur le côté droit, on trouve des notifications de zone pour :
  - $\checkmark~$  La prochaine action du programmateur
  - $\checkmark$  Les icônes débit et programmateur

### 1.15 Menu d'informations de fonctionnement

Le menu d'informations de fonctionnement permet d'accéder aux paramètres de réglage du système les plus importants ainsi qu'aux informations relatives aux conditions de fonctionnement.

|   |                       |          | Mer     | าน      |      | -6   |
|---|-----------------------|----------|---------|---------|------|------|
|   | Informat              | tions de | fonctio | nnement |      |      |
|   | Réglage               | Prog. H  | lebdo.  |         |      | :    |
|   | Configuration Système |          |         |         |      |      |
|   | Réglages contrôleur   |          |         |         |      |      |
|   | Mise en service       |          |         |         |      |      |
| < | V2                    | C1       | C2      | ECS     | PISC | Menu |

Menu d'informations de fonctionnement des unités YUTAKI M, S, S Combi, H et H Combi

| Informations de fonctio                                                            | nnement  |
|------------------------------------------------------------------------------------|----------|
| Vue réelle                                                                         |          |
| Registre de l'état récent                                                          |          |
| Général PAC                                                                        | •        |
| Circuit 1                                                                          |          |
| Circuit 2                                                                          |          |
| ok 😁 >                                                                             | Retour 🕤 |
| Informations de fonctio                                                            | nnement  |
| Ballon d'eau chaude                                                                |          |
| Piscine                                                                            |          |
| Détails PAC                                                                        |          |
| Appoint électrique                                                                 |          |
| Chaudière                                                                          |          |
| ок 💮 э-                                                                            | Retour 🕤 |
| Informations de fonctio                                                            | nnement  |
| Détails PAC                                                                        |          |
| Appoint électrique                                                                 |          |
| Chaudière                                                                          | •        |
| Solaire                                                                            |          |
| Historique des alarmes                                                             |          |
| ok 😌 >                                                                             | Retour 🕤 |
| Informations de fonctio                                                            | nnement  |
| Détails PAC                                                                        |          |
|                                                                                    |          |
| Appoint électrique                                                                 | •        |
| Appoint électrique<br>Chaudière                                                    |          |
| Appoint électrique<br>Chaudière<br>Historique des alarmes                          | •        |
| Appoint électrique<br>Chaudière<br>Historique des alarmes<br>Etat de communication | :        |

Menu d'informations de fonctionnement des unités à contrôleur en cascade YUTAKI

| Informations de fonctio    | nnement  |  |  |
|----------------------------|----------|--|--|
| Général PAC                |          |  |  |
| Information des modules    | •        |  |  |
| Circuit 1                  | •        |  |  |
| Circuit 2                  |          |  |  |
| Eau Chaude Sanitaire       |          |  |  |
| ok 💮 >                     | Retour ᠫ |  |  |
| Informations de fonctio    | nnement  |  |  |
| Piscine                    |          |  |  |
| Appoint électrique         | :        |  |  |
| Chaudière                  |          |  |  |
| Solaire                    |          |  |  |
| Historique des alarmes     |          |  |  |
| ok 💮 >                     | Retour ڬ |  |  |
| Informations de fonctio    | nnement  |  |  |
| Appoint électrique         |          |  |  |
| Chaudière                  |          |  |  |
| Solaire                    | •        |  |  |
| Historique des alarmes     |          |  |  |
| Etat communication système |          |  |  |
|                            |          |  |  |

#### Résumé des informations sur l'état du système :

Non disponible pour le contrôleur en cascade YUTAKI

- Cycle frigorifique
- Génération d'eau
- Circuit 1
- Circuit 2
- Ballon d'eau chaude sanitaire
- Piscine

#### 1/4

| Informations de fonctionneme | nt      |
|------------------------------|---------|
| •Vue réelle                  |         |
| Registre de l'état récent •  |         |
| • Général PAC                |         |
| Circuit 1 🖕                  | · · ·   |
| Circuit 2                    |         |
| <b>⊙K 🕀 ⊃−</b> R             | etour 🕤 |
|                              |         |

#### - Informations détaillées à propos de :

- État de fonctionnement
- Température d'arrivée de l'eau (non disponible pour les unités à contrôleur en cascade YUTAKI et YUTAKI H)
- Température de sortie de l'eau (non disponible pour les unités à contrôleur en cascade YUTAKI)
- Twi Mirror (seulement YUTAKI H Combi)
- Two Mirror (seulement YUTAKI H et YUTAKI H Combi)
- Température de consigne de l'eau
- Température ambiante extérieure
- Température ambiante extérieure 2
- Température ambiante extérieure moyenne
- 2<sup>e</sup> température ambiante extérieure moyenne
- Température moyenne 24h

Information des modules (uniquement pour le contrôleur en cascade YUTAKI).

#### Registre de l'état récent :

Non disponible pour le contrôleur en cascade YUTAKI

Tableau des principales variables du système enregistrées à 5 minutes d'intervalle pendant 120 min.

## Informations détaillées à propos des circuits 1-2 :

- Fonctionnement (Demande M/A)
- Mode (Eco/Confort)
- Température de la zone
- Température de consigne de la zone
- Vitesse de consigne de ventilation
- Vitesse réelle de ventilation
- Arrêt du ventilateur par D-OFF
- Température actuelle de l'eau
- Température de consigne de l'eau
- Température de consigne de régulation de l'eau
- Position de la vanne de mélange (seulement pour circuit 2)

| Informations de fonctionnement |   |
|--------------------------------|---|
| Général PAC                    |   |
| Information des modules •      |   |
| Circuit 1                      | : |
| Circuit 2                      |   |
| Eau Chaude Sanitaire           |   |
| 📧 😂 🋏 Retour 🕤                 |   |

#### Informations détaillées d'ECS :

- Fonctionnement
- Température actuelle (seulement YUTAKI S)
- Sonde supérieure (seulement YUTAKI S Combi)
- Sonde inférieure (seulement YUTAKI S Combi)
- Température de consigne
- État du chauffe-eau électrique
- Fonctionnement du chauffe-eau électrique
- État anti-légionelle
- Fonctionnement anti-légionelle
- 2/4

Informations de fonctionnement

Retour 🕤

#### Ballon d'eau chaude

Piscine

ок 💮 э-

#### Détails PAC

Appoint électrique Chaudière

### Informations détaillées à propos de la piscine :

- Fonctionnement (Demande M/A)
- Température actuelle
- Température de consigne

#### -Informations détaillées modules :

- État de fonctionnement
- Température d'arrivée de l'eau
- Température de sortie de l'eau
- ECS individuelle (activer ou désactiver)
- Type (principal ou secondaire)

#### Informations détaillées de pompe à chaleur :

Non disponible pour le contrôleur en cascade YUTAKI

- Température de sortie de l'eau de l'échangeur thermique à plaques (\*1) (\*2)
- Température actuelle de l'eau (\*2)
- Two3
- Débit de l'eau
- Vitesse de pompe à eau
- Pression de l'eau
- Température ambiante extérieure
- Température ambiante extérieure 2
- Température du gaz
- Température du liquide
- Température du gaz de refoulement
- Température du gaz d'évaporation
- Température du gaz d'aspiration (\*3)
- Pression de refoulement
- Pression d'aspiration (\*3)
- Température de surchauffe au refoulement (TDSH)
- Ouverture de la soupape de sécurité intérieure
- Ouverture de la soupape de sécurité intérieure 2
- Ouverture de la soupape de sécurité extérieure
- Soupape de sécurité d'injection (\*3)
- Température de l'économiseur (\*3)
- Fréquence de fonctionnement de l'inverter
- Dégivrage
- Cause de l'arrêt
- Intensité du compresseur
- Puissance de l'unité
- Type d'unité

### *i* remarque

- (1\*) N'apparaît pas pour le module hydraulique.
- (2\*) N'apparaît pas pour les unités YUTAKI H ou YUTAKI H Combi.
- (3\*) Seulement pour les unités utilisant du réfrigérant R32 et de plus de 3 CV.

#### Informations détaillées à propos de la chaudière :

- Fonctionnement (Demande M/A)
- Température actuelle
- Température de consigne

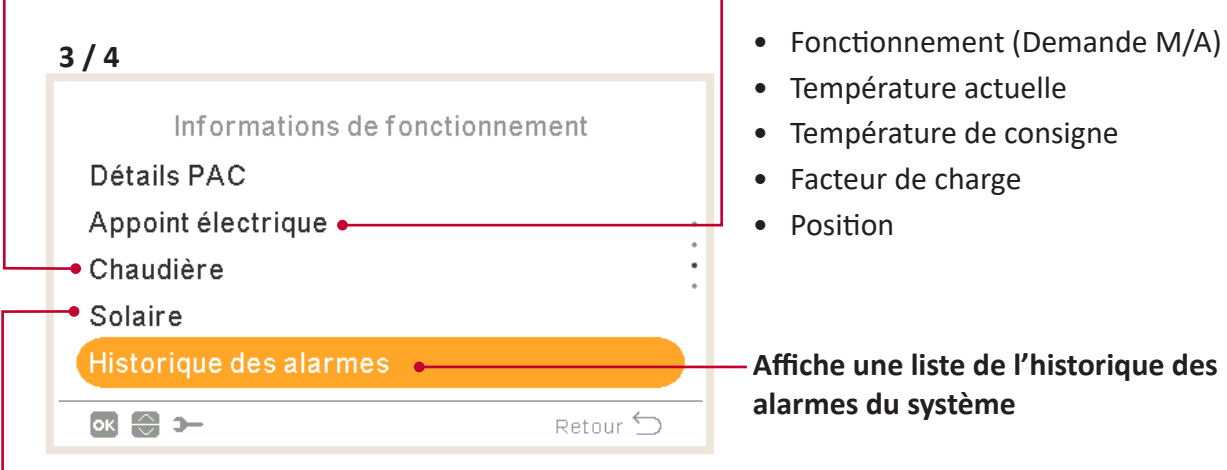

- Informations détaillées à propos du solaire :
- Fonctionnement (Demande M/A)
- Température du panneau solaire

#### 4/4

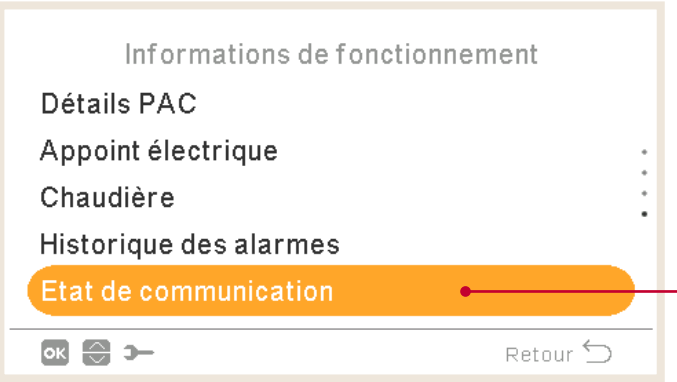

#### - Informations détaillées à propos de l'état de communication :

Informations détaillées à propos de

l'appoint électrique :

- H-LINK
- H-LINK centrale
- RCS centrale
- Contrôleur en cascade

#### 1.15.1 Vue réelle

La vue réelle est un résumé des informations d'états du système fournies dans les informations de fonctionnement. Ce menu n'est pas disponible pour les unités à contrôleur en cascade YUTAKI.

#### • Description des valeurs affichées

| Nom affiché | Description                                                                                     | Uni  | ités |
|-------------|-------------------------------------------------------------------------------------------------|------|------|
| Two         | Température de sortie de l'eau                                                                  | °C   | °F   |
| MRTwo       | Température de sortie de l'eau Mirror<br>(seulement YUTAKI Mirror, YUTAKI H et YUTAKI H Combi). | °C   | °F   |
| TwoHP       | Température de sortie de l'eau de la pompe à chaleur                                            | °C   | °F   |
| Two3        | Sonde de chaudière                                                                              | °C   | °F   |
| TGas        | Température du gaz                                                                              | °C   | °F   |
| Fréq.       | Fréquence                                                                                       | Hz   | Hz   |
| Td          | Température de refoulement                                                                      | °C   | °F   |
| Ts          | Température d'aspiration                                                                        | °C   | °F   |
| Та          | Température ambiante                                                                            | °C   | °F   |
| Те          | Température d'évaporation                                                                       | °C   | °F   |
| Ps          | Pression d'aspiration                                                                           | MPa  | psi  |
| Pd          | Pression de refoulement                                                                         | MPa  | psi  |
| Curr        | Courant                                                                                         | А    | А    |
| Evi         | Soupape de sécurité intérieur                                                                   | %    | %    |
| TLiq        | Température du liquide                                                                          | °C   | °F   |
| Evo         | Soupape de sécurité extérieure                                                                  | %    | %    |
| Twi         | Température d'arrivée de l'eau                                                                  | °C   | °F   |
| MRTwi       | Température de l'arrivée d'eau Mirror<br>(seulement YUTAKI Mirror, YUTAKI H et YUTAKI H Combi). | °C   | °F   |
| Eve         | Soupape de sécurité économiseur                                                                 | %    | %    |
| Тесо        | Température de l'économiseur                                                                    | °C   | °F   |
| WPress      | Pression de l'eau                                                                               | Bar  | psi  |
| Tset        | Température de consigne                                                                         | °C   | °F   |
| HPWP        | Vitesse de la pompe à eau PAC                                                                   | %    | %    |
| HPWF        | Niveau de débit d'eau PAC                                                                       | m³/h | CFM  |
| TOTC        | Paramètre de la règle d'eau                                                                     | °C   | °F   |
| TaAv        | Température ambiante moyenne                                                                    | °C   | °F   |
| TRoom       | Température ambiante de pièce                                                                   | °C   | °F   |
| Mx          | Position de la vanne de mélange                                                                 | %    | %    |
| TDHW        | Température inférieure d'ECS (ou médiane pour les modèles autres que les S Combi)               | °C   | °F   |
| TopDHW      | Température secondaire d'ECS (sonde auxiliaire supérieure)                                      | °C   | °F   |
| LEG         | Fonctionnement anti-légionelle                                                                  | -    | -    |
| EH          | Fonctionnement chauffe-eau                                                                      | -    | -    |
| SwpT        | Température de PISC                                                                             | °C   | °F   |
| TDSH        | Température de surchauffe au refoulement                                                        | °C   | °F   |

Elle se compose des écrans suivants :

### • Cycle frigorifique

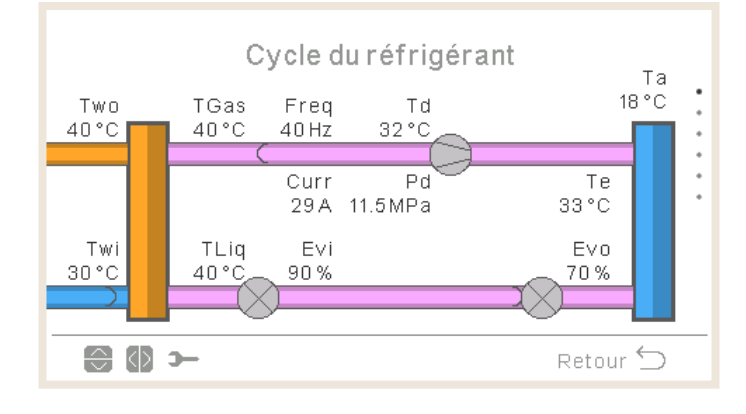

- En mode chauffage, les flèches se déplacent en sens anti-horaire. En mode refroidissement, les flèches se déplacent en sens horaire.
- Les tuyaux entre les échangeurs sont affichés en rose pendant le fonctionnement ou en gris si l'unité est en Thermo-OFF.
- En mode chauffage, le tuyau Two est affiché en orange, et en bleu en mode refroidissement.
- En mode refroidissement, le tuyau Twi est affiché en orange, et en bleu en mode chauffage.
- L'indication de dégivrage ne s'affiche que pendant le dégivrage.
- Ps et Ts ne sont affichées que pour les unités YUTAKI M R32 (4-6 CV).
- Eve et TEco (ligne verticale) ne sont affichées que pour les unités YUTAKI M R32 (4-6 CV) et YUTAKI Mirror.
- Concernant les modèles YUTAKI S COMBI ou YUTAKI S, la valeur Two correspond à TwoHP, sinon la valeur est Two (normale).

#### Génération d'eau

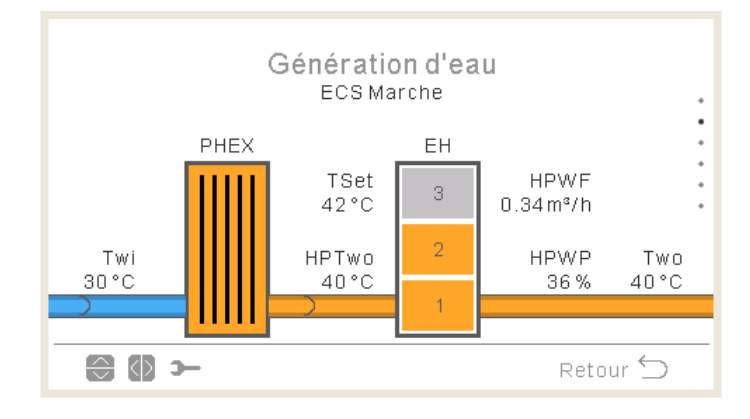

- Lorsque l'état de fonctionnement est FROID ON, le tuyau d'admission est affiché en orange et le tuyau de sortie en bleu.
- En mode de fonctionnement CHALEUR ON, PISC ON ou ECS ON, le tuyau d'admission est affiché en bleu et le tuyau de sortie en orange ; sinon le tuyau est affiché en gris.
- Concernant les modèles YUTAKI S COMBI ou YUTAKI S, la valeur Two correspond à TwoHP, sinon la valeur est  $\rm T_{wo.}$
- L'icône de la pompe 1 s'affiche lorsqu'elle est en fonctionnement.
- L'indication du chauffe-eau est toujours affichée, sauf :
  - ✓ Fonctionnement en refroidissement
  - ✓ Le chauffe-eau est désactivé par commutateur DIP
  - ✓ Concernant les unités YUTAKI M, la variable du chauffe-eau d'appoint n'inclut pas le chauffeeau (PAC seulement ou PAC + Chaudière)
- Si l'étape maxi du chauffe-eau est désactivée, les étapes désactivées sont affichées comme désactivées.
- Concernant les unités YUTAKI M ou YUTAKI Mirror, la pressure d'eau n'apparaît pas.
- Two :
  - ✓ Pour les unités YUTAKI H ou YUTAKI H Combi, Two correspond à MRTwo.
  - ✓ Pour les unités YUTAKI M ou YUTAKI Mirror, Two correspond à Two3.
- TwoHP :
  - ✓ Concernant les unités YUTAKI M ou YUTAKI Mirror, cette valeur n'apparaît pas.
- Pour les unités YUTAKI H Combi, Twi correspond à MRTwi.

#### Circuit 1

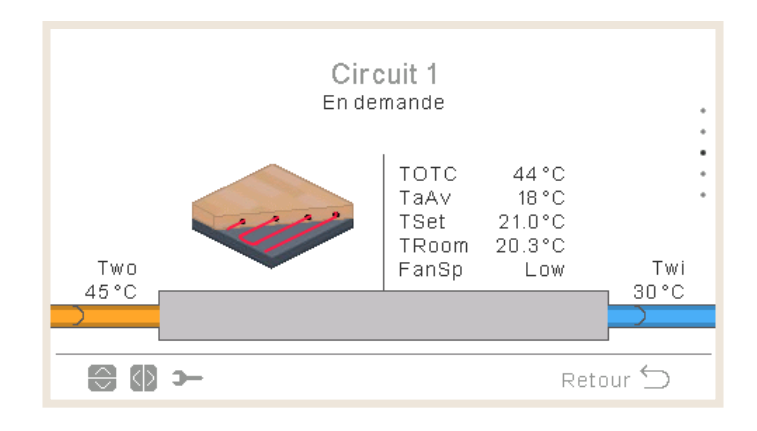

- En demande, le tuyau d'admission est affiché en orange et celui de sortie en bleu.
- En mode refroidissement, le tuyau d'admission est affiché en bleu et celui de sortie en orange. En Thermo-OFF, il est affiché en gris.
- Si vous utilisez un ballon tampon et la sonde Two3, la valeur Two affichée est Two3.
- Si vous utilisez un ballon tampon, la pompe à eau 3 s'affiche lorsqu'elle est mise en marche. Dans le cas contraire, la pompe à eau 1 s'affiche lorsqu'elle est mise en marche.
- La vitesse de ventilation ne s'affiche que si vous avez configuré le ventilateur.
- TRoom et Tset ne s'affichent que si elles sont disponibles dans les informations de fonctionnement (si C1 est pourvu d'un thermostat filaire ou sans fil).
- L'icône affichée s'établit au moyen du paramètre « Icône zone » dans « Réglages du contrôleur ».
- Pour les unités YUTAKI H ou YUTAKI H Combi, Two correspond à MRTwo.
- Si vous utilisez un ballon tampon et une sonde est détectée, la valeur Two affichée est Two3.
- Pour les unités YUTAKI H Combi, Twi correspond à MRTwi.

#### Circuit 2

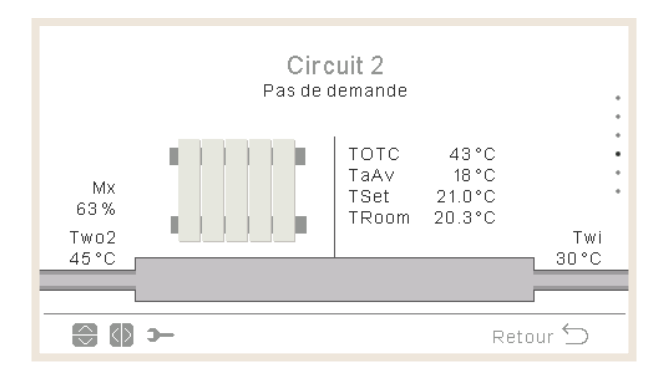

Considérations :

- En demande, le tuyau d'admission est affiché en orange et celui de sortie en bleu.
- En mode refroidissement, le tuyau d'admission est affiché en bleu et celui de sortie en orange. En Thermo-OFF, il est affiché en gris.
- La pompe à eau 2 s'affiche si elle est utilisée.
- La vitesse de ventilation ne s'affiche que si vous avez configuré le ventilateur.
- TRoom et Tset ne s'affichent que si elles sont disponibles dans les informations de fonctionnement (si C1 est pourvu d'un thermostat filaire ou sans fil).
- L'icône affichée s'établit au moyen du paramètre « Icône zone » dans « Réglages du contrôleur ».
- Pour les unités YUTAKI H ou YUTAKI H Combi, Two correspond à MRTwo.
- Pour les unités YUTAKI H Combi, Twi correspond à MRTwi.

#### • Ballon d'eau chaude sanitaire

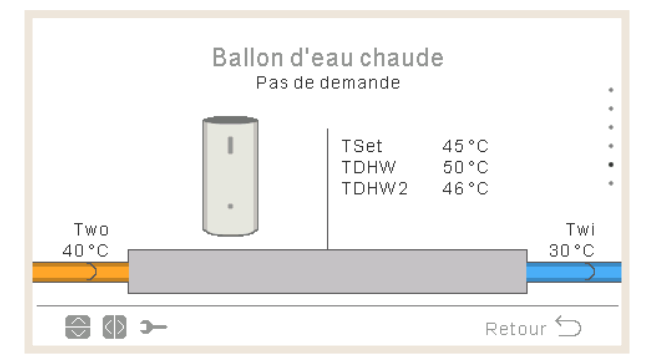

- Lorsque l'état de fonctionnement est ECS ON : le tuyau d'admission est affiché en orange et les flèches se déplacent. Le tuyau de sortie ainsi que les flèches sont affichés en bleu
- Lorsque l'état de fonctionnement n'est pas ECS ON, les tuyaux sont affichés en gris clair.
- Lorsque la fonction anti-légionelle est activée, un texte indiquant si elle est en cours d'exécution ou non s'affiche.
- Pour les unités YUTAKI H Combi, Twi correspond à MRTwi.

- Concernant les modèles YUTAKI H COMBI ou YUTAKI S Combi, la valeur Two correspond à TwHP, sinon :
  - ✓ Utilisez Two si un ballon tampon est installé après l'ECS ou Two3 s'il est installé avant l'ECS.
  - $\checkmark$  Sinon, utilisez Two.
- La température de la seconde sonde n'est affichée que pour les unités YUTAKI S Combi.

#### Piscine

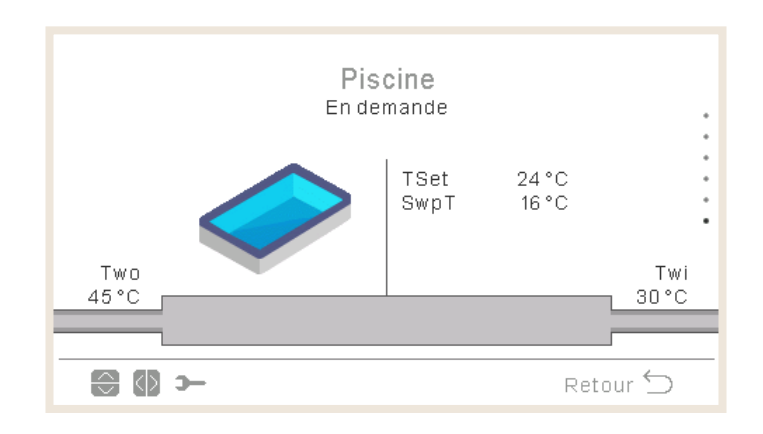

- Sans demande : les tuyaux d'admission et de sortie sont affichés en gris.
- En demande : l'eau Two (chaude) est affichée en orange et l'eau Twi (froide) est affichée en bleu.
- Lorsque l'état de fonctionnement est ECS ON, le tuyau d'admission est affiché en orange et les flèches se déplacent. En mode PISC OFF, il est affiché en gris clair.
- Si vous utilisez un séparateur hydraulique et la valeur Two3 est indiquée, alors Two correspond à Two3.
- Pour les unités YUTAKI H Combi, Twi correspond à MRTwi.

#### • Icônes de zones de la vue synoptique

Les icônes suivantes peuvent être utilisées pour afficher le circuit 1 et le circuit 2

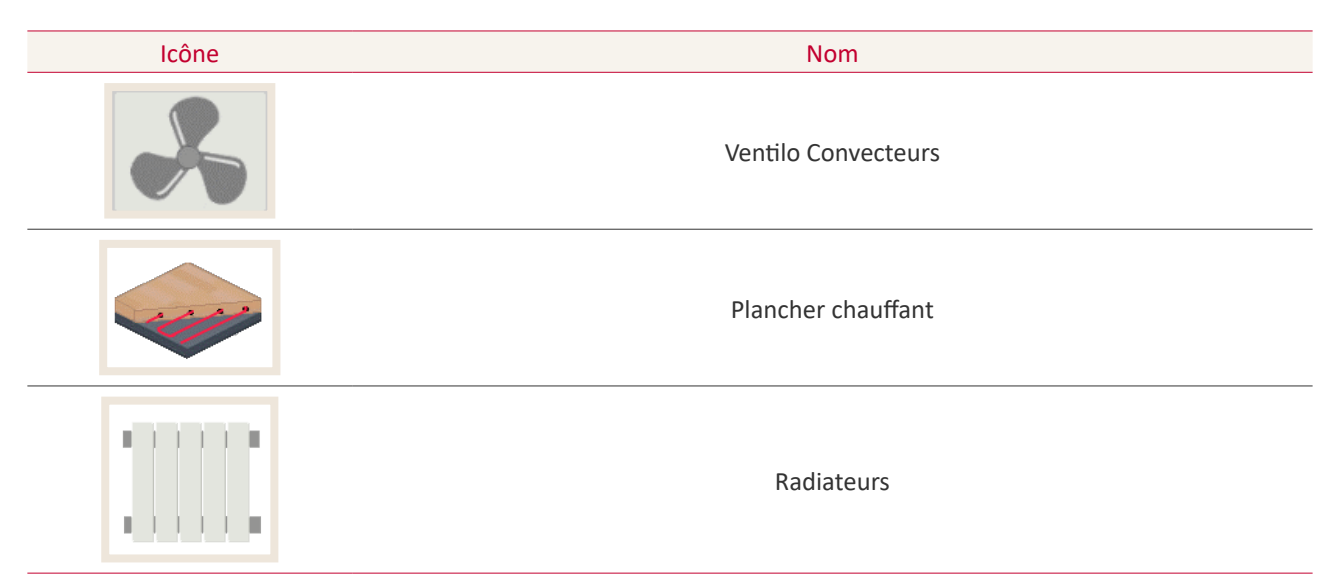

#### 1.15.2 Registre d'état récent

Le registre d'état récent est un historique de données qui contient les principales variables des dernières heures.

| Registre de l'état récent |                |      |      |       |   |
|---------------------------|----------------|------|------|-------|---|
| $\odot$                   | OPST           | HPTi | HPTo | TwoHP |   |
| 10:25                     | *              | 30°C | 45°C | 40°C  |   |
| 10:20                     | *              | 30°C | 45°C | 40°C  | • |
| 10:15                     | *              | 30°C | 45°C | 40°C  | • |
| 10:10                     | r<br>S         | 30°C | 45°C | 40°C  |   |
| 10:05                     | ÷,             | 30°C | 45°C | 40°C  |   |
| $\bigcirc \bigcirc$       | 🔁 🚯 🋏 Retour 🕤 |      |      |       |   |

| OPST   | État de fonctionnement                               |
|--------|------------------------------------------------------|
| НРТі   | Température d'arrivée de la pompe à chaleur          |
| НРТо   | Température de sortie de la pompe à chaleur          |
| TwoHP  | Température de sortie de l'eau de la pompe à chaleur |
| WSet   | Réglage de l'eau                                     |
| TAmb   | Température ambiante                                 |
| TDHW   | Température d'ECS                                    |
| TopDHW | Thermistance supérieur d'ECS                         |
|        |                                                      |

| HPWF       | Débit d'eau de la pompe à chaleur                                                                         |
|------------|----------------------------------------------------------------------------------------------------|
| HPWP       | Pression d'eau de la pompe à chaleur                                                                      |
| WPress     | Pression de l'eau                                                                                         |
| HPTg       | Thermistance du gaz de la pompe à chaleur                                                                 |
| HPTI       | Thermistance du liquide de la pompe à chaleur                                                             |
| HPTd       | Thermistance de refoulement de la pompe à chaleur                                                         |
| НРТе       | Thermistance d'évaporation de la pompe à chaleur                                                          |
| HPPd       | Pression de refoulement de la pompe à chaleur                                                             |
| HPEVI1     | Ouverture de la soupape de sécurité intérieur                                                             |
| HPEVI2     | Ouverture de la soupape de sécurité intérieure 2                                                          |
| HPEVO      | Ouverture de la soupape de sécurité extérieure                                                            |
| HPInjValve | Soupape de sécurité d'injection                                                                           |
| HPH4       | Fréquence de fonctionnement de l'inverter                                                                 |
| HPDI       | Cause de l'arrêt                                                                                          |
| EHStep     | Étape du chauffe-eau électrique                                                                           |
| MRTwi      | Température de l'arrivée d'eau des unités Mirror (seulement YUTAKI Mirror, YUTAKI H et<br>YUTAKI H Combi) |
| MRTwo      | Température de sortie de l'eau des unités Mirror (seulement YUTAKI Mirror, YUTAKI H et YUTAKI H Combi)    |
| TEco       | Température de l'économiseur                                                                              |

### **(i)** REMARQUE

- Déplacez les variables de gauche à droite pour afficher les changements.
- Déplacez-vous de haut en bas pour faire défiler les heure enregistrées.
- HPTi : pour les unités YUTAKI Mirror ou YUTAKI H, la valeur affichée est « - ».
- TopDHW : n'apparaît que pour les YUTAKI S Combi ; sinon, la valeur affichée est « - ».
- Lorsqu'aucun ballon n'est configuré, la valeur de TDWH et de TopDHW est « - ».
- TwoHP : n'apparaît que pour les YUTAKI S ou YUTAKI S Combi ; sinon, la valeur affichée est « - ».
- La valeur TEco n'apparaît que pour les unités R2 et de plus de 3 CV.

| lcône | Signification |
|-------|---------------|
| X     | Arrêt         |
| ×     | Froid D-OFF   |
| X     | Froid T-OFF   |
| ×14   | Froid ON      |
| ☆     | Chaleur D-OFF |
| ×     | Chaleur T-OFF |
| *     | Chaleur ON    |
| *     | ECS OFF       |
| ഹ്രം  | ECS ON        |
| *     | PISC OFF      |
| *     | PISC ON       |
| A     | Alarme        |

### 1.16 Menu de Consommation d'énergie

Ce menu n'est pas disponible pour les unités à contrôleur en cascade YUTAKI.

Le menu de consommation d'énergie vous permet de vérifier la puissance absorbée ou la puissance de chauffage/refroidissement, l'ECS, la piscine ou la puissance absorbée/puissance totale.

Si aucun mesureur de puissance à impulsions n'est utilisé, l'unité YUTAKI effectue une estimation de la consommation sur la base du compresseur, des éléments chauffants de ballon et de chauffage, de la résistance de carter de compresseur, du WP1 et des composants électroniques. Étant donné qu'il s'agit d'une estimation, cette valeur peut différer de la consommation calculée au moyen d'un mesureur de puissance externe.

Lorsqu'un mesureur de puissance est utilisé, l'unité YUTAKI prend en compte la consommation lue par le mesureur de puissance à impulsions.

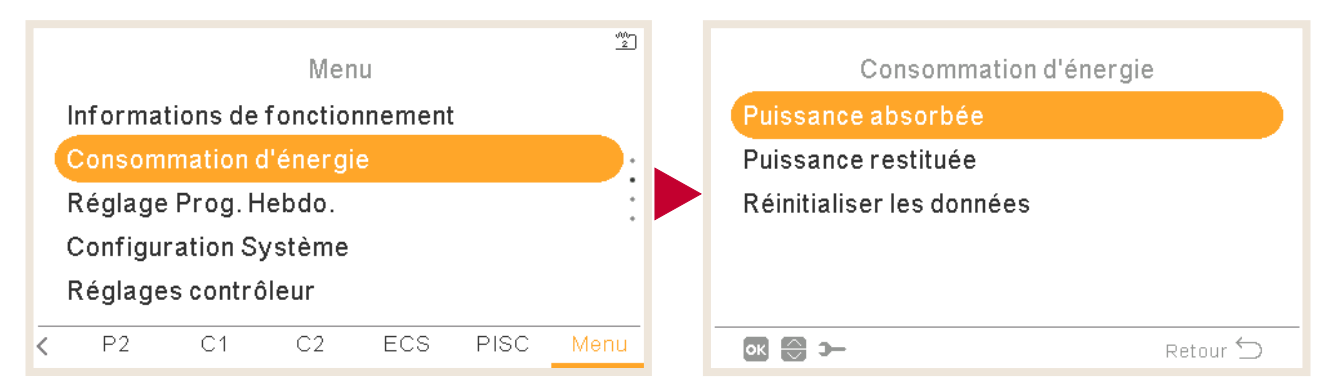

La vue principale offre un graphique indiquant la puissance absorbée totale ou la puissance totale selon le menu.

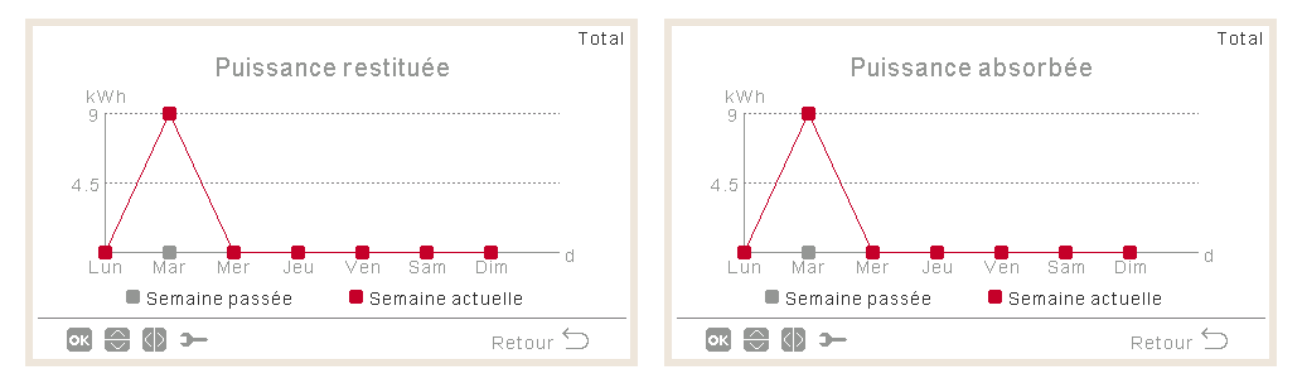

- Appuyez sur droite/gauche pour naviguer entre les zones :
  - ✓ Total (rouge)
  - ✓ Chauffage (orange)
  - ✓ Refroidissement (bleu)
  - ✓ ECS (violet)
  - ✓ Piscine (turquoise)
- Appuyez sur haut/bas pour changer la méthode de comparaison :
  - ✓ Aujourd'hui par rapport à hier
  - ✓ Semaine en cours par rapport à la semaine dernière
  - ✓ Année en cours par rapport à l'année dernière

• Appuyez sur OK pour quitter l'affichage graphique et afficher les données sous forme de tableau :

|                        |                | Total            |  |  |
|------------------------|----------------|------------------|--|--|
| Puissance absorbée kwh |                |                  |  |  |
| Période                | Semaine passée | Semaine actuelle |  |  |
| Mer                    | 0              | 0                |  |  |
| Jeu                    | 0              | 1026             |  |  |
| Ven                    | 0              | 3                |  |  |
| Sam                    | 0              | 0                |  |  |
| Dim                    | 0              | 0                |  |  |
| ок 🕄 🚺 э-              | •              | Retour 🕤         |  |  |

- Appuyez sur droite/gauche pour naviguer entre les zones :
  - √ Total
  - ✓ Chauffage
  - ✓ Refroidissement
  - ✓ ECS
  - ✓ Piscine
- Appuyez sur haut/bas pour afficher les différentes périodes.
- Appuyez sur OK ou Retour pour revenir sur l'affichage graphique, en conservant la zone et la comparaison que vous avez sélectionnées.

### 1.17 Réglage du programmateur

### C REMARQUE

Les réglages du programmateur ne sont valides que si la correspondante zone est en fonctionnement au moment de la programmation du respective programmateur.

Le contrôleur LCD doit être réglé à la date et à l'heure correcte avant de pouvoir utiliser la fonction de programmation.

| Menu                  |                                |    |     |      |      |  |  |
|-----------------------|--------------------------------|----|-----|------|------|--|--|
| Informat              | Informations de fonctionnement |    |     |      |      |  |  |
| Consom                | Consommation d'énergie         |    |     |      |      |  |  |
| Réglage Prog. Hebdo.  |                                |    |     |      |      |  |  |
| Configuration Système |                                |    |     |      |      |  |  |
| Réglages contrôleur   |                                |    |     |      |      |  |  |
| < V2                  | C1                             | C2 | ECS | PISC | Menu |  |  |

Sélectionner la zone à laquelle s'appliquera le programmateur ou supprimer tout programmateur hebdomadaire :

#### - Chauffage/Mode froid (Air) :

Configuration du programmateur afin de régler la température de la zone 1/2. Seulement si des télécommandes sont utilisées.

Vous pouvez, si vous le souhaitez, exécuter l'assistant de programmateur.

| 1/2                   |        |                                                               |
|-----------------------|--------|---------------------------------------------------------------|
| Réglage Prog. Hebdo.  |        |                                                               |
| Pièce 1               |        |                                                               |
| Pièce 2               | •      |                                                               |
| Circuit 1             |        |                                                               |
| Circuit 2             |        |                                                               |
| Ballon d'eau chaude 🔸 |        | – Pour configurer le programmateur afin                       |
| Re                    | tour 🕤 | de régler la température du ballon<br>d'eau chaude sanitaire. |

#### Chauffage/Mode froid (Eau) :

Configuration du programmateur afin de régler les conditions de fonctionnement de l'eau du circuit 1/2.

Pour configurer le afin de régler la température de la piscine.
 2/2

 Réglage Prog. Hebdo.
 Circuit 2
 Ballon d'eau chaude
 Piscine
 Annuler la configuration
 Supprimer tout Prog. Hebdo
 Retour ⊆

 Appuyez sur le bouton « OK » pour réinitialiser les programmateurs.

#### - Pour régler le type de dérogation :

- Jusqu'à la prochaine action
- Heure spécifique
- Toujours

Lorsque un programmateur est activé, si cette zone est arrêtée, il vous invitera à activer ou non la zone.

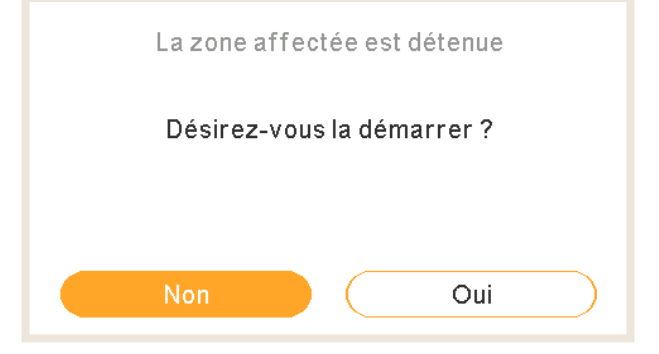

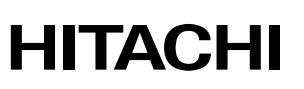

#### 1.17.1 Réglage d'un programmateur pour les thermostats d'ambiance

Vous permet de régler la température ou de démarrer/arrêter le fonctionnement pendant une période donnée, après laquelle le fonctionnement est rétabli sur les réglages précédents. Le fonctionnement manuel du contrôleur de l'unité est prioritaire sur les réglages du programme.

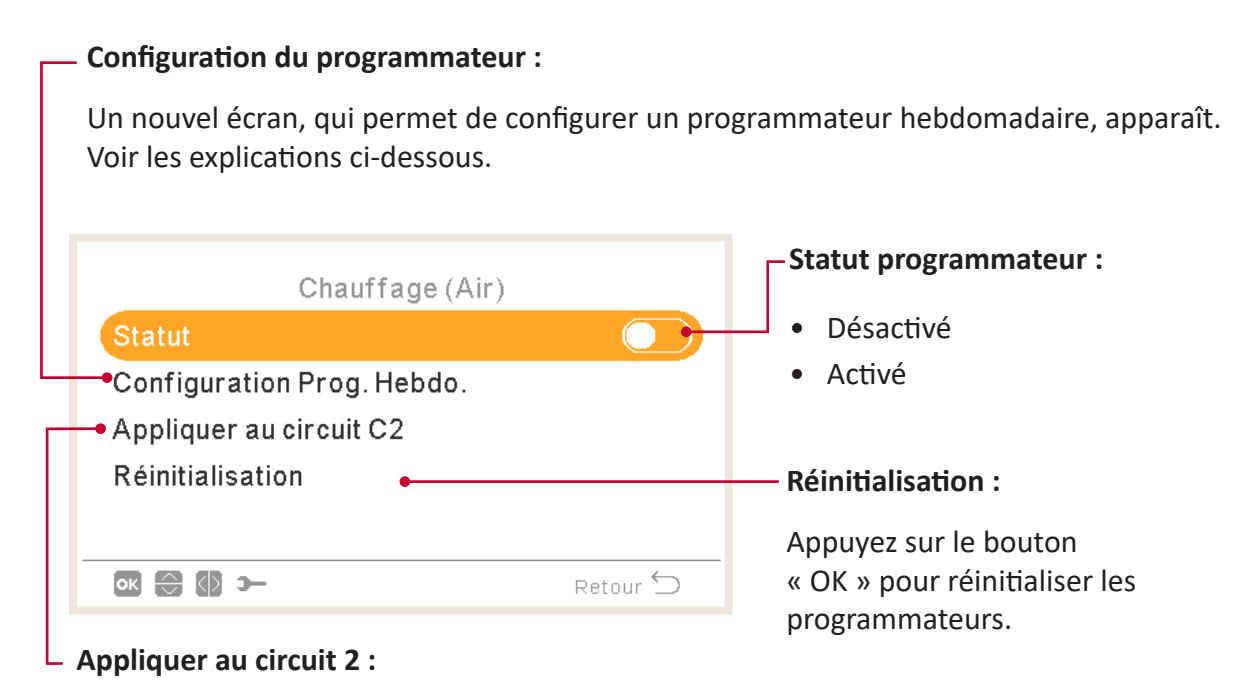

Permet de copier le programmateur sur le circuit 2.

Pour afficher l'écran détaillé de programmation, sélectionnez « Configuration Prog. Hebdo. » et appuyez sur « OK ». Les programmateurs programmés s'affichent dans un calendrier hebdomadaire.

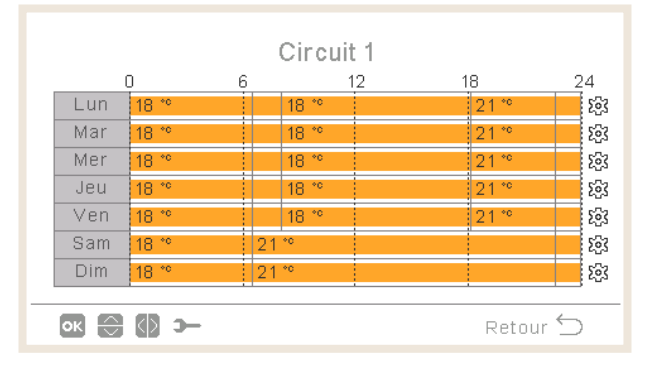

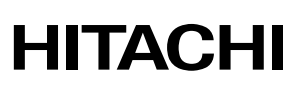

Vous pouvez établir jusqu'à six événements de programmateur pour chaque jour de la semaine. Vous pouvez utiliser ces événements pour démarrer/arrêter le fonctionnement ou bien pour modifier la température de consigne. Pour afficher la programmation détaillée de chaque jours de la semaine, sélectionnez les jours de la semaine souhaités dans le calendrier et appuyez sur le bouton « OK ».

| <       |       |   | Lundi  |          | >      |
|---------|-------|---|--------|----------|--------|
| De      | A     |   | Statut | Consigne |        |
| 06:00   | 06:20 |   | Marche | 25       |        |
| 06:20 ( | 06:00 | ) | Arrêt  | -        | 0      |
| -       | -     |   | -      | -        |        |
|         |       |   |        |          |        |
|         |       |   |        |          |        |
| ок 🕀 🚺  | э-    |   |        | Retour   | $\leq$ |

Pour afficher un menu qui vous permettra de copier la configuration journalière et la transposer à d'autres jours de la semaine ou pour supprimer l'événement de programmateur sélectionné, appuyez sur le bouton « Engrenage » pendant l'édition des événements de programmateur d'un jour particulier.

| Chauffage (Air)                               |        | Mercredi                                  |
|-----------------------------------------------|--------|-------------------------------------------|
| Copier le jour<br>Supprimer le jour configuré |        | Copier le jour<br>Lun Mar Jeu Ven Sam Dim |
| Ret                                           | tour ᠫ | Annuler Accepter                          |

#### • Réglage du programmateur à l'aide de l'assistant

L'assistant vous permet, si vous le souhaitez, de configurer un programmateur pour les thermostats d'ambiance.

| Réglage Prog. Hebdo.             |          | Pièce 1                                                                     |
|----------------------------------|----------|-----------------------------------------------------------------------------|
| Pièce 1<br>Pièce 2<br>Circuit 1  |          | Chauffage (Air)<br>Mode froid (Air)<br>Assistant programmateur de démarrage |
| Circuit 2<br>Ballon d'eau chaude |          |                                                                             |
| ok 💭 ว                           | Retour 🕤 | 💽 🔂 🛏 Retour 🕤                                                              |

Lorsque vous l'assistant de programmateur, le programmateur en cours sera supprimé.

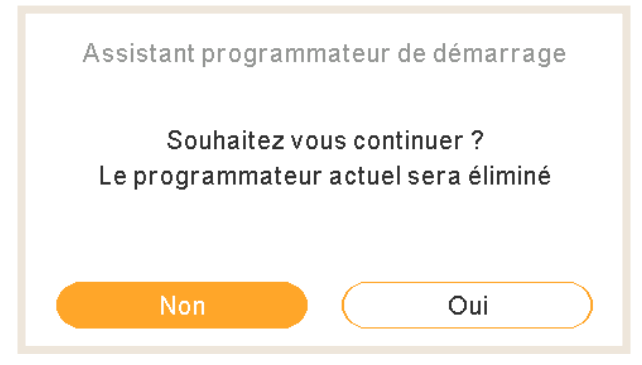

L'assistant de programmateur vous demandera si vous restez à la maison pendant le week-end et les jours fériés.

| Etes-vous chez vous les week-ends ? | Etes-vous chez vous durant la semaine ? |
|-------------------------------------|-----------------------------------------|
| Non Oui                             | Non Oui                                 |

- Si vous restez à la maison pendant le week-end / les jours fériés , les modèles suivants sont appliqués :
  - ✓ Mode chaud : 6 h 30 = 20 °C (68 °F)/ 22 h 30 = 18 °C (64 °F)
  - ✓ Refroidissement : 6 h 30 = 23 °C (74 °F)/ 22 h 30 = 25 °C (77 °F)

L'assistant de programmateur vous demandera si vous êtes sensible au froid.

| Etes-vous sensible au froid ? | <b>O</b><br>Assistant programmateur terminé |
|-------------------------------|---------------------------------------------|
| Non Oui                       | Accepter                                    |

• Si vous établissez sensible au froid sur « Oui », un écart de 1 °C (2 °F) s'appliquera lors du chauffage.

PMFR0597 rev.3 - 04/2024

### 1.17.2 Réglage d'un programmateur pour circuit 1/2.

Vous permet de régler le mode de fonctionnement (ECO ou Confort) ou de démarrer/arrêter le fonctionnement pendant une période donnée, après laquelle le fonctionnement est rétabli sur les réglages précédents. Le fonctionnement manuel du contrôleur de l'unité est prioritaire sur les réglages du programme.

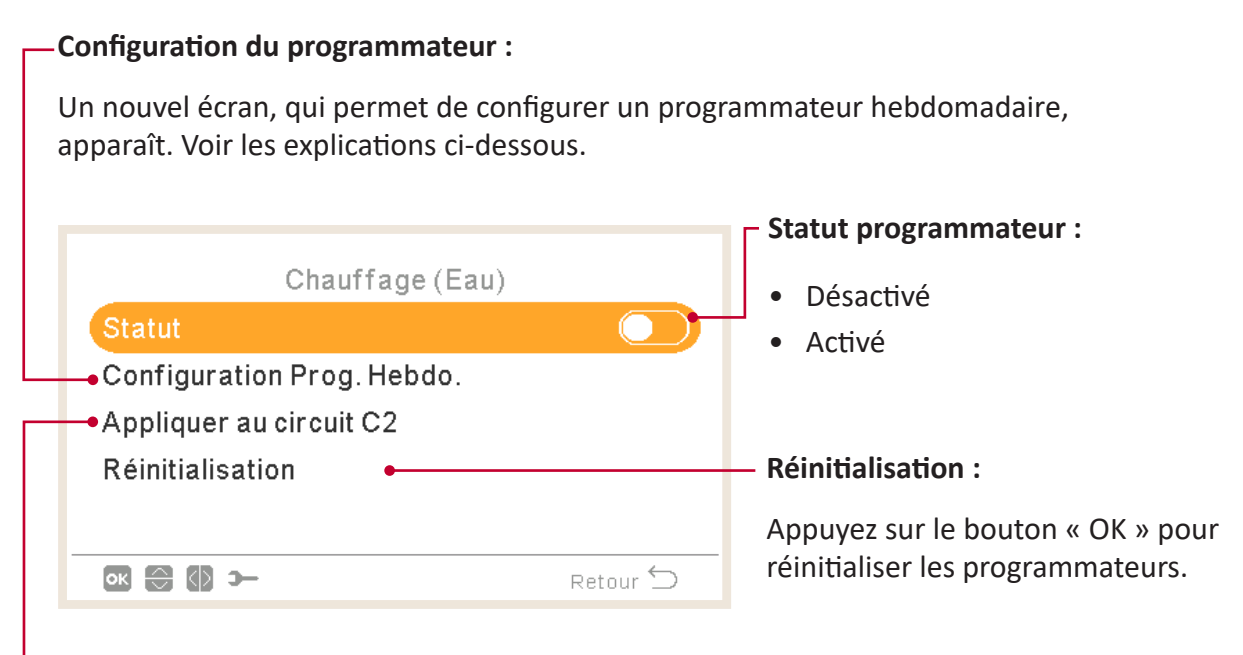

#### - Appliquer au circuit 2 :

Permet de copier le programmateur sur le circuit 2.

Pour afficher l'écran détaillé de programmation, sélectionnez « Configuration Prog. Hebdo. » et appuyez sur « OK ». Les programmateurs programmés s'affichent dans un calendrier hebdomadaire.

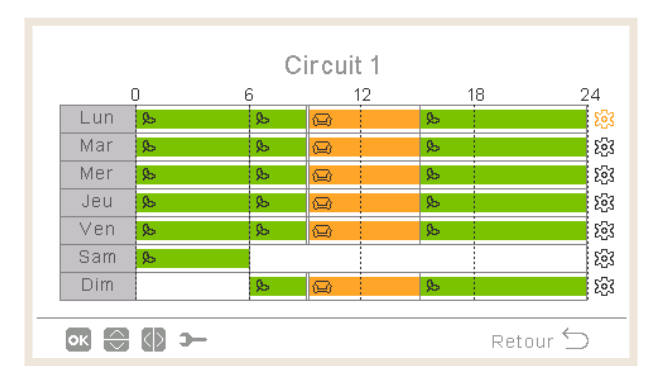

Vous pouvez établir jusqu'à six événements de programmateur pour chaque jour de la semaine. Vous pouvez utiliser ces événements pour démarrer/arrêter le fonctionnement ou bien pour modifier le mode de fonctionnement (ECO ou Confort). Pour afficher la programmation détaillée de chaque jours de la semaine, sélectionnez les jours de la semaine souhaités dans le calendrier et appuyez sur le bouton « OK ».

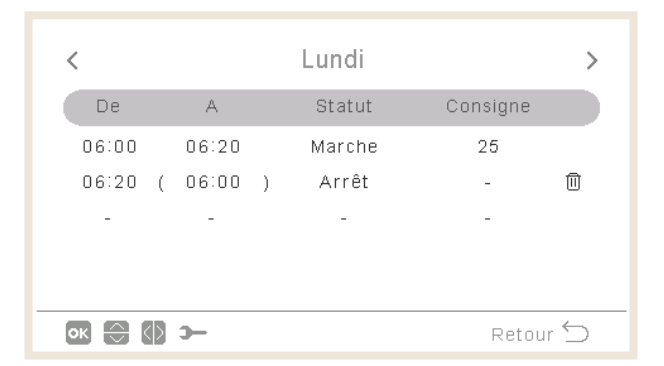

Pour afficher un menu qui vous permettra de copier la configuration journalière et la transposer à d'autres jours de la semaine ou pour supprimer l'événement de programmateur sélectionné, appuyez sur le bouton « Engrenage » pendant l'édition des événements de programmateur d'un jour particulier.

| Chauffage (Eau)             | Mercredi                                  |
|-----------------------------|-------------------------------------------|
| Copier le jour              |                                           |
| Supprimer le jour configuré | Copier le jour<br>Lun Mar Jeu Ven Sam Dim |
| Retour 🖆                    | Annuler Accepter                          |

#### 1.17.3 Réglage d'un programmateur pour le ballon d'eau chaude ou la piscine

Vous permet de régler la température ou de démarrer/arrêter le fonctionnement pendant une période donnée, après laquelle le fonctionnement est rétabli sur les réglages précédents. Le fonctionnement manuel du contrôleur de l'unité est prioritaire sur les réglages du programme.

| Configuration du programmateur :                                                                                                    |                                                                               |  |
|----------------------------------------------------------------------------------------------------|-------------------------------------------------------------------------------|--|
| Un nouvel écran, qui permet de configurer un<br>programmateur hebdomadaire, apparaît. Voir<br>les explications ci-dessous.                                                                                                    | <ul> <li>Statut programmateur :</li> <li>Désactivé</li> <li>Activé</li> </ul> |  |
| Eau Chaude Sanitaire                                                                                                    |                                                                               |  |
| <ul> <li>Configuration Prog. Hebdo.</li> </ul>                                                                                                    |                                                                               |  |
| Réinitialisation •                                                                                                    | — Réinitialisation :                                                          |  |
|                                                                                                    | Appuyez sur le bouton « OK » pour réinitialiser les programmateurs.           |  |
| Image: Second Second |                                                                               |  |

Pour afficher l'écran détaillé de programmation, sélectionnez « Configuration Prog. Hebdo. » et appuyez sur « OK ». Les programmateurs programmés s'affichent dans un calendrier hebdomadaire.

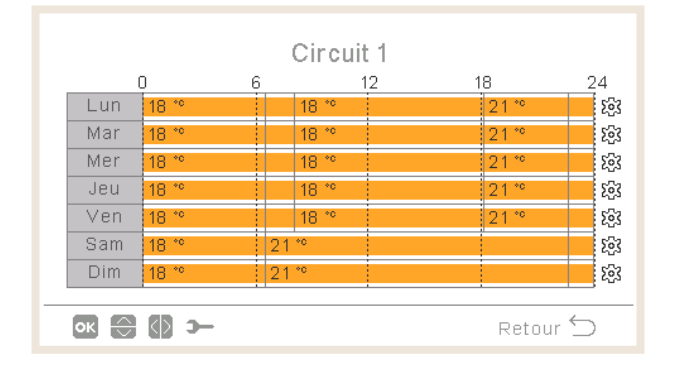

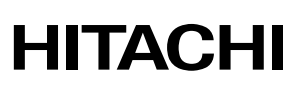

Vous pouvez établir jusqu'à six événements de programmateur pour chaque jour de la semaine. Vous pouvez utiliser ces événements pour démarrer/arrêter le fonctionnement ou bien pour modifier la température de consigne. Pour afficher la programmation détaillée de chaque jours de la semaine, sélectionnez les jours de la semaine souhaités dans le calendrier et appuyez sur le bouton « OK ».

| <                |       |   | Lundi  |          | > |
|------------------|-------|---|--------|----------|---|
| De               | A     |   | Statut | Consigne |   |
| 06:00            | 06:20 |   | Marche | 25       |   |
| 06:20 (          | 06:00 | ) | Arrêt  | -        | 0 |
| -                | -     |   | -      | -        |   |
|                  |       |   |        |          |   |
|                  |       |   |        |          |   |
| 📧 🔂 🗩 🦳 Retour 🕤 |       |   |        |          |   |

Pour afficher un menu qui vous permettra de copier la configuration journalière et la transposer à d'autres jours de la semaine ou pour supprimer l'événement de programmateur sélectionné, appuyez sur le bouton « Engrenage » pendant l'édition des événements de programmateur d'un jour particulier.

| Ballon d'eau chaude         | Mercredi                                  |
|-----------------------------|-------------------------------------------|
| Copier le jour              |                                           |
| Supprimer le jour configuré | Copier le jour<br>Lun Mar Jeu Ven Sam Dim |
| Retour 🕤                    | Annuier Accepter                          |
### 1.17.4 Remplacer configuration

Si vous établissez une configuration différente de celle du programmateur d'une zone, vous pouvez, si vous le souhaitez, remplacer la configuration du programmateur pendant une durée spécifique.

| Туре                        |          |
|-----------------------------|----------|
| Jusqu'à la prochaine action | $\odot$  |
| Heure spécifique            |          |
| Toujours                    |          |
|                             |          |
|                             |          |
| ок 💮 э-                     | Retour 🕤 |

- Jusqu'à la prochaine action : la dérogation est maintenue jusqu'à la prochaine action du programmateur.
- Heure spécifique : l'état de dérogation est maintenu pendant les minutes spécifiées.
- Toujours : l'état de dérogation est maintenu en permanence.

### 1.18 Menu de configuration du système

Vous pouvez, depuis le menu « Configuration Système », configurer tous les paramètres du système.

|                       |                     |         | Mer     | ıu      |      | <u>*</u> ] <b>&gt;-</b> |
|-----------------------|---------------------|---------|---------|---------|------|-------------------------|
|                       | Informat            | ions de | fonctio | nnement |      |                         |
|                       | Réglage             | Prog. H | lebdo.  |         |      | :                       |
| Configuration Système |                     |         |         |         |      |                         |
|                       | Réglages contrôleur |         |         |         |      |                         |
| Mise en service       |                     |         |         |         |      |                         |
| <                     | P2                  | C1      | C2      | ECS     | PISC | Menu                    |

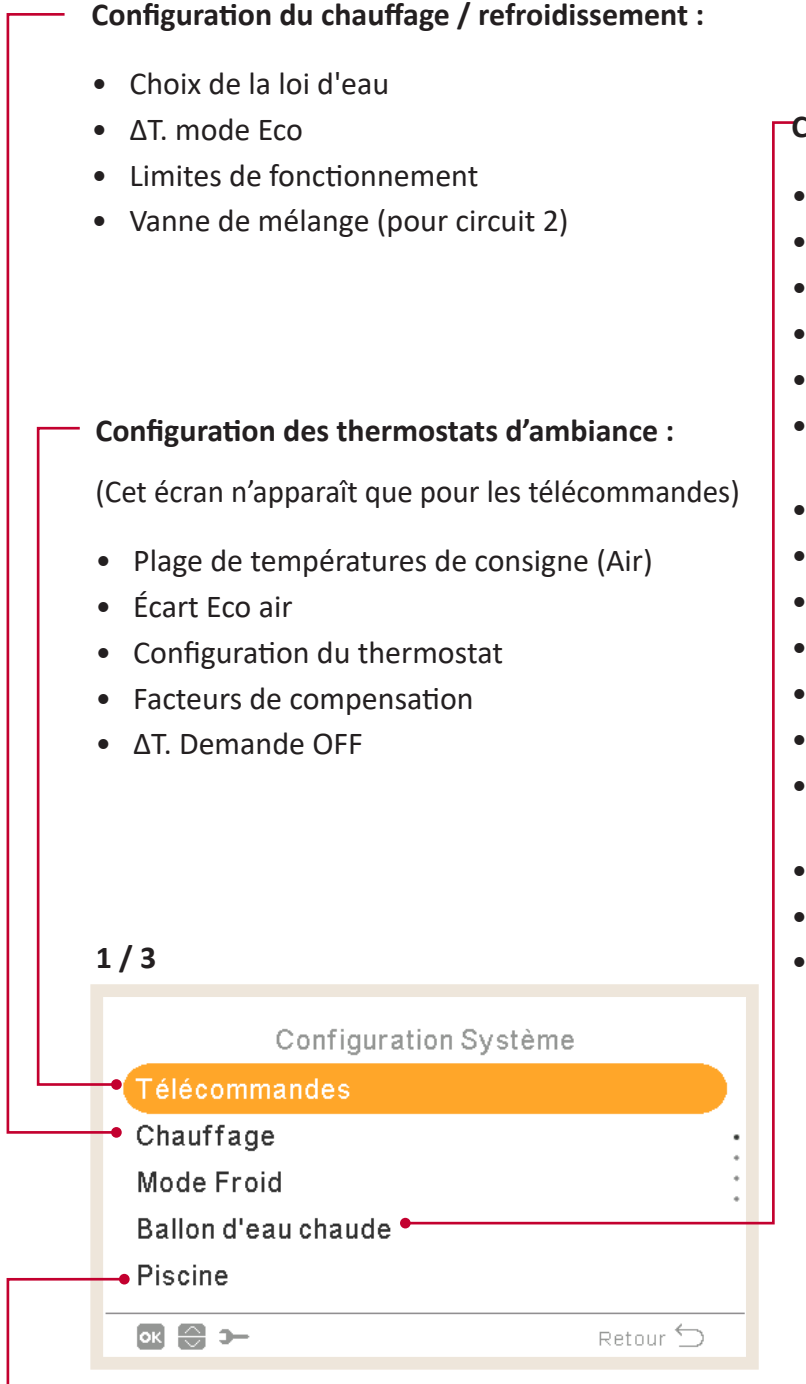

#### Configuration de piscine :

- État
- Température de consigne
- ΔT pour T. eau primaire

#### Configuration ECS :

- État
- Mode
- Température de consigne
- Contrôle PAC
- Paramètres contrôle PAC
- Température maximale de consigne
- Température différentielle
- Hystérésis Arrêt PAC
- Hystérésis Marche PAC
- Temps maxi
- Intervalle prod. ECS
- État de chauffage prioritaire
- Température de chauffage prioritaire
- Chauffe-eau ECS
- Configuration intelligente
- Anti légionelle

Configuration de la cascade (uniquement pour le contrôleur en cascade YUTAKI).

| Configuration Systèr          | ne       |  |
|-------------------------------|----------|--|
| Télécommandes                 |          |  |
| Configuration de la cascade — |          |  |
| Chauffage                     | •        |  |
| Mode Froid                    |          |  |
| Eau Chaude Sanitaire          |          |  |
| ок 💮 э-                       | Retour 🕁 |  |
|                               |          |  |

#### Configuration de la cascade :

- ΔT. non enclenchement
- Configuration des modules

#### Configuration des sources chauffage :

- Source(s) (PAC seule, PAC + chaudière, PAC + Ap. Elec., PAC + Ap. Elec. + chaudière)
- Chauffe-eau électrique
- Combinaison de chaudière
- Combinaison solaire

## 2/3

Configuration Système

Retour 🕤

Sources chauffage

Pompe à chaleur 🗕

ок 💮 э—

Ventilo Convecteurs

Fonctions optionnelles

Entrée / Sortie & sondes

**Configuration Ventilo Convecteurs :** 

Zones de ventilation contrôléesDélai d'attente fonctionnement

Actions Pas de demande

### Configuration de la pompe à chaleur :

- Configuration pompe à eau
- Mode Nuit
- Durée T. ext. moy.
- Temps min fonctionne.
- Temps min arrêt
- Dégrippage auto.

#### · · · · ·

#### Configuration des fonctions optionnelles : • Séparateur hydraulique • Configuration énergie • Fonctions configurables Chauffage auto Marche/Arrêt • Chaud/Froid auto Ballon d'eau chaude sanitaire • Fonctionnement de secours • 3/3 **Mode Vacances** Configuration Système Année • Pompe à chaleur Mois • Ventilo Convecteurs Jour • Fonctions optionnelles Heure de retour • Entrée / Sortie & sondes Zones affectées Mode vacances 🔸 Marche/Arrêt mode • ок 🔂 э— Retour 🕤 vacances

- Configuration d'entrée/sortie et sondes :
  - Entrées
  - Sorties standards
  - Sorties optionnelles
  - Sondes auxiliaires

MENU DE CONFIGURATION DU SYSTÈME

PC-ARFH2E(2) FONCTIONNALITÉS ( 🖵 )

### 1.18.1 Configuration du thermostat d'ambiance

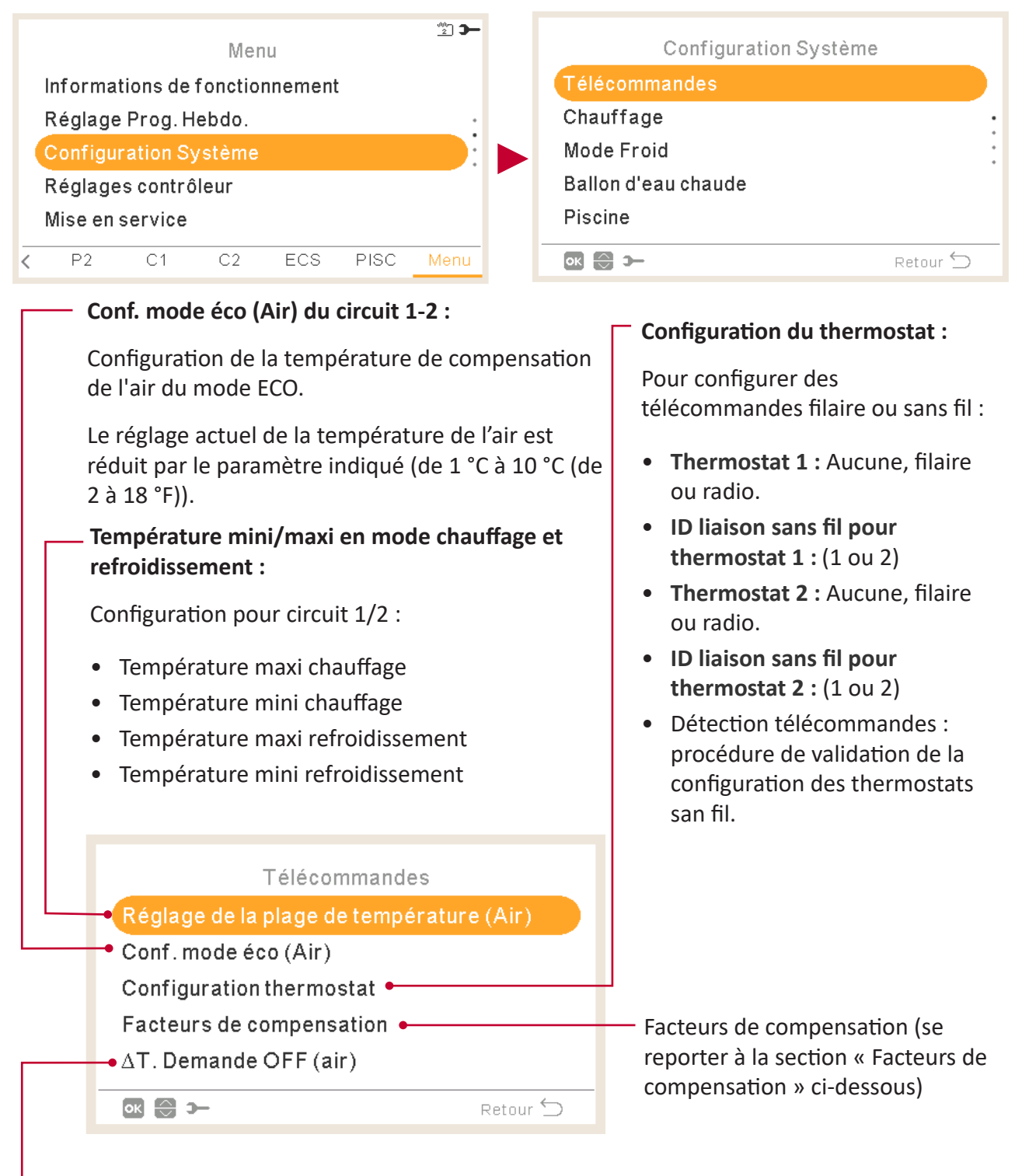

#### ΔT. Demande OFF:

Valeur de compensation entre la température de consigne et la température du thermostat requise pour commuter le système sur « Pas de demande » ; ce paramètre se base sur une différence positive en fonctionnement en chauffage et sur une différence négative en fonctionnement en refroidissement.

### Facteurs de compensation de chauffage/refroidissement

La température de l'eau fournie par l'unité YUTAKI aux circuits s'établit via la Régulation (OTC) (reportez-vous à « Choix de la loi d'eau »).

Ce contrôle établit la température de l'eau en fonction de la température extérieure. Plus la température extérieure est élevée, plus la demande du bâtiment est faible et, par conséquent, plus la température de l'eau fournie baisse. À l'inverse, plus la température extérieure est basse, plus la demande thermique du bâtiment est forte et, par conséquent, plus la température de l'eau fournie augmente.

Le contrôle de compensation de la température de la zone permet de modifier la température de l'eau établie par le contrôle de régulation (OTC) en fonction de la température de consigne et la température réelle de la zone.

En mode chauffage, lorsque la différence entre la température de la zone et la température de consigne est importante, l'unité YUTAKI augmente la température de l'eau afin d'atteindre plus rapidement la température de la zone souhaitée et ainsi compenser la différence thermique entre la température de consigne et la température réelle.

Cela permet d'une part, si deux pièces sont identiques, que l'unité YUTAKI établisse la même température de la pièce en fonction du contrôle de régulation (OTC). Et d'autre part, si une zone présente une différence plus importante entre la température de consigne et la température réelle, l'unité YUTAKI augmentera la température de l'eau pompée afin de garantir une durée de réchauffage identique jusqu'à ce que la température de consigne soit atteinte.

La compensation n'a aucun effet si le facteur de compensation est 0 ou lorsque la régulation (OTC) est établie sur « fixe » et, le cas échéant, la température de l'eau est établie selon la régulation, comme il est décrit au chapitre « Choix de la loi d'eau ».

Plus le facteur est incrémenté, plus l'unité YUTAKI augmente la température de l'eau en se basant sur la différence entre la température de consigne et la température actuelle.

Facteurs de compensation maximal chaleur + et - : Différence maximale entre la température de la zone et la température de consigne. Lorsque la différence entre la température de la zone et la température de consigne est supérieure à cette valeur, l'unité YUTAKI considère cette valeur comme étant la valeur maximale.

#### 1.18.2 Configuration du réglage consignes (eau)

Ce menu de télécommande n'est visible que si le contrôleur ne contrôle pas l'unité.

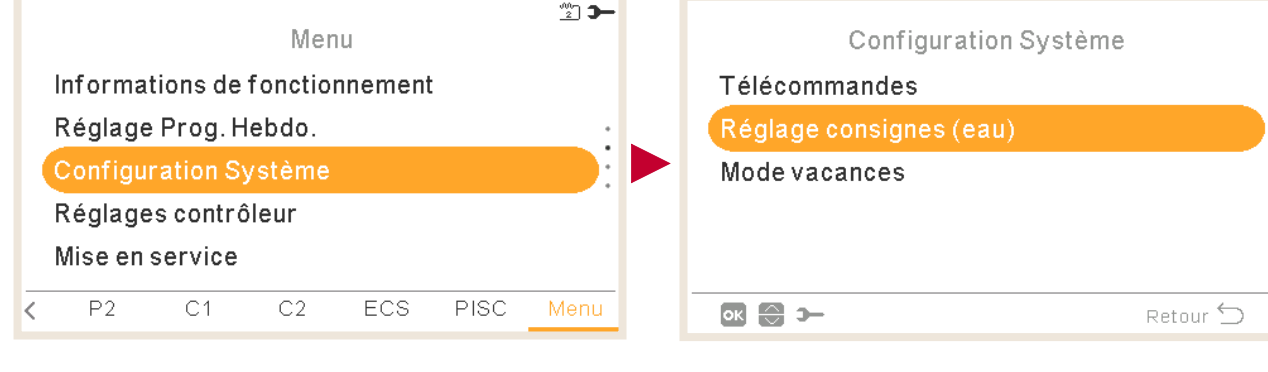

Menu Configuration Système Informations de fonctionnement Télécommandes Réglage Prog. Hebdo. Mode vacances Réglages contrôleur Mise en service P2 C1 C2 ECS PISC < ок 🕀 🗩 Retour 🕤

Sélectionner la zone à laquelle s'appliquera la configuration du réglage consignes (eau) :

| Réglage consignes (e | au)      |
|----------------------|----------|
| Chauffage            |          |
| Mode Froid           |          |
| Ballon d'eau chaude  |          |
| Piscine              |          |
|                      |          |
| ok 😂 স               | Retour ᠫ |

• Réglage consignes (eau) chauffage ou refroidissement

#### Pente :

Pour sélectionner la pente de la courbe du circuit 1 ou du circuit 2 (seulement en mode chauffage) (plage :  $0,2 \sim 2,2$ )

Seulement lorsque :

- Mode chauffage
- L'état du circuit 1 et du circuit 2 est ON
- Le « Choix de la loi d'eau » est établi sur « Par courbe » (configuration sur le dispositif principal).
- Pour configurer ce paramètre, le circuit 1 ou le circuit 2 doit être établi sur « Marche ».

|    |      | Circuit 1 |          |
|----|------|-----------|----------|
| Pe | ente |           | 0.8      |
| Δ6 | )    |           | 0°C      |
|    |      |           |          |
|    |      |           |          |
|    |      |           |          |
| ок | () 🕀 |           | Retour 🕤 |
|    |      |           |          |

#### Δθ (compensation du sommet) :

Pour modifier le sommet de la courbe du circuit 1 ou du circuit 2 (seulement en mode chauffage) (plage : 10 °C (14 °F) ~ 10 °C (57 °F))

Seulement lorsque :

- Mode chauffage
- L'état du circuit 1 et du circuit 2 est ON
- Le « Choix de la loi d'eau » est établi sur « Par courbe » ou « Par points » (configuration sur le dispositif principal).

| Circu           | ıit 1    |
|-----------------|----------|
| T. fixe         | 20°C     |
|                 |          |
|                 |          |
|                 |          |
| <br>ok 😂 (0) >− | Retour 🕤 |
|                 |          |

#### L Température fixée :

Pour sélectionner la température du circuit 1 ou du circuit 2

Seulement lorsque :

- En mode chauffage/refroidissement
- Le « Choix de la loi d'eau » est établi sur « Fixe » (configuration sur le dispositif principal).
- L'état du circuit 1 et du circuit 2 est ON

### Réglages du ballon d'eau chaude ou de l'eau de la piscine

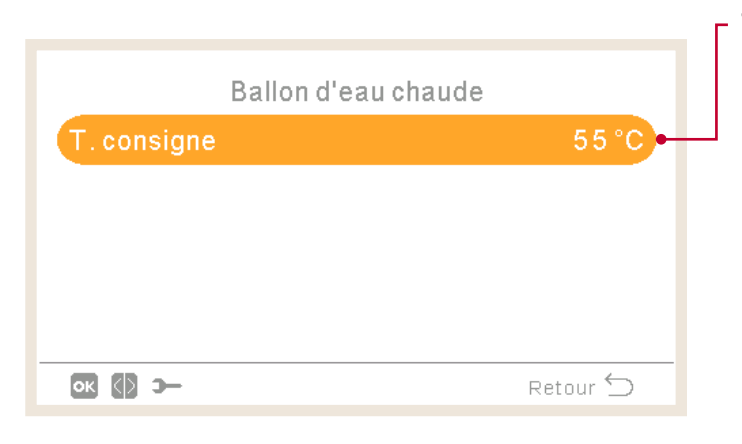

### Température de consigne :

Pour sélectionner la température d'ECS ou de la piscine.

- Pour configurer ce paramètre, le ballon d'eau chaude ou la piscine doit être établie sur « Marche ».
- Portée :
  - ✓ ECS : 30 °C (86 °F) ~ Température maximale de consigne
  - ✓ Piscine : 24 ~ 33 °C (76 ~ 92 °C)

### 1.18.3 Configuration de la cascade

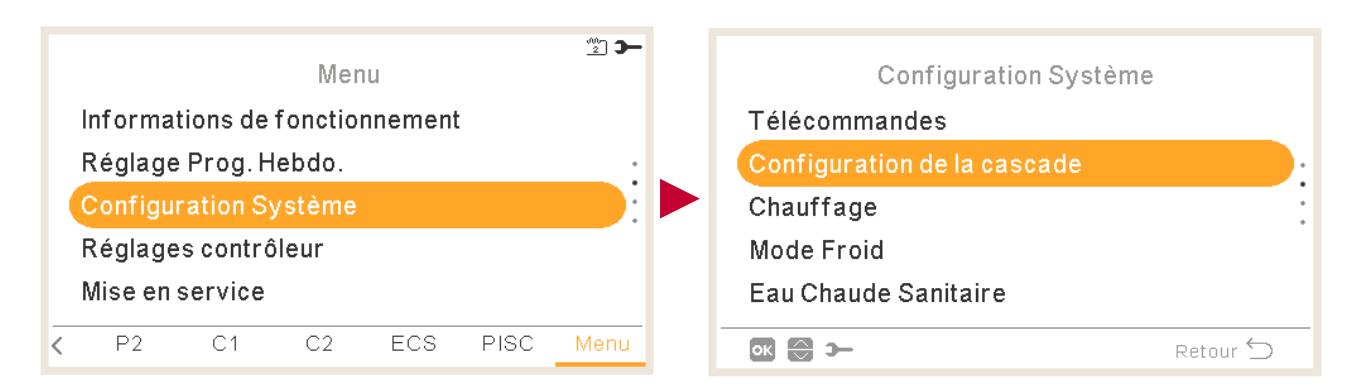

Ce menu n'est disponible que pour les unités à contrôleur en cascade YUTAKI.

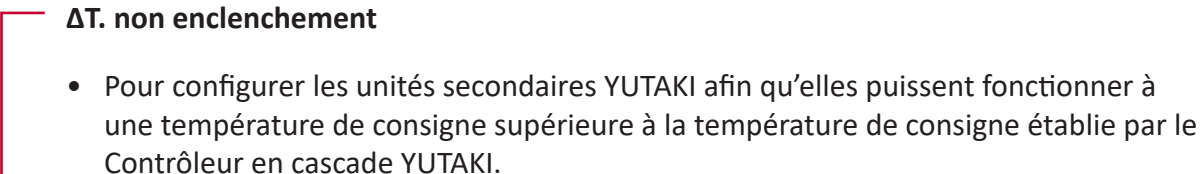

• 3 °C (6 °F) par défaut (de 0 °C (0 °F) à 15 °C (27 °F))

| Configuration de la cascade               |        |
|-------------------------------------------|--------|
| <ul> <li>ΔT. non enclenchement</li> </ul> | 3 °C   |
| Configuration des modules                 |        |
|                                           |        |
|                                           |        |
|                                           |        |
| Re Re                                     | tour 🕤 |

#### - Configuration des modules :

Permet de configurer le statut, l'adressage du cycle refrig., l'adressage de l'UI et l'ECS individuelle de chaque module. (Se reporter à « Configuration des modules » pour de plus amples informations)

### Configuration des modules

| Configuration des modul | es       | Module 1                 |          |
|-------------------------|----------|--------------------------|----------|
| Module 1                |          | Statut                   |          |
| Module 2                |          | Adresse du cycle frigo.  | 0        |
| Module 3                |          | Adresse unité intérieure | 0        |
| Module 4                |          | ECS individuelle         |          |
| Module 5                |          |                          |          |
| ok 💮 >−                 | Retour 🕤 | ок 💮 Э                   | Retour 🕤 |
|                         |          |                          |          |

#### Statut module :

Permet d'activer ou désactiver le module.

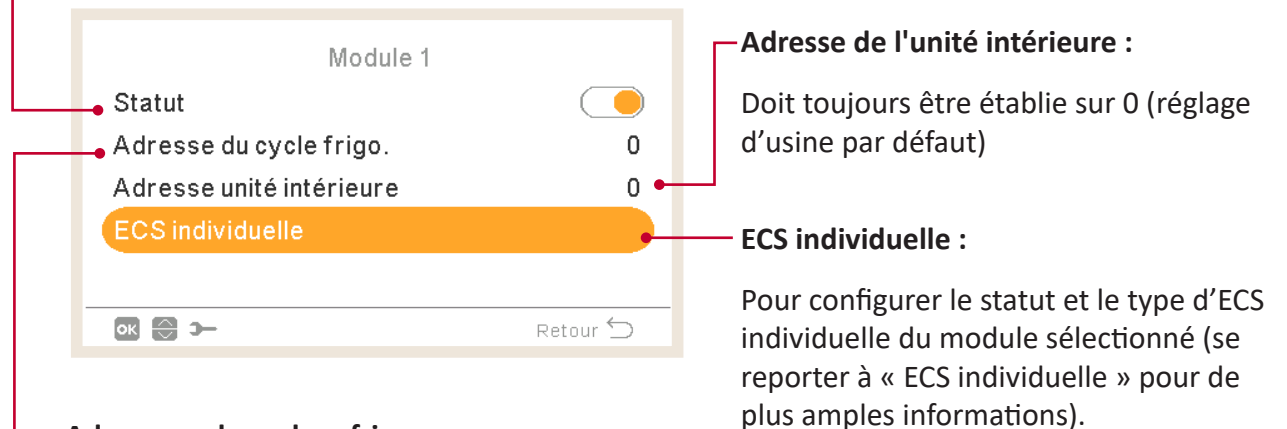

#### Adressage du cycle refrig. :

Permet de configurer l'adressage du cycle frigorifique de chaque module, en s'assurant que le réglage correspond à celui du groupe extérieur (DSW4-RSW1) et à celui des unités intérieures (DSW15 - RSW2) appartenant au module.

### • ECS individuelle

#### Statut d'ECS individuelle :

Permet d'activer ou désactiver l'ECS individuelle du module sélectionné.

| ECS indiv        | iduelle                |                                                                                                    |
|------------------|------------------------|----------------------------------------------------------------------------------------------------|
| • Statut<br>Type | Principal <del>•</del> | — Type ECS individuelle :                                                                                             |
|                  |                        | <ul> <li>Pour sélectionner Principal ou<br/>Secondaire en fonction de l'installation<br/>du système d'ECS.</li> </ul> |
| ок 💮 🗘 Э-        | Retour 🕤               | • Si « Secondaire » est sélectionné,                                                                                  |
|                  |                        | sélectionnez le numéro du module<br>Principal.                                                                        |

### 1.18.4 Configuration du chauffage / refroidissement

Vous permet de contrôler la température de chauffage ou du refroidissement en configurant les paramètres suivants.

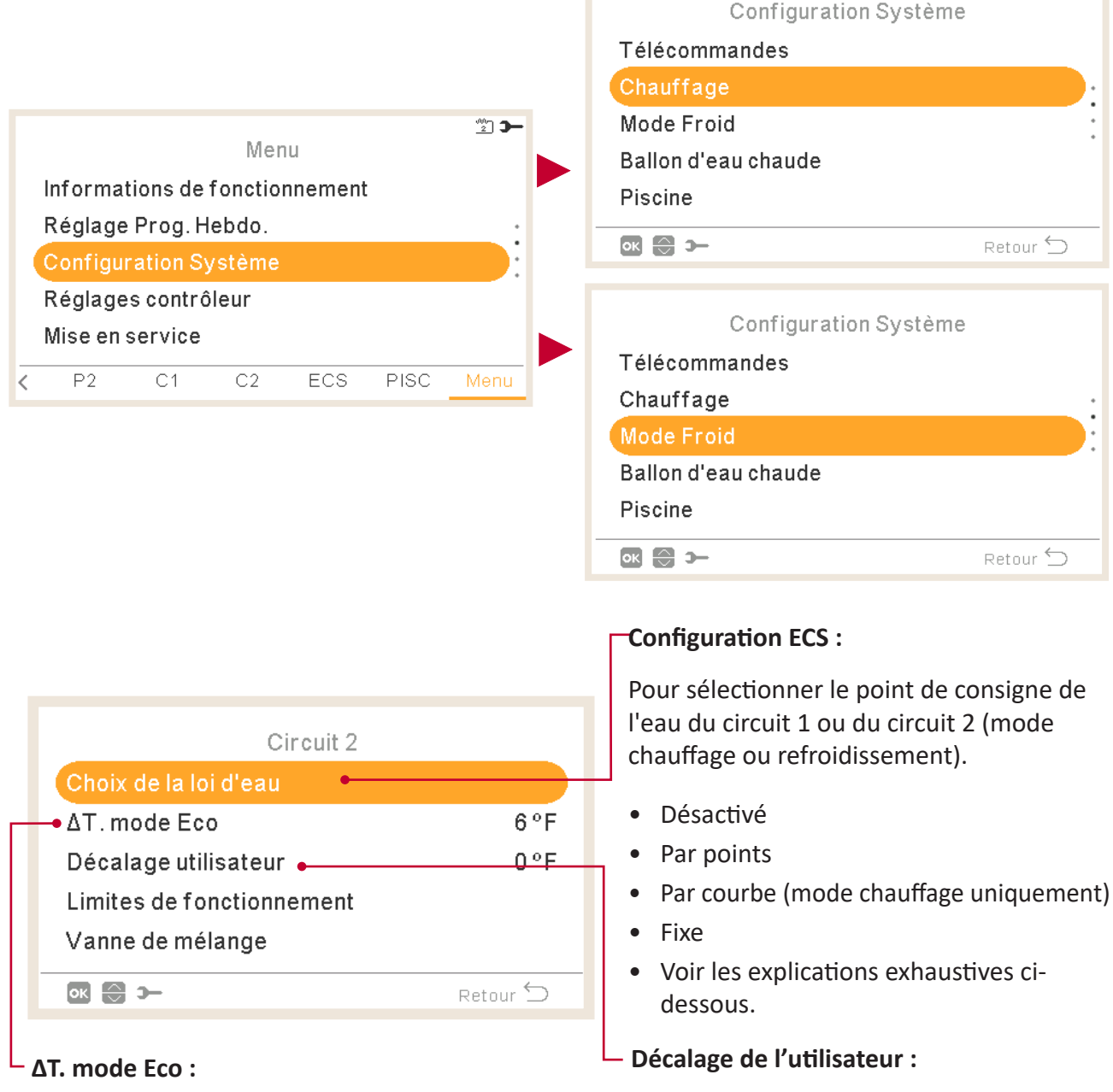

Pour configurer de la température de compensation de l'eau du mode ECO en mode chauffage ou refroidissement.

En utilisant cette fonction, le réglage de la température de l'eau actuelle est réduit par le paramètre indiqué.

Portée : 0 ~ 10 °C (0 ~ 18 °F)

définit le décalage de la température de l'eau dans la configuration Points ou Gradients, permettant à l'utilisateur d'ajuster ses préférences de refroidissement ou de chauffage en fonction d'une règle de régulation de l'eau établie par l'installateur.

PMFR0597 rev.3 - 04/2024

MENU DE CONFIGURATION DU SYSTÈME

PC-ARFH2E(2) FONCTIONNALITÉS ( 🖵 )

| Circuit 2                                     |          |
|-----------------------------------------------|----------|
| Choix de la loi d'eau                         |          |
| ΔT. mode Eco                                  | 6°F      |
| Décalage utilisateur                          | 0°F      |
| <ul> <li>Limites de fonctionnement</li> </ul> |          |
| Vanne de mélange 🔸                            |          |
| ок 💮 Э-                                       | Retour ᠫ |
|                                               |          |

#### Limites de fonctionnement :

Pour limiter le point de consigne de la température afin de prévenir une température en mode chauffage ou refroidissement trop élevée ou trop basse :

- Température maxi eau
- Température mini eau

#### -Vanne de mélange :

Pour contrôler la deuxième température de l'eau (circuit 2 uniquement).

Les paramètres sont réglés pour utiliser le kit accessoire de la 2<sup>e</sup> zone de mélange ATW-2KT-05. Il est vivement recommandé de ne pas modifier ces paramètres.

Si un kit de mélange autre que l'ATW-2KT-05 est utilisé, il est nécessaire de configurer les paramètres suivants :

- Bande proportionnelle : 0 ~ 20 K (6,0 K par défaut).
- Facteur de réinit. intégrale : 0,0 ~ 20 % (2,5 % par défaut).
- Facteur temps fonctionnement : 10 ~ 250 s (140 s par défaut).
- ΔT protection surchauffe : ARRÊT, 3 ~ 10 °C (6 ~ 10 °F) (5 °C (10 °F) par défaut).

### Choix de la loi d'eau

#### Désactivé

| Circuit 1          |             |                                                          |
|--------------------|-------------|----------------------------------------------------------|
| Type de régulation | Désactivé - | L'option « Désactivé » établit le circuit sur désactivé. |
| ok 😂 🕼 >−          | Retour ڬ    |                                                          |

#### Par points

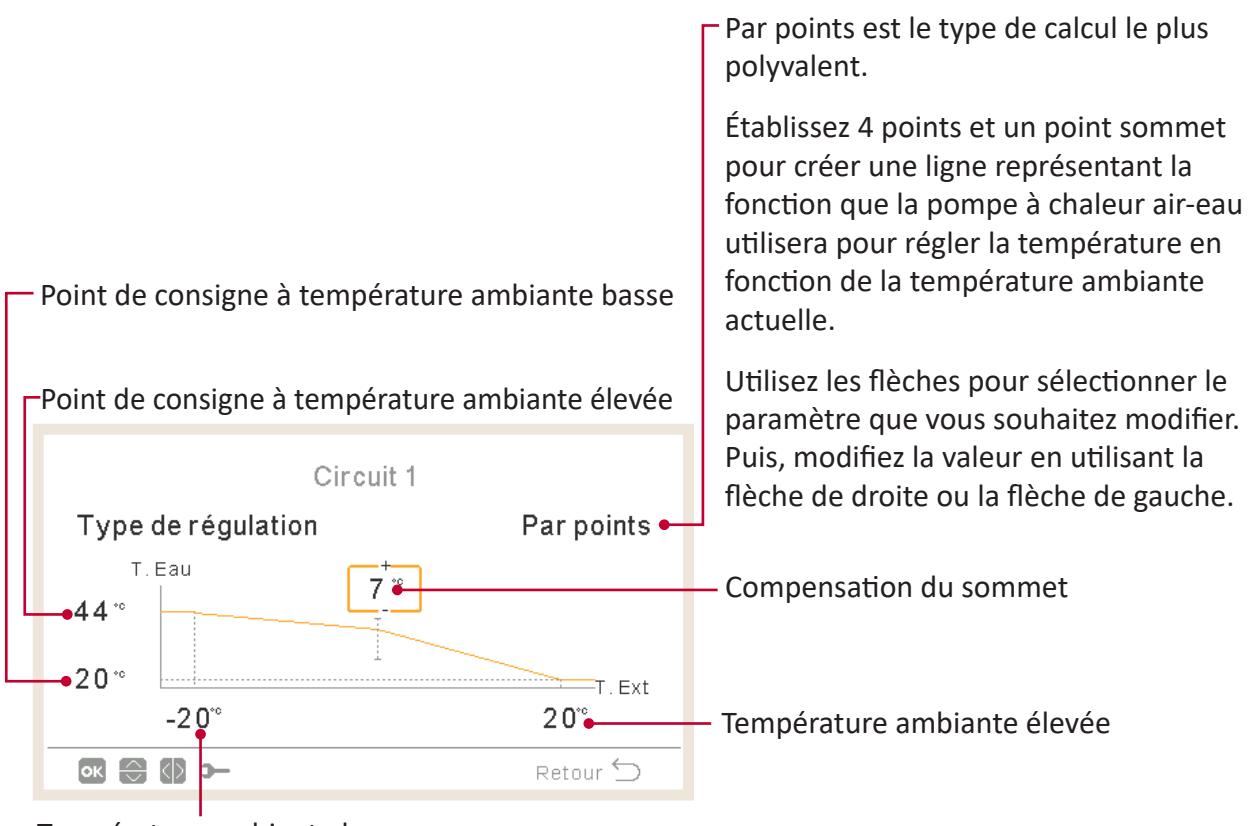

Température ambiante basse

### Par courbe

Compensation du sommet

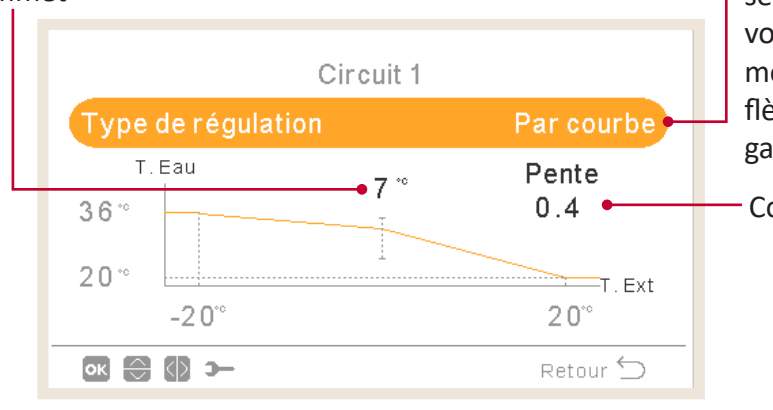

-Configurer les mêmes variables qu'avec l'affichage « Par points », mais de manière automatique.

L'utilisateur ne peut modifier que la variable de courbe, ce qui réglera automatiquement les valeurs des 4 autres variables du graphique.

Utilisez les flèches pour sélectionner le paramètre que vous souhaitez modifier. Puis, modifiez la valeur en utilisant la flèche de droite ou la flèche de gauche.

Courbe du gradient

#### Fixe

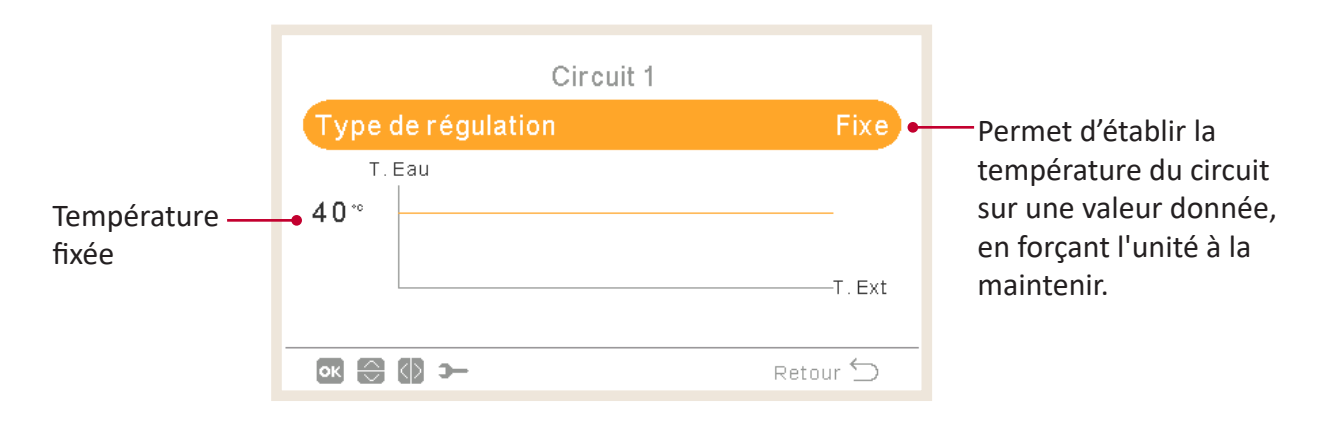

### 1.18.5 Configuration du ballon d'eau chaude sanitaire

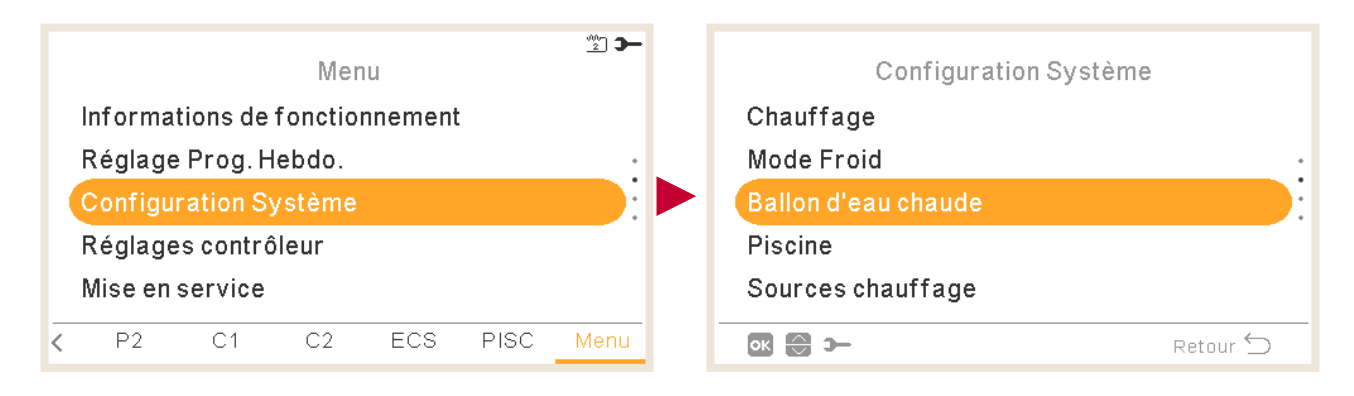

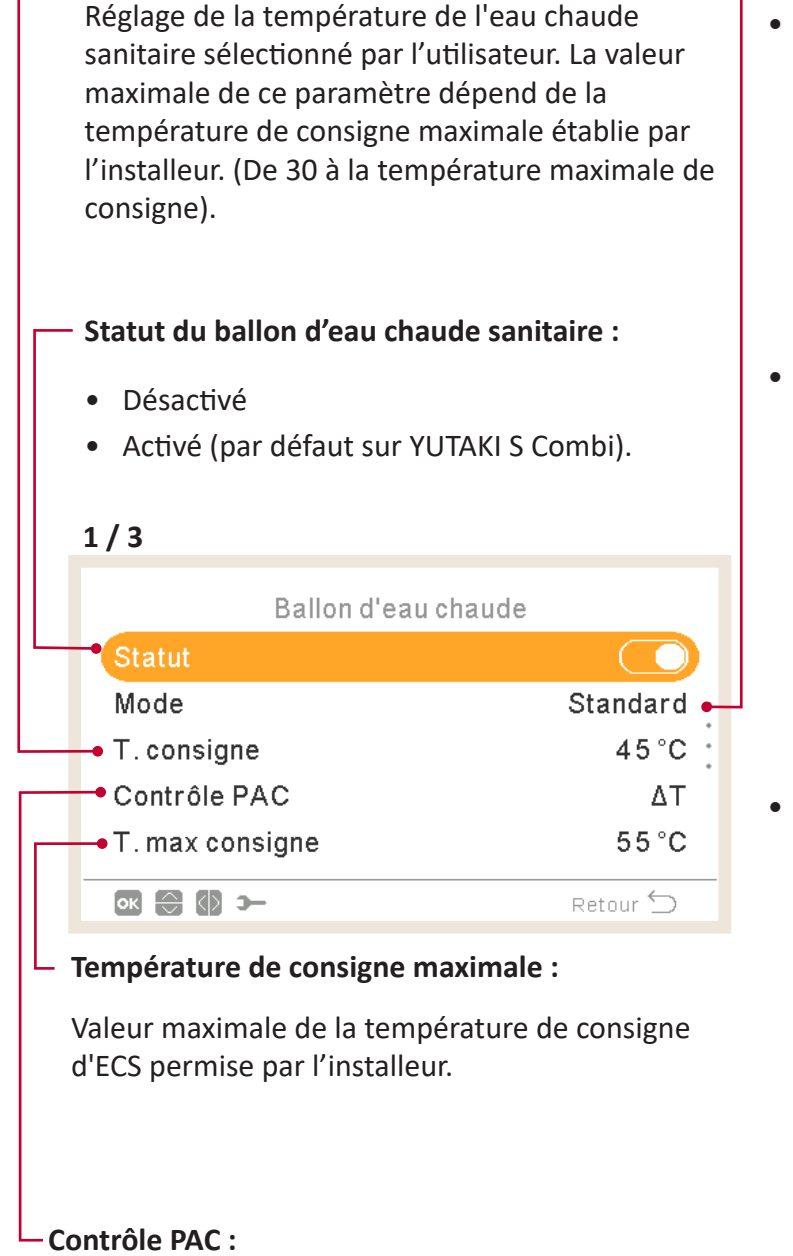

Température de consigne :

### Mode :

- **Standard :** Le fonctionnement du chauffage de l'ECS démarre lorsque la température de l'eau du ballon est suffisamment basse pour démarrer la pompe à chaleur. L'ECS est chauffée au moyen de la pompe à chaleur ou du chauffeeau électrique (si le chauffe-eau électrique est activé).
- Économique (seulement YUTAKI S Combi et H Combi) : Le fonctionnement du chauffage de l'ECS démarre dans les mêmes conditions que le mode standard, exception faite que le calcul de la température de l'eau se fait à une position plus élevée du ballon. De ce fait, l'ECS requiert moins de fonctionnements, car ceux-ci sont plus longs et donc plus efficaces.
- Usage intensif : Le fonctionnement du chauffage de l'ECS démarre si la différence entre la température de l'eau et la température de consigne est supérieure à la température différentielle. L'ECS peut être chauffée en utilisant le chauffeeau, la pompe à chaleur ou bien les deux. Seulement disponible lorsque le chauffe-eau électrique d'ECS est activé (broche 3 du DSW4 sur ON).

- Deux modes de contrôles sont possibles pour atteindre la température de consigne de l'ECS :
- ΔT : La méthode la plus efficace pour obtenir la température de consigne. La température de l'eau à la sortie est 15 °C (27 °F) plus chaude que la température du ballon. Elle augmente progressivement jusqu'à atteindre la température cible de l'eau à la sortie (température de consigne).
- **Fixe :** La méthode la plus rapide d'atteindre la température de consigne. La température de l'eau à la sortie est établie sur « Paramètres contrôle PAC ». Pour pouvoir configurer les « paramètres contrôle PAC », le contrôle PAC doit être établi sur « Fixe ».

#### Intervalle prod. ECS :

Permet de définir le temps minimum entre 2 cycles de la pompe à chaleur de l'eau chaude sanitaire.

L'ECS sera à nouveau opérationnelle après l'écoulement de l'intervalle de production d'ECS en Thermo-OFF.

- Portée : 0 ~ 24 heures
- Non disponible en mode usage intensif.

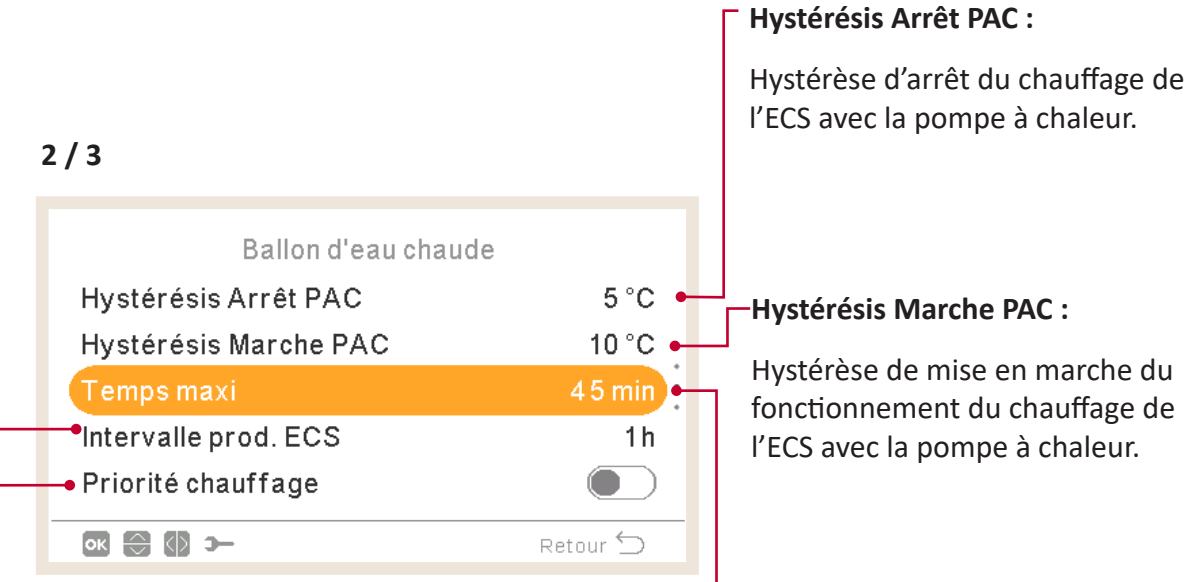

#### - Priorité chauffage :

Si la fonction priorité chauffage est activée, le fonctionnement de la pompe à chaleur par l'ECS s'arrêtera (et, si nécessaire, continue avec la résistance électrique ECS).

Cette fonction n'est effectuée que si le chauffage ou le refroidissement peuvent être exécutés. Si ce n'est pas possible, le fonctionnement se poursuivra normalement en ECS.

• Non disponible en mode usage intensif.

#### Temps maxi :

Temps maximum de fonctionnement d'ECS en utilisant le mode de pompe à chaleur. Lorsque la pompe à chaleur est arrêtée par cette fonction, l'ECS continuera à chauffer grâce à la résistance électrique ECS, si celui-ci est activé, jusqu'à ce que d'autres conditions requièrent l'arrêt.

- Portée : Arrêt, 5 ~ 250 min.
- Non disponible en mode usage intensif.

### ▼

**Chauffe-eau ECS :** Seulement disponible lorsque la résistance électrique ECS est activée (broche 3 du DSW4 sur ON).

- **Temps d'attente** : Permet d'activer ou de désactiver le temps d'attente de la résistance électrique ECS.
- Temps d'attente de l'appoint électrique : Pour sélectionner le délai d'attente à partir du démarrage de la PAC avant de démarrer le chauffe-eau électrique. Si le délai d'attente est établi sur 0 (par défaut), le chauffe-eau électrique ne sera jamais mis en marche. Si le délai d'attente est établi à une valeur autre que 0, alors le chauffe-eau sera mis en marche une fois les minutes établies écoulées à partir du démarrage de la PAC.

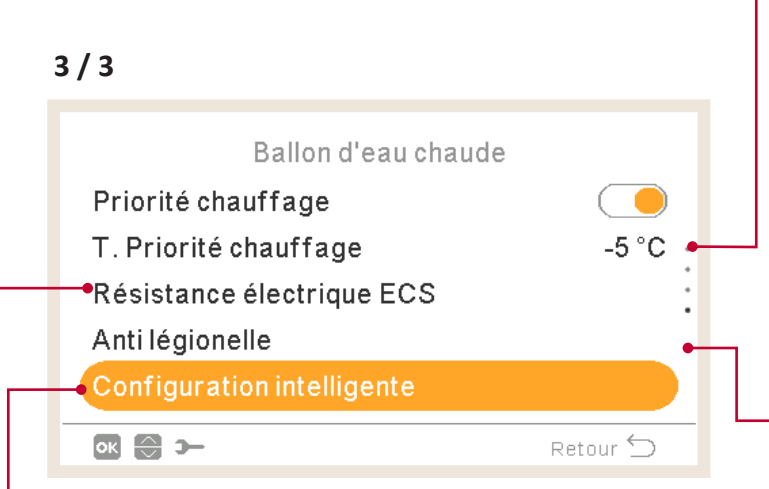

**Configuration intelligente :** Cette option permet de réchauffer le ballon à une température intermédiaire de confort pour la consommation d'eau et donc de ne pas le réchauffer à la température de consigne habituelle (seulement disponible en mode ECO).

- Fonction confort : Température cible intermédiaire du chauffage du ballon pour la consommation d'eau
- Cycles confort : Nombre de fonctionnements autorisés pour réchauffer l'eau à la température de confort.

#### Température priorité chauffage :

Valeur de seuil de la température ambiante extérieure requise pour l'exécution de la fonction « Priorité chauffage ».

- Portée : -20 ~ 0 °C (-4 ~ 32°F)
- Non disponible en mode usage intensif.

### Anti Légionelle :

Afin de participer à la protection contre la légionelle dans le système d'ECS, le point de consigne d'ECS peut être augmenté à une température supérieure à la température normale.

La protection contre la légionelle n'est utile qu'avec un chauffe-eau électrique d'eau chaude sanitaire pour augmenter la température d'eau chaude sanitaire jusqu'à cette température.

Se reporter aux paramètres configurables ci-dessous.

### Fonction anti-légionelle

|                      |            | Statut de fonctionnement anti-légionelle (activé/désactivé). |
|----------------------|------------|--------------------------------------------------------------|
| Antilégionelle       |            |                                                              |
| Statut               |            | J<br>Jour établi pour le fonctionnement anti-légionelle.     |
| Jour d'enclenchement | Dimanche 🗕 | 4                                                            |
| Heure de démarrage   | 01:00 🗕    | Heure établie pour le fonctionnement anti-légionelle.        |
| T.consigne           | 55 °C 🕳    |                                                              |
| Durée                | 10 min 🛶   | Réglage de la température de l'eau chaude sanitaire en       |
| ok ⊜ Ø >-            | Retour 🕤   | fonctionnement anti-légionelle.                              |
|                      |            | L<br>Durée du traitement de choc. De 10 à 60 minutes.        |

# 

Au cas où le traitement anti-légionelle ne se réaliserait pas dans un délai de 6 heures à compter du moment où il a été déclenché, le traitement anti-légionelle est désactivé et le fonctionnement normal peut être repris.

### 1.18.6 Configuration de piscine

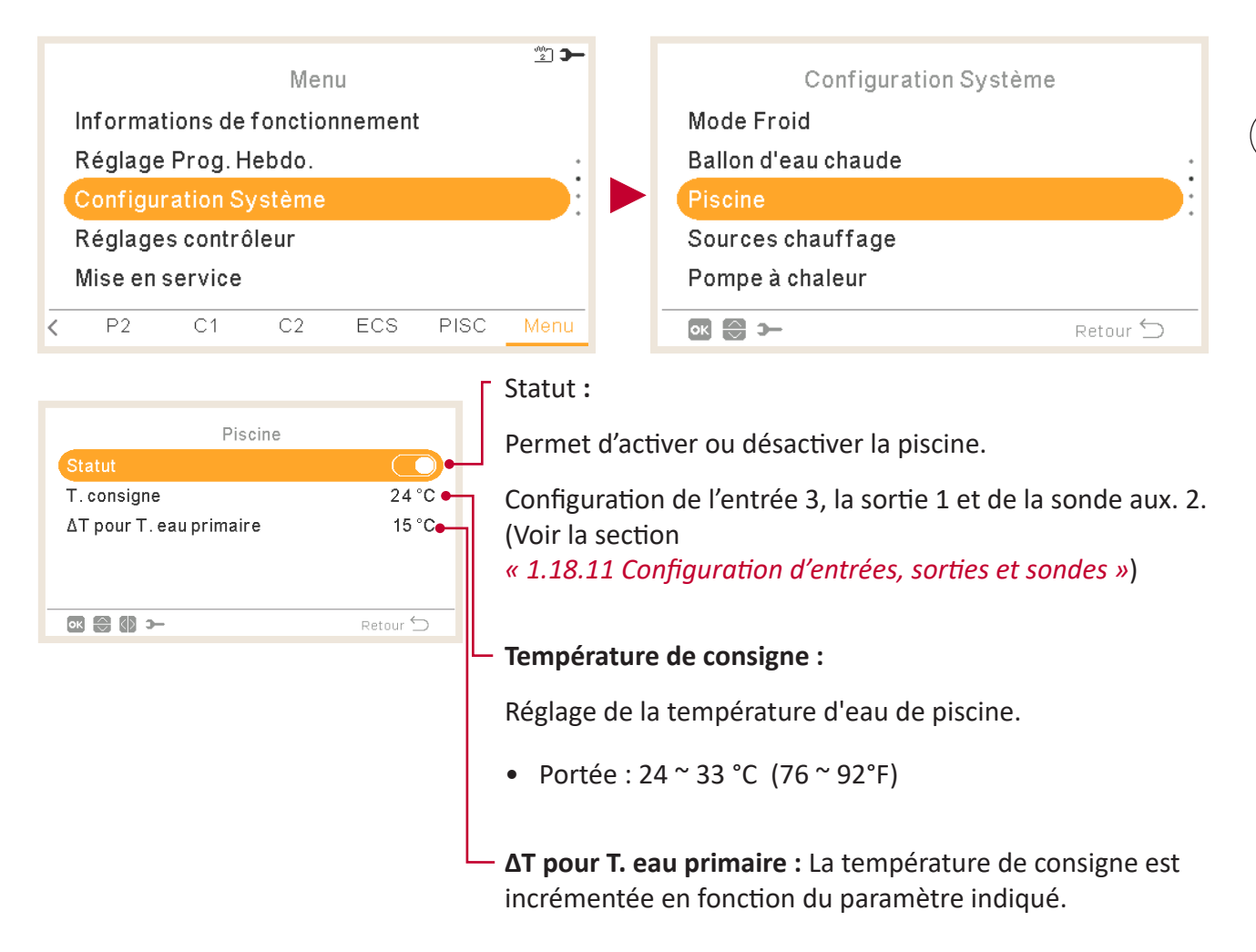

MENU DE CONFIGURATION DU SYSTÈME

PC-ARFH2E(2) FONCTIONNALITÉS ( 🖵

### 1.18.7 Configuration des sources chauffage

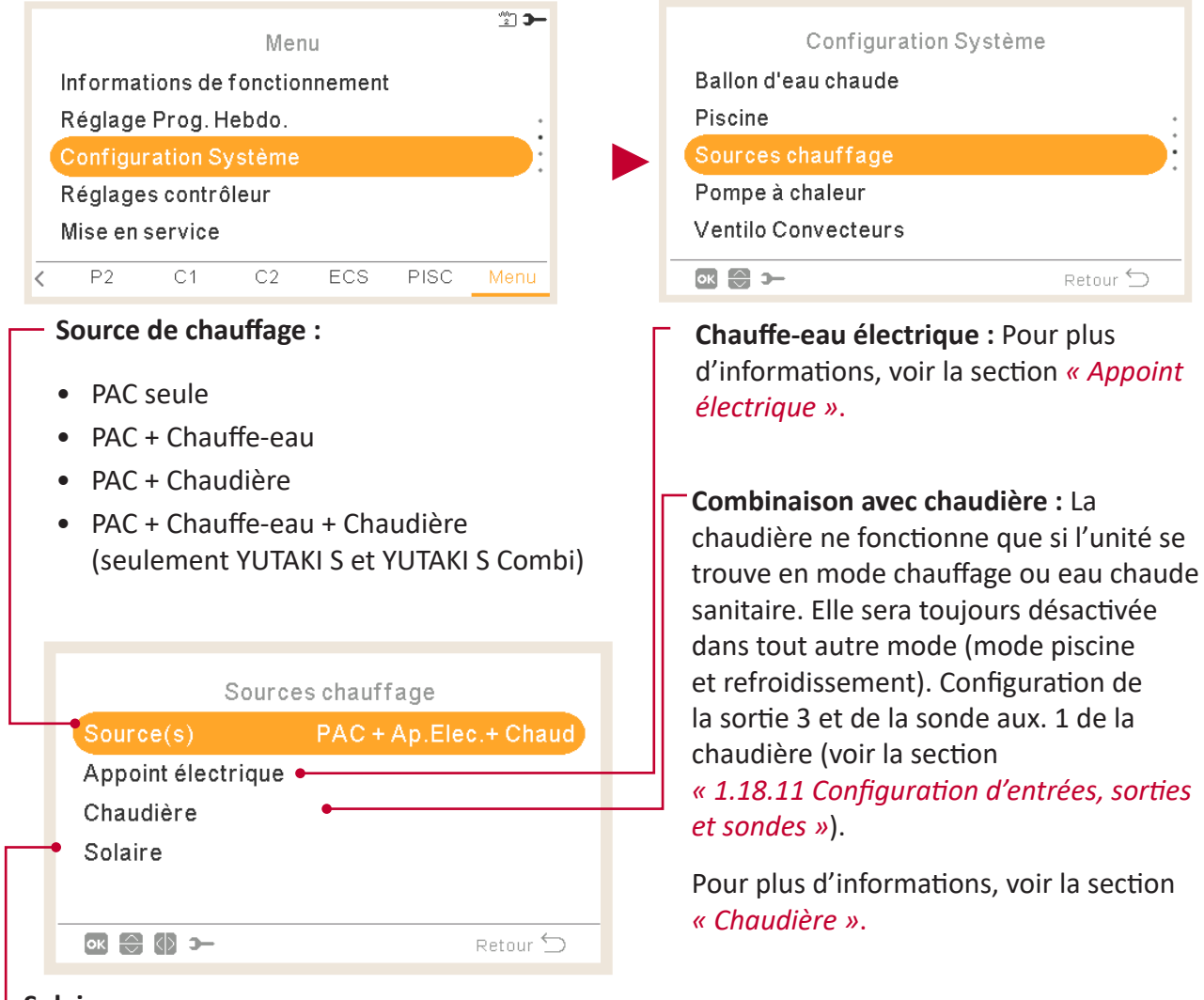

#### Solaire :

La combinaison solaire permettra de chauffer l'eau chaude sanitaire grâce au soleil lorsque cedernier est disponible.

- Configuration de l'entrée 4, la sortie 4 et de la sonde (voir la section « 1.18.11 Configuration d'entrées, sorties et sondes »).
- Désactivé : Aucune Kit solaire n'est installé.
- **Contact d'entrée :** Le fonctionnement alternatif du ballon d'ECS se fait par le système solaire ou l'unité YUTAKI. L'entrée solaire peut désactiver les opérations d'ECS effectuées par l'unité YUTAKI.
- Hystérésis ECS (arrêt, 35 ~ 240 min).
- Temps maxi ECS (5 ~ 240 min).
- **Contrôle total** : L'unité YUTAKI contrôle le fonctionnement solaire du système, en fonction des différentes températures : Le ballon d'ECS est chauffé soit par l'eau chaude qui provient des panneaux solaires ou par l'eau chaude qui sort de la pompe à chaleur, en fonction de la température solaire. Pour plus d'informations, voir la section « *Solaire Contrôle total* ».

### Appoint électrique

#### Fonctionnement :

- **Départ :** Le chauffe-eau électrique de chauffage se met en fonctionnement en cas de température d'eau basse ou de température ambiante basse afin de fournir un supplément de puissance au PAC.
- **Sauvegarde :** Le chauffe-eau électrique de chauffage se met en fonctionnement en cas de température ambiante basse (inférieure au point de bivalence) afin de fournir un supplément de puissance au PAC au cours des journées d'hiver les plus froides.

| Appoint élect         | rique      |
|-----------------------|------------|
| Etat fonct.           | Sauvegarde |
| Point de bivalence    | • 0°C      |
| ΔT. non enclenchement | 4 K 🕈      |
| Bande proport.        | 6.0°C/100% |
| -Facteur de réinit.   | 2.5%/°Cmin |
| ok 🕀 🚯 >              | Retour 🕤   |

#### Point de bivalence :

Le chauffe-eau électrique se met en fonctionnement lorsque la température ambiante chute en-deçà de cette valeur. Seulement si l'option « Sauvegarde » est activée.

#### -ΔT. non enclenchement :

Compensation de consigne du chauffe-eau électrique. Les valeurs plus élevées impliquent un arrêt anticipé du chauffe-eau électrique et vice-versa. Seulement si l'option « Sauvegarde » est activée.

#### Facteur de réinit. :

S'utilise pour garantir que la température de consigne sera atteinte sans dépasser sa valeur. Des valeurs plus élevées permettent une moindre utilisation du chauffe-eau.

#### Bande proportionnelle :

Commande pour déterminer la rapidité à laquelle la température de consigne sera atteinte. Des valeurs plus élevées permettent d'atteindre plus rapidement le point de consigne d'eau et, par conséquent, une utilisation plus importante du chauffe-eau.

#### Temps d'attente :

Délai d'attente requis pour mettre en marche le chauffe-eau électrique lorsque les conditions permettent le démarrage du chauffe-eau électrique après la mise en marche du PAC. Seulement si l'option « Sauvegarde » est activée.

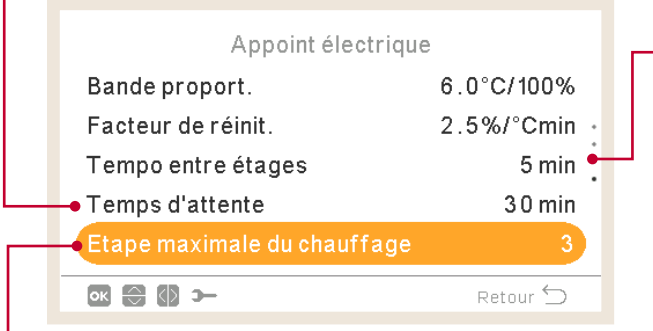

#### Tempo entre étages :

Temps de recouvrement de phase du chauffeeau électrique lors d'une commutation marche/arrêt de transition de/sur la phase 1 sur/de la phase 2. Seulement si l'option « Sauvegarde » est activée.

Étapes de chauffe-eau maxi : (Seulement si l'option « Sauvegarde » est activée).

Vous pouvez l'activer pour établir les étapes maximales de chauffe-eau, quelle que soit la demande réelle de chauffe-eau.

### Solaire - Contrôle total

#### Temps minimum en ECS :

Temps mini pendant lequel aucun fonctionnement solaire ne peut avoir lieu après avoir été interrompu en raison du temps maxi ECS ou de la basse température du panneau solaire.

#### Temps maxi ECS :

Temps maxi permis par l'unité YUTAKI pour chauffer le ballon au moyen d'énergie solaire. Une fois ce laps de temps écoulé, la pompe solaire est mise à l'arrêt, et ce, indépendamment des conditions de température du panneau solaire.

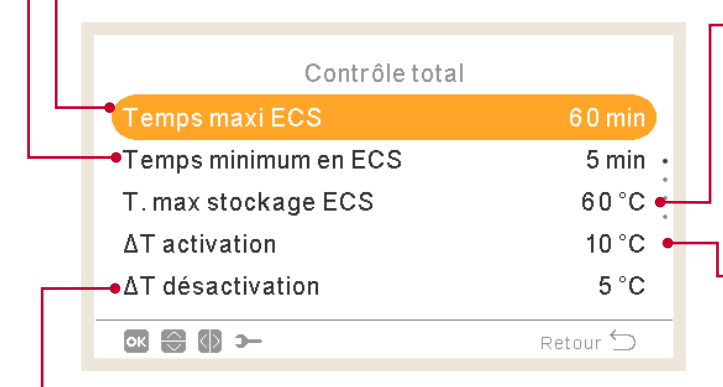

#### - DT désactivation :

Permet d'établir la différence de température requise entre la température du ballon et celle du panneau afin d'interrompre le fonctionnement solaire. Le fonctionnement solaire est mis à l'arrêt lorsque la température du panneau est « **Δ**T activation » °C inférieure à la température du ballon.

# Température de stockage maximale du ballon d'ECS :

Température d'ECS maximale requise pour le fonctionnement solaire.

#### $\Delta T$ activation :

Permet d'établir la différence de température requise entre la température du ballon et celle du panneau afin de permettre le fonctionnement solaire. Le fonctionnement solaire est permis lorsque la température du panneau est «  $\Delta$ T activation » °C supérieure à la température du ballon.

#### Température de surchauffe du panneau :

- Température maximale de fonctionnement solaire à laquelle la pompe solaire est mise à l'arrêt lorsque le capteur du panneau solaire détecte une température supérieure à cette valeur, dans le but de protéger le système.
- Lorsque la pompe solaire est mise à l'arrêt en raison de la température de surchauffe solaire, l'unité YUTAKI établit la sortie de surchauffe solaire sur élevée à condition que cette fonction ait été configurée comme il est décrit à la section « 1.18.11 Configuration d'entrées, sorties et sondes »

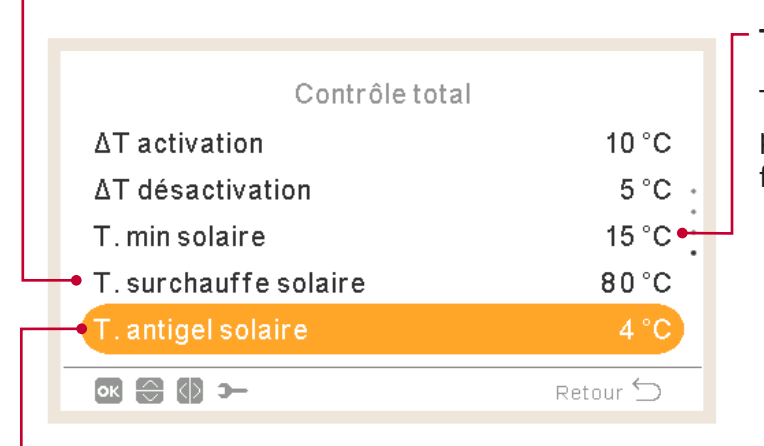

#### Température minimale du panneau :

Température minimale du panneau solaire requise pour le fonctionnement solaire.

#### - Température antigel du panneau :

Température minimale du panneau solaire à laquelle la pompe solaire est mise en marche afin, en cas de température ambiante basse, de prévenir la congélation des tuyaux du système.

### Chaudière

#### Type combinaison :

- Série : La chaudière fonctionne en série avec la pompe à chaleur. La chaudière fournit la puissance additionnelle maximale et fonctionne conjointement avec la pompe à chaleur.
- Parallèle : La chaudière fonctionne en parallèle avec la pompe à chaleur. La chaudière fournit la totalité des besoins de chauffage. Lorsque la chaudière est en marche, le fonctionnement de la pompe à chaleur n'est pas permis.

#### Point de bivalence :

La chaudière se met en fonctionnement lorsque la température ambiante chute en-deçà de cette valeur.

\_\_\_ΔT. non enclenchement :

|   | Chaudière             |           | Companyation de consiste de la chaudière                                             |
|---|-----------------------|-----------|--------------------------------------------------------------------------------------|
| L | Point de bivalence    | -5 °C     | Compensation de consigne de la chaudiere.                                            |
|   | •Type combinaison     | Parallèle | anticiné de la chaudière et vice-versa                                               |
|   | ΔT. non enclenchement | 4 °C ●    |                                                                                      |
|   | Temps min fonctionne. | 2 min 🗕   | Temps min fonctionnement :                                                           |
|   | →Temps min arrêt      | 5 min     | ·                                                                                    |
|   | ok 🕀 🕼 ว–             | Retour 🕤  | remps devant s'ecourer entre la mise en marche et la mise à l'arrêt de la chaudière. |

#### Temps min arrêt :

Temps devant s'écouler entre la mise à l'arrêt et la mise en marche de la chaudière.

#### ECS par chaudière :

Pour activer le chauffage de l'ECS par la chaudière (seulement YUTAKI S et YUTAKI H et si la position du ballon d'ECS est établie sur « Post. »).

|   | Chaudière             |          |
|---|-----------------------|----------|
|   | Temps min fonctionne. | 2 min    |
|   | Temps min arrêt       | 5 min    |
|   | Temps d'attente       | 30 min 🔸 |
| T | ECS par chaudière     |          |
|   | Temps d'attente ECS   | 45 min   |
|   | ok 🕀 🚯 স–             | Retour 🕤 |

#### Temps d'attente :

Délai d'attente requis pour mettre en marche la chaudière lorsque toutes les conditions permettent le démarrage de la chaudière après la mise en marche du PAC pour le chauffage.

#### Délai d'attente ECS (seulement YUTAKI S et YUTAKI H) :

Délai d'attente requis pour mettre en marche la chaudière pour l'ECS lorsque les conditions permettent le démarrage de la chaudière après la mise en marche du PAC pour l'ECS.

### 1.18.8 Configuration de la pompe à chaleur

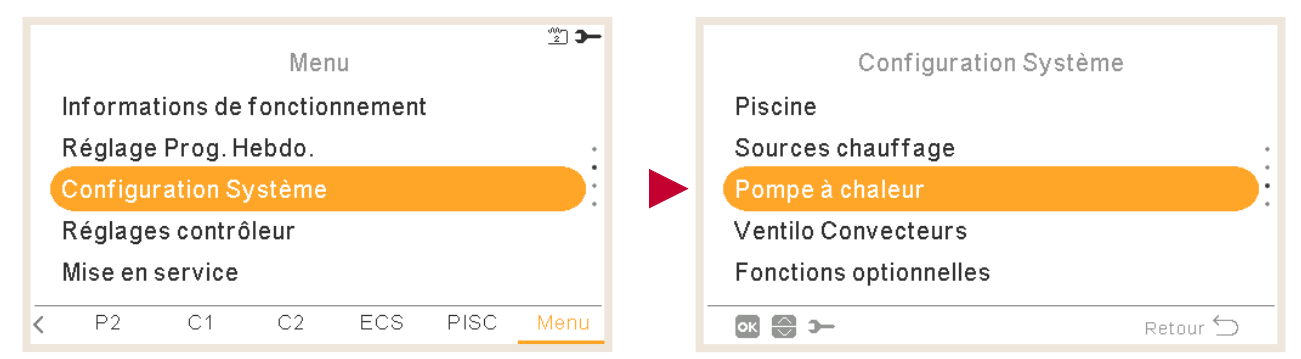

#### Mode nuit :

(Non disponible pour le contrôleur en cascade YUTAKI). Permet de réduire la charge du compresseur afin de réduire le bruit ambiant, préférablement pendant la nuit. Se reporter aux informations détaillées données à la page suivante.

#### Configuration de pompe à eau :

Permet de configurer le circulateur de la pompe à chaleur. Se reporter aux informations détaillées données à la page suivante.

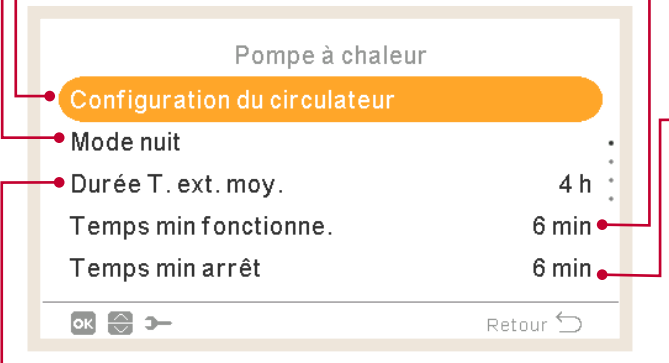

### **Temps min fonctionnement :** Afin de réduire les éventuels risques pouvant endommager le compresseur, les cycles « En demande » peuvent être réduits en établissant le laps de temps devant s'écouler avant d'accepter un nouveau « Pas de demande »

**Temps min arrêt :** Afin de réduire les éventuels risques pouvant endommager le compresseur, les cycles « Pas de demande » peuvent être réduits en établissant le laps de temps devant s'écouler avant d'accepter un nouveau « En demande ».

#### Durée température extérieure moyenne :

La compensation de la température extérieure moyenne permet de neutraliser l'impact des variations de température occasionnelles. La valeur moyenne de la température extérieure échantillonnée sur une période donnée (entre 1 et 24 heures) s'utilise pour calculer la température de consigne associée aux conditions météorologiques.

| Pompe à chaleur       |          |
|-----------------------|----------|
| Mode nuit             |          |
| Durée T. ext. moy.    | 4 h ·    |
| Temps min fonctionne. | 6 min    |
| Temps min arrêt       | 6 min    |
| Dégrippage auto.      | •        |
| ok 💮 >                | Retour 🕤 |

#### Dégrippage auto :

La protection anti-grippage de la pompe évite aux composants de coller pendant de longues périodes d'inactivité en démarrant chaque semaine les composants pendant une courte période. Les vannes de mélange et les pompes sont complètement ouvertes puis complètement fermées (la durée dépend du temps de fonctionnement de la vanne de mélange).

### • Configuration du circulateur

Mode de fonctionnement : (Non disponible pour le contrôleur en cascade YUTAKI)

- $\Delta T$ : Permet de contrôler la vitesse de la pompe afin de garantir  $\Delta T$  entre Two et Twi.
- **Fixe :** La pompe à eau fonctionne à un % de vitesse donné. Ce % s'établit dans le menu « Vitesse Chauffage ».

#### Débit de l'eau :

Affichage du niveau actuel du débit d'eau afin de configurer et vérifier son impact sur le fonctionnement.

| Configu           | uration du circi | ulateur   |
|-------------------|------------------|-----------|
| Débit eau         |                  | 0.70m³/h) |
| • Mode de fonctio | nnement          | Fixe •    |
| Vitesse Chauffa   | age              | 100%      |
| Marche circ. pdt  | ECS              | Non 🕶     |
| • Vitesse ECS     |                  | 60%       |
|                   |                  | Retour 🖒  |

#### Marche circ. pendant ECS :

Cette option permet d'arrêter les pompes à eau pendant le fonctionnement de l'ECS. Les pompes à eau pouvant être mises à l'arrêt sont celles qui ne sont pas directement impliquées dans la procédure de réchauffage de l'ECS. C'est-à-dire WP2 et WP3 selon la configuration hydraulique.

Vitesse ECS : (Non disponible pour le contrôleur en cascade YUTAKI)

Permet de sélectionner le % de la vitesse de la pompe lorsque l'ECS est utilisée.

Vitesse chauffage : (Non disponible pour le contrôleur en cascade YUTAKI)

Permet de sélectionner le % de la vitesse de la pompe lorsque le mode fixe est sélectionné.

#### Tempo. arrêt pompe à eau :

Temps du fonctionnement additionnel de la pompe à eau à la suite de « Pas de demande ». **Vitesse piscine :** (Non disponible pour le contrôleur en cascade YUTAKI)

Permet de sélectionner le % de la vitesse de la pompe lorsque la piscine est utilisée.

#### Configuration du circulateur

| <ul> <li>Vitesse Piscine</li> </ul>   | 100 %    |
|---------------------------------------|----------|
| Tempo. arrêt circulateur              | 10 min 💡 |
| Conditions d'arrêt                    | Standard |
| <ul> <li>Temps min arrêt</li> </ul>   | 4 0 min  |
| <ul> <li>Temps mini fonct.</li> </ul> | 10 min   |
| ok 🕀 🕼 🗩                              | Retour 🕤 |

#### Conditions d'arrêt :

- Standard
- Thermo-OFF: La pompe à eau s'arrête après Thermo-OFF. (Broche 4 du DSW5 sur ON).

#### Temps min fonctionnement :

Temps minimum de fonctionnement de la pompe à eau. Seulement lorsque le mode économique est activé (commutateur DIP).

#### Temps arrêt mini :

Temps minimum de l'arrêt de la pompe à eau. Seulement lorsque le mode économique est activé (commutateur DIP).

| Configuration du circ                       | ulateur    |
|---------------------------------------------|------------|
| Tempo. arrêt circulateur                    | 10 min     |
| Conditions d'arrêt                          | Standard · |
| Temps min arrêt                             | 4 0 min    |
| Temps mini fonct.                           | 10 min     |
| <br><ul> <li>Config. circulateur</li> </ul> | Standard   |
| 🗘 🕄 🔊                                       | Retour ڬ   |

#### Configuration pompe :

Si vous utilisez un séparateur hydraulique, cette option vous permet de sélectionner la configuration hydraulique su système (l'option n'est disponible que si vous avez configuré un séparateur hydraulique).

- **Standard :** La WP2 est branchée à la WP3 au moyen d'un séparateur hydraulique ou directement au moyen du kit de mélange Hitachi. Chaque fois que la WP2 est mise en marche, la WP3 se met également en marche afin de transférer la chaleur au C2.
- **Parallèle :** La WP2 est directement branchée au ballon tampon en parallèle avec la WP3. Le fonctionnement de la WP3 est indépendant du fonctionnement de la WP2. Si vous choisissiez cette configuration, vous ne pouvez pas utiliser le kit de mélange Hitachi.

### Mode Nuit

#### (Non disponible pour le contrôleur en cascade YUTAKI)

|                     |          | Ratio de réduction de la puissance de la pompe à          |
|---------------------|----------|-----------------------------------------------------------|
| Mode nuit           |          | $\vec{r}$ État d'activation du mode nuit (réduction de la |
| Puissance restituée | 75%      | charge du compresseur afin de réduire le bruit            |
| Prog. Hebdo.        | •        | ambiant pendant la nuit).                                 |
| Heure de démarrage  | 20:00 🔸  |                                                           |
| Heure d'arrêt       | 08:00 🔸  | Heure de démarrage du mode nuit                           |
| ∞ 🕀 🕼 ≻–            | Retour 🕤 | Heure d'arrêt du mode nuit                                |

### 1.18.9 Ventilo Convecteurs

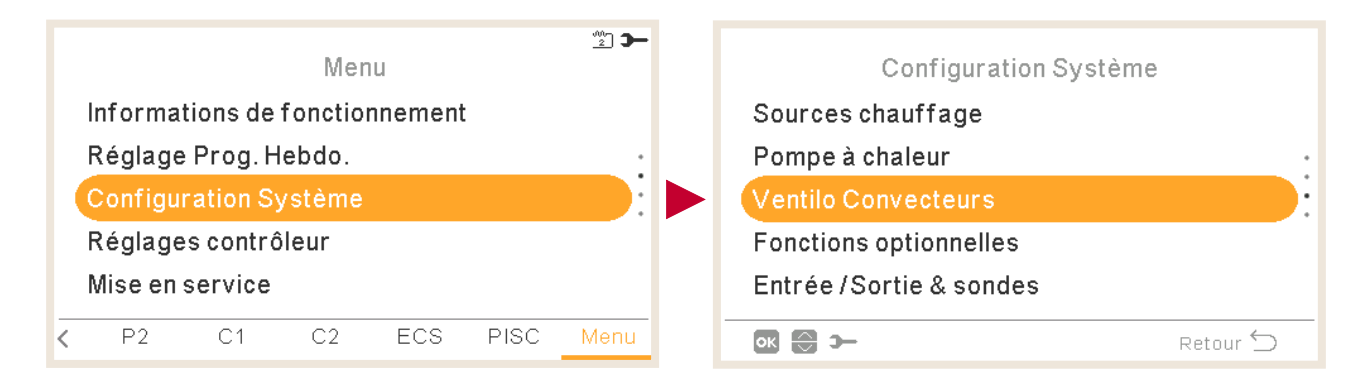

#### Zones de ventilation contrôlées :

Pour établir l'utilisation d'un Ventilo Convecteur (Fan Coil) en fonction du mode et de la zone :

- Désactivé
- Chauffage
- Mode froid •
- Chauffage+Refroidissement

|   | Ventilo Convecteurs             | Délai d'attente fonctionnement :    |
|---|---------------------------------|-------------------------------------|
| L | Zones de ventilateur contrôlées | Délai d'attente de mise en fonctio  |
|   | Délai de démarrage •            | du ventilateur 1 ou du ventilateur  |
|   | Actions sans demande            | fonctionnement en chauffage seu     |
|   |                                 | Cette commande permet de s'ass      |
|   |                                 | température de l'eau au niveau d    |
|   |                                 | <br>Convecteur est suffisamment cha |
|   | ok 🕞 🋏 Retour 🖆                 | mettre en marche le ventilateur p   |
| L |                                 | la confort dos utilisatours         |

#### Actions Pas de demande :

Délai d'attente de mise en fonctionnement du ventilateur 1 ou du ventilateur 2 en fonctionnement en chauffage seulement. Cette commande permet de s'assurer que la température de l'eau au niveau du Ventilo Convecteur est suffisamment chaude avant de mettre en marche le ventilateur pour garantir le confort des utilisateurs.

Cette commande permet d'améliorer le niveau de confort des utilisateurs en arrêtant le ventilateur ou en le maintenant en fonctionnement lorsque les conditions Sans demande de température de la zone sont remplies.

En règle générale, le meilleur niveau de confort s'obtient en arrêtant le ventilateur en mode chauffage et en le maintenant en fonctionnement en mode refroidissement.

- Pour configurer l'action Sans demande du fonctionnement en chauffage ou en refroidissement dans la zone 1 ou la zone 2.
- Rien
- Arrêter ventilateur

## 1.18.10 Configuration fonctions optionnelles

Ce menu vous permet de configurer les fonctions optionnelles du système, du chauffage ou du refroidissement, de l'ECS et du fonctionnement de secours.

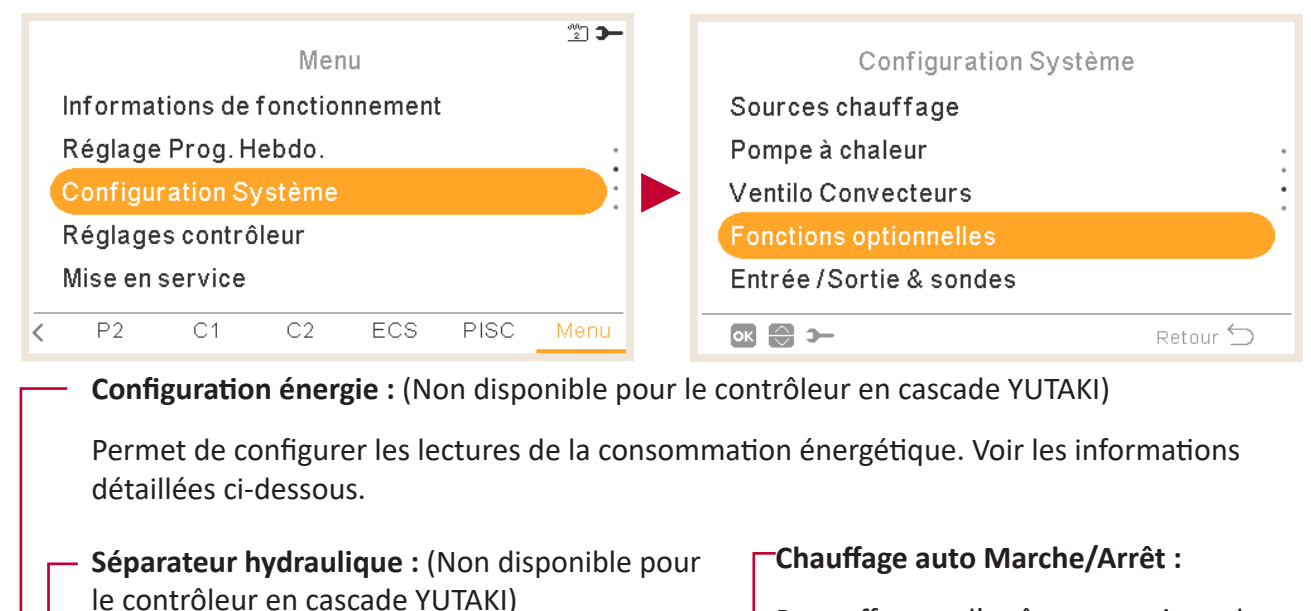

Pour activer ou désactiver un séparateur d'eau ou un ballon tampon. Voir les informations détaillées ci-dessous.

#### Pour effectuer l'arrêt automatique du fonctionnement en chauffage lorsque la température extérieure moyenne du jour précédent est supérieure à la température de coupure. Voir les informations détaillées ci-dessous.

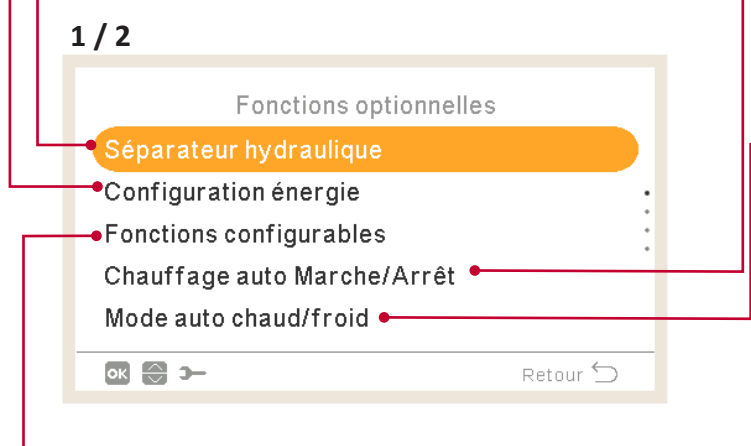

### -Mode auto chaud/froid :

Tout comme la fonction « Chauffage auto ON/OFF », elle permet d'établir l'arrêt du chauffage ou du refroidissement en utilisant la même température extérieure moyenne quotidienne du jour précédent.

#### Fonctions configurables :

Permet de bloquer ou limiter la pompe à chaleur ou augmenter la demande en raison de la disponibilité de l'électricité. Se reporter aux informations détaillées du chapitre « Fonctions configurables ».

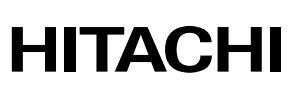

| 2/2                         |          |
|-----------------------------|----------|
| Fonctions optionnelles      | S        |
| Fonctions configurables     |          |
| Chauffage auto Marche/Arrêt |          |
| Mode auto chaud/froid       |          |
| Ballon d'eau chaude 🔸       |          |
| Fonctionne. secours         |          |
| ok 😌 >                      | Retour 🕤 |

#### Ballon d'eau chaude sanitaire :

Permet de configurer les fonctions optionnelles d'ECS. Voir les informations détaillées ci-dessous.

#### - Fonctionnement de secours :

Permet d'activer ou désactiver le fonctionnement de secours de chauffage ou d'ECS. Voir les informations détaillées ci-dessous.

### • Séparateur hydraulique

(Non disponible pour le contrôleur en cascade YUTAKI)

|                          |          | Découplage hydraulique :                                                                                                    |
|--------------------------|----------|----------------------------------------------------------------------------------------------------|
|                          |          | Doit être activé si un séparateur d'eau ou<br>un ballon tampon est installé. Vérifier que<br>la WP3 est établie sur la sortie 2 (se voir la<br>section « 1.18.11 Configuration d'entrées,<br>sorties et sondes »). |
| Séparateur hydraulique   | 9        |                                                                                                    |
| Statut                   |          | Position du ballon d'ECS :                                                                                                    |
| Position du ballon d'ECS | Post- ●  | Cette option de sélection n'est pas<br>disponible pour les YUTAKI S COMBI<br>étant donné que le ballon d'ECS est situé<br>avant le ballon tampon.                                                                  |
| ok 💮 🕼 э—                | Retour 🕤 | <b>Pré.</b> : Le ballon d'ECS est la vanne à<br>3 voies sont situés entre l'échangeur<br>thermique à plaques et le ballon                                                                                          |

tampon.

**Post :** Le ballon d'ECS et la vanne à 3 voies sont situés après le ballon tampon.

### Puissance absorbée

(Non disponible pour le contrôleur en cascade YUTAKI)

#### Compteur 1 ou 2 :

- Le compteur effectue une mesure réelle de la consommation énergétique.
- Si le compteur est activé, il est possible d'accéder aux informations recueillies via le menu « Informations de fonctionnement » - « Consommation d'énergie ».
- Si le « Mesureur de puissance » est désactivé, le logiciel YUTAKI calcule une estimation de la consommation du système.
- Si le compteur 1 ou 2 est utilisé, il est nécessaire de configurer l'entrée dans le menu « Entrées » (voir la section « 1.18.11 Configuration d'entrées, sorties et sondes »).

| ie        |
|-----------|
|           |
| Désactivé |
| Désactivé |
| <b>—</b>  |
|           |
| Retour 🕤  |
|           |

#### Puissance absorbée :

Permet d'activer ou désactiver les options de configuration d'énergie.

#### Puissance restituée :

En raison de l'utilisation de l'arrivée et de la sortie de la température de l'eau + le débit d'eau, une estimation de la puissance peut être vérifiée via le menu « Informations de fonctionnement » -« Consommation d'énergie ».

Étant donné qu'il s'agit d'une estimation, les valeurs peuvent différer des valeurs réelles.

### Fonctions configurables

#### **Choix fonctions :**

Pour vérifier que fonction Intel./SG1 est établi sur l'entrée 5 (voir la section « 1.18.11 Configuration d'entrées, sorties et sondes »).

- **Blocage PAC :** la pompe à chaleur est interdite dans toutes les conditions (chauffage, refroidissement, ECS) lorsque le signal est actif.
- Limite Int. abs (A) : Permet de limiter à « x » ampères maximum la consommation énergétique (ce configure au niveau de la limite d'ampérage). (Non disponible pour le contrôleur en cascade YUTAKI)
- **SG Ready** : SG Grid est attribué aux séries de pompe à chaleur. La technologie de commande en intégrant la pompe à chaleur individuelle permet, dans un réseau intelligent, l'utilisation de deux entrées numériques établissant une connexion unidirectionnelle. Pour plus d'informations, veuillez consulter le manuel de maintenance. Il est nécessaire de configurer une entrée pour SG2.
- **Blocage ECS**: le fonctionnement d'ECS est interdit lorsque le signal est actif. (Non disponible pour le contrôleur en cascade YUTAKI)
- ECS seule : le fonctionnement de la pompe à chaleur pour toute condition, sauf l'ECS, est interdit lorsque le signal est actif. Le fonctionnement de l'ECS est autorisé normalement. (Non disponible pour le contrôleur en cascade YUTAKI)

#### Statut :

Activation :

Permet d'activer ou désactiver les fonctions configurables.

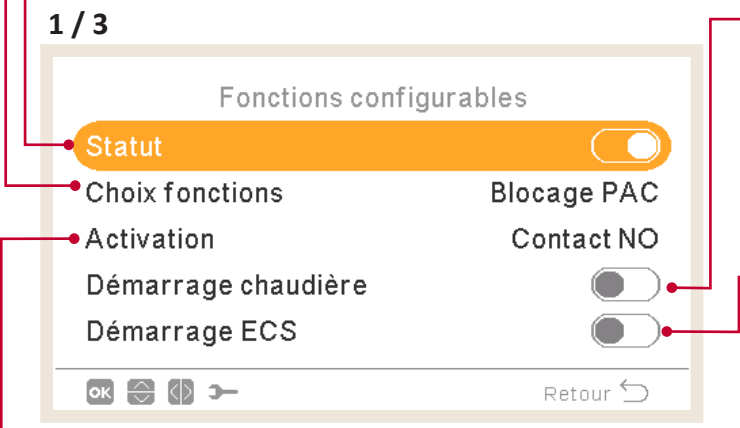

Fermé : Action lorsque l'entrée est ferméeOuvert : Action lorsque l'entrée est ouverte

#### Démarrage chaudière :

Permet d'autoriser l'utilisation de la chaudière lorsque le système est bloqué suite à un blocage PAC.

#### Démarrage ECS :

Pour autoriser l'utilisation du chauffeeau d'ECS lorsque le système est bloqué suite à un blocage de PAC.

#### 2/3 Limite d'intensité : Pour configurer les limites de Fonctions configurables consommation en ampères. Seulement Statut visible lorsque l'action configurable est Limite Int. abs (A) établie sur PAC Limitée (A). Activation Contact NF (Non disponible pour le contrôleur en Limite d'intensité 50 A • cascade YUTAKI) ок 🕀 🕼 э— Retour 🕤 Décalage chauffage SG : 3/3 Pour régler l'incrément de la Fonctions configurables température de consigne de chauffage Statut lorsque Compatible SG est établi en mode Tarif réduit. Compatible SG 5 °C • Compens. chauffage SG 5°C Compens. refroidiss. SG **Décalage d'ECS** : Compensation ECS SG 9°C 🔶 Pour régler l'incrément de la ок 🕀 🚯 🋏 Retour 🕤 température de consigne d'ECS lorsque Compatible SG est établi en mode Tarif réduit

### Décalage refroidissement SG :

Pour régler l'incrément de la température de consigne de refroidissement lorsque Compatible SG est établi en mode Tarif réduit

### Chauffage auto Marche/Arrêt

#### Statut :

- Permet d'activer ou désactiver la fonction auto Marche/Arrêt du chauffage.
- Température d'arrêt : Le système est mis à l'arrêt lorsque la température extérieure est supérieure à la température d'arrêt.
- Diff. enclenchement : Température différentielle entre la température extérieure moyenne du jour précédent et la température d'arrêt.

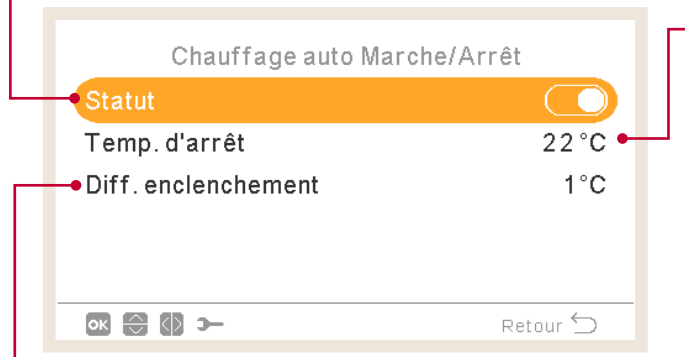

#### Température d'arrêt :

Le système est mis à l'arrêt lorsque la température extérieure est supérieure à la température d'arrêt.

#### Diff. enclenchement :

Température différentielle entre la température extérieure moyenne du jour précédent et la température d'arrêt.

### Chaud/Froid auto

Seulement disponible sur les unités avec chauffage et refroidissement, et lorsque le fonctionnement en refroidissement est activé.

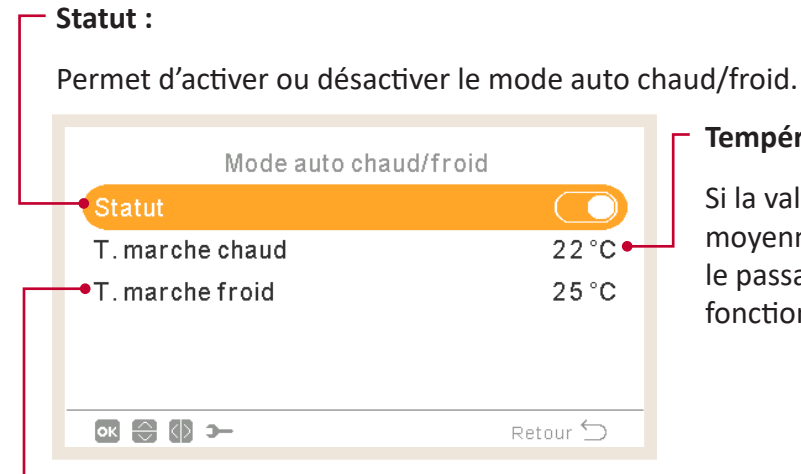

#### Température pour passage à chauffage :

Si la valeur de la température extérieure moyenne est inférieure au seuil pour le passage à chauffage, le mode de fonctionnement change à chauffage.

-Température pour passage au refroidissement :

Si la valeur de la température extérieure moyenne est inférieure au seuil pour le passage à refroidissement, le mode change à refroidissement.

### Fonctions optionnelles du ballon d'eau chaude sanitaire

**Pompe bouclage :** En utilisant cette sortie, l'utilisateur peut chauffer toute l'eau du système d'ECS. Cette sortie doit être configurée depuis le menu entrée/sortie et sondes. (Voir la section *« 1.18.11 Configuration d'entrées, sorties et sondes »*).

- Désactivé.
- Demande : Pour activer la recirculation d'ECS.
- Anti Légionelle : Permet la recirculation d'ECS lorsque l'anti légionelle est activée.
- Programmateur : Permet de programmer un programmateur afin de mettre en marche ou à l'arrêt la recirculation de l'eau.

|   | Ballon d'eau chaude                         |              |  |
|---|---------------------------------------------|--------------|--|
| - | Pompe bouclage                              | Prog. Hebdo. |  |
|   | →Programme de la recirculat<br>→Forçage ECS | ion          |  |
|   | ok 🕀 🚯 স-                                   | Retour 🕤     |  |

#### -Forçage ECS :

Permet de forcer une fois le chauffage du ballon d'ECS à la température établie comme température de forçage ECS.

Cette fonction s'avère être utile pour répondre à une demande exceptionnelle d'ECS.

- Activation : Impulsion (bouton favoris), Contact NF, Contact NO Configurer l'entrée 6 du forçage ECS (pour activation ouvert/fermé). (Voir la section « 1.18.11 Configuration d'entrées, sorties et sondes »)
- **Consigne forçage ECS :** Permet de configurer la température d'ECS de la fonction de forçage.

#### Programme de la recirculation :

- Fréquence : Pour sélectionner le moment d'exécution du programmateur (tous les jours, weekend, jour semaine).
- Heure de démarrage : Début de la circulation de la pompe à eau.
- Heure d'arrêt : Fin de la circulation de la pompe à eau.
- Fonctionnement : S'il est activé signifie que la pompe à eau est constamment en fonctionnement entre « l'heure de démarrage » et « l'heure d'arrêt ». S'il est établi sur « Programmateur », la pompe de recirculation est activée pendant la « Durée en mode ON » après d'être arrêtée pendant la « Durée en mode OFF » entre l'« Heure de démarrage » et l'« Heure d'arrêt ».
- Durée en mode ON : Temps de fonctionnement de la pompe de recirculation.
- Durée en mode OFF : Temps d'arrêt de la pompe de recirculation.

| Permet d'activer ou désactiver le fo                                                                                                    | net d'activer ou désactiver le fonctionnement de secours de chauffage. |                                                                              |  |  |
|----------------------------------------------------------------------------------------------------|------------------------------------------------------------------------|------------------------------------------------------------------------------|--|--|
| Seulement disponible si « Source(s) » de « <i>1.18.7 Configuration des sources chauffage »</i> contient l'option « Chauffe-eau électrique ou Chaudière ». |                                                                        |                                                                              |  |  |
|                                                                                                    |                                                                        | Ballon d'eau chaude sanitaire :                                              |  |  |
| Fonctionne.secours                                                                                                    |                                                                        | Permet d'activer ou désactiver le                                            |  |  |
| Chauffage                                                                                                    |                                                                        | fonctionnement de secours d'ECS.                                             |  |  |
| Ballon d'eau chaude                                                                                                    | -                                                                      | Seulement disponible lorsque l'appoint électrique d'ECS est activé (via DSW) |  |  |
| ——● Mode                                                                                                    | Manuel                                                                 | electrique à Les est active (via DSvv).                                      |  |  |
| ok 😂 🚯 >                                                                                                    | Retour 🕤                                                               |                                                                              |  |  |
| – Mode :                                                                                                    |                                                                        |                                                                              |  |  |

Sélection du mode de fonctionnement de secours :

Fonctionnement de secours

**Chauffage :** 

- **Manuel :** Le fonctionnement de secours s'active lorsqu'il est activé manuellement (via broche 4 du DSW4 sur ON). Le mode de secours utilise le chauffe-eau (chauffage ou ECS) afin de fournir le chauffage requis.
- **Automatique :** Le mode d'urgence est déclenché lorsqu'une défaillance du groupe extérieur survient et lors d'une notification « En demande » de chauffage (activé) ou d'ECS (activée).
#### 1.18.11 Configuration d'entrées, sorties et sondes

| ™ <b>&gt;-</b><br>Menu                                                    | Entrée /Sortie & sondes                                                                                                    |
|---------------------------------------------------------------------------|----------------------------------------------------------------------------------------------------|
| Informations de fonctionnement                                            | Entrées                                                                                                    |
| Réglage Prog. Hebdo.                                                      | Sorties standard                                                                                                    |
| Configuration Système                                                     | Sorties en option                                                                                                    |
| Réglages contrôleur                                                       | Sondes auxiliaires                                                                                                    |
| Mise en service                                                           |                                                                                                    |
| C1 C2 ECS PISC Menu                                                       | 💽 🔂 🛏 Retour 🕤                                                                                                    |
| Le système permet d'établir 7 entrées en fon<br>d'installation.           | oction des opérations et des préférences  Sorties standards : Il existe 4 sorties pouvant être                                                                |
| Entrées     Sorties standard     Sorties en option     Sondes auxiliaires | configurées ; ces sorties sont d'ores<br>et déjà branchées au bornier. Il existe<br>différentes conditions de configuration<br>en fonction de l'installation. |
|                                                                           | └─ Sondes auxiliaires :                                                                                                    |
| Retour 🗲                                                                  | Il existe 7 sondes auxiliaires pouvant<br>être configurées.                                                                                                   |

#### Sorties optionnelles :

Il existe 4 sorties supplémentaires pouvant être configurées. Ces 4 sorties supplémentaires ne sont pas branchées au bornier YUTAKI.

Un accessoire (fourni sur site) est nécessaire pour pouvoir les utiliser. Étant donné qu'il s'agit de sorties standards, leur configuration est sujette à certaines contraintes.

PC-ARFH2E(2) FONCTIONNALITÉS ( H) MENU DE CONFIGURATION DU SYSTÈME

#### • Liste des entrées disponibles :

- Désactivé
- **Demande M/A** (par défaut, sur entrée 1) : Le circuit 1 et le circuit 2 sont considérés « En demande » lorsque le signal est activé.
- Demande M/A C1 : Le circuit 1 est considéré « En demande » lorsque le signal est activé.
- Demande M/A C2 : Le circuit 2 est considéré « En demande » lorsque le signal est activé.
- **Compteur 2 :** Pour compter toutes les impulsions provenant du compteur 2 et envoyées au contrôleur centralisé pour le calcul de la consommation énergétique.
- Mode ECO C1 + C2 : Commuter le circuit 1 et le circuit 2 en mode ECO lorsque l'entrée est fermée.
- Mode ECO C1 (par défaut, sur entrée 2 si le circuit 1 existe dans l'installation) : Commuter le circuit 1 en mode ECO lorsque l'entrée est fermée.
- Mode ECO C2 : Commuter le circuit 2 en mode ECO lorsque l'entrée est fermée.
- Arrêt forcé : Interdire l'ECS, le chauffage et le refroidissement.
- Fonction Intel. / SG1 (fixe sur entrée 5 si le Fonction Intelligente est activé) : Pour activer les fonctions configurables.
- **Piscine** (fixe sur entrée 3 si piscine est activée) : Piscine est considérée « En demande » lorsque le signal est activé.
- **Solaire** (fixe sur entrée 4 si solaire est activée) : Afin que l'unité YUTAKI sache que le système de gestion solaire externe est prêt à fournir de l'énergie solaire.
- Fonctionnement : Pour commuter entre chauffage et refroidissement.
- Forçage ECS (fixe sur entrée 6 si forçage ECS est activé) : S'il est établi sur Contact NF, signal forçage ON si le circuit est ouvert. S'il est établi sur Contact NO, signal forçage ON si le circuit est fermé.
- **Compteur 1** (fixe sur entrée 7 si compteur 1 est activé) : Pour compter toutes les impulsions provenant du compteur 1 et envoyées au contrôleur centralisé pour le calcul de la consommation énergétique.
- Chauffage forcé : Forçage du mode chauffage lorsque l'entrée est fermée.
- Froid forcé : Forçage du mode refroidissement lorsque l'entrée est fermée.
- SG2 : Pour activer les différents états de Compatible SG.
- **Pompe d'évacuation** : Lorsque le contact reste ouvert pendant 30 secondes, le fonctionnement est inhibé et l'alarme 85 s'affiche. Cette entrée est conçue pour assurer la liaison avec l'interrupteur à flotteur en cas de défaillance du plateau d'évacuation des condensats.

#### • Liste des sorties disponibles :

- Désactivé
- Vanne 3 v piscine : (Fixe sur sortie 1 si piscine est activée) : Contrôle du signal de la vanne à 3 voies de la piscine.
- **Pompe à eau 3 :** (Fixe sur sortie 2 si un séparateur hydraulique ou un ballon tampon est installé) : Contrôle du signal de la pompe à eau du séparateur hydraulique ou du ballon tampon.
- Chaudière : (Fixe sur sortie 3 si chaudière est activée) : Contrôle du signal de la chaudière.
- **Circulateur Solaire :** (Fixe sur sortie 4 si circulateur solaire est activée) : Contrôle du signal du circulateur solaire.
- Alarme : (Par défaut, sur sortie 5) : le signal s'active si une alarme se déclenche.
- Fonctionnement : (Par défaut, sur sortie 6) : Le signal s'active en cas de Thermo-ON, quelles que soient les conditions.
- **Refroidissement :** (Par défaut, sur sortie 7) : Le signal s'active lorsque le refroidissement est en fonctionnement.
- **C1 « En demande » :** (Par défaut, sur sortie 8) : Le signal s'active lorsque circuit 1 reçoit une demande.
- Mode chaud : Le signal s'active lorsque le chauffage est en fonctionnement.
- ECS : Le signal s'active lorsque l'ECS est en fonctionnement.
- **Surchauffe solaire :** Le signal s'active en cas de surchauffe solaire (seulement lorsque l'état solaire est sur contrôle total).
- Dégivrage : Le signal s'active lorsque le groupe extérieur est en dégivrage.
- **Recirculation d'ECS :** Le signal s'active en fonction de l'option sélectionnée au chapitre « Pompe bouclage ».
- Ventil 1 faible : Le signal s'active lorsque la vitesse du ventilo convecteur du circuit 1 est établie sur Faible.
- Ventil 1 moyenne : Le signal s'active lorsque la vitesse du ventilo convecteur du circuit 1 est établie sur Moyenne.
- Ventil 1 rapide : Le signal s'active lorsque la vitesse du ventilo convecteur du circuit 1 est établie sur Rapide.
- Ventil 2 faible : Le signal s'active lorsque la vitesse du ventilo convecteur du circuit 2 est établie sur Faible.
- Ventil 2 moyenne : Le signal s'active lorsque la vitesse du ventilo convecteur du circuit 2 est établie sur Moyenne.
- Ventil 2 rapide : Le signal s'active lorsque la vitesse du ventilo convecteur du circuit 2 est établie sur Rapide.
- **Chauffage constant :** Le signal s'active lorsque le mode de fonctionnement du contrôleur LCD est établi sur Chauffage.
- **Refroidissement constant :** Le signal s'active lorsque le mode de fonctionnement du contrôleur LCD est établi sur Refroidissement.

#### • Liste des sondes disponibles :

- Désactivé
- **Two3**: (Fixe sur capteur 1 si une chaudière est installée) : Si vous disposez d'une chaudière, utilisez cette sonde pour contrôler la température de l'eau.
- **Piscine :** (Fixe sur capteur 2 si une piscine est installée) : Si vous disposez d'une piscine, utilisez cette sonde pour contrôler la température de la piscine.
- **Capteur panneau solaire :** Utilisez ce capteur lorsque le « contrôle total » est établi pour contrôler la température du panneau solaire.
- Sonde ext. C1 + C2 : Utilisez cette sonde si vous utilisez une sonde auxiliaire de température ambiante pour C1 et C2.
- Sonde ext. C1 : Utilisez cette sonde si vous utilisez une sonde auxiliaire de température ambiante pour C1.
- **Sonde ext. C2**: Utilisez cette sonde si vous utilisez une sonde auxiliaire de température ambiante pour C2.
- Sonde extérieure (NTC) : (Par défaut, sonde 3) Pour connecter une sonde de température extérieure auxiliaire au contrôleur au cas où la pompe à chaleur soit située dans une position qui ne convient pas pour cette mesure.

#### 1.18.12 Mode Vacances

Ce menu vous permet de configurer la date, l'heure et les conditions de température du jour de retour des vacances.

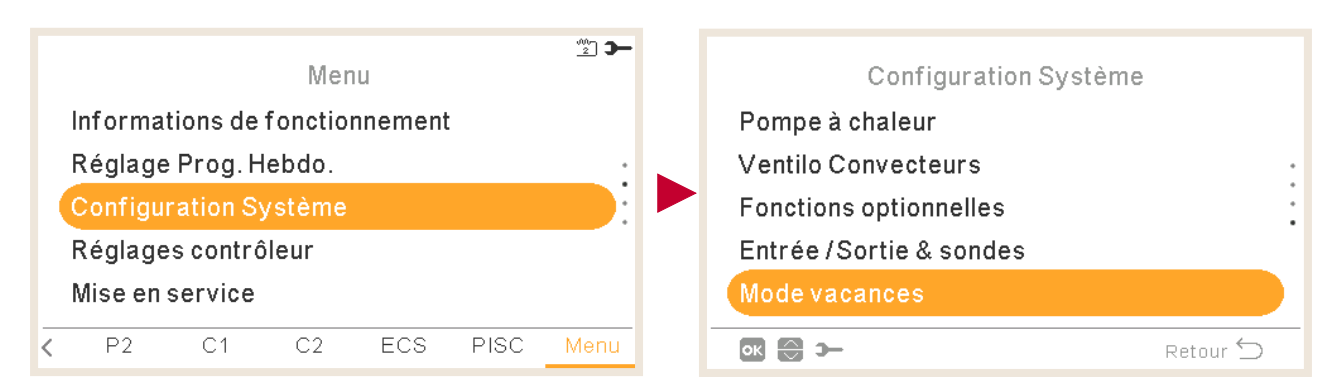

Zones affectées :

vacances.

Circuit 1/2Zone 1/2

Piscine

Pour activer (arrêt) ou désactiver (marche) des zones pendant les

Température consigne zone 1/2 Ballon d'eau chaude sanitaire

#### 1/2

| Date de retour ?  |          |
|-------------------|----------|
|                   | 2015     |
| • Mois            | 1 •      |
| Jour              | 1        |
| Heure de retour   | 00:00    |
| Zones affectées • |          |
| ок 💮 🚯 э-         | Retour 🕤 |

 Mode vacances : Configuration de la date/heure de retour des vacances

- Année
- Mois
- Jour
- Heure de retour

2/2 Date de retour ? Mois 1 Jour 1 Heure de retour 00:00 Zones affectées Démarrer mode vacances Marche/Arrêt mode vacances ок 💮 э— Retour 🕤

PC-ARFH2E(2) FONCTIONNALITÉS (H) MENU DE CONFIGURATION DU SYSTÈME

### 1.19 Réglages du contrôleur

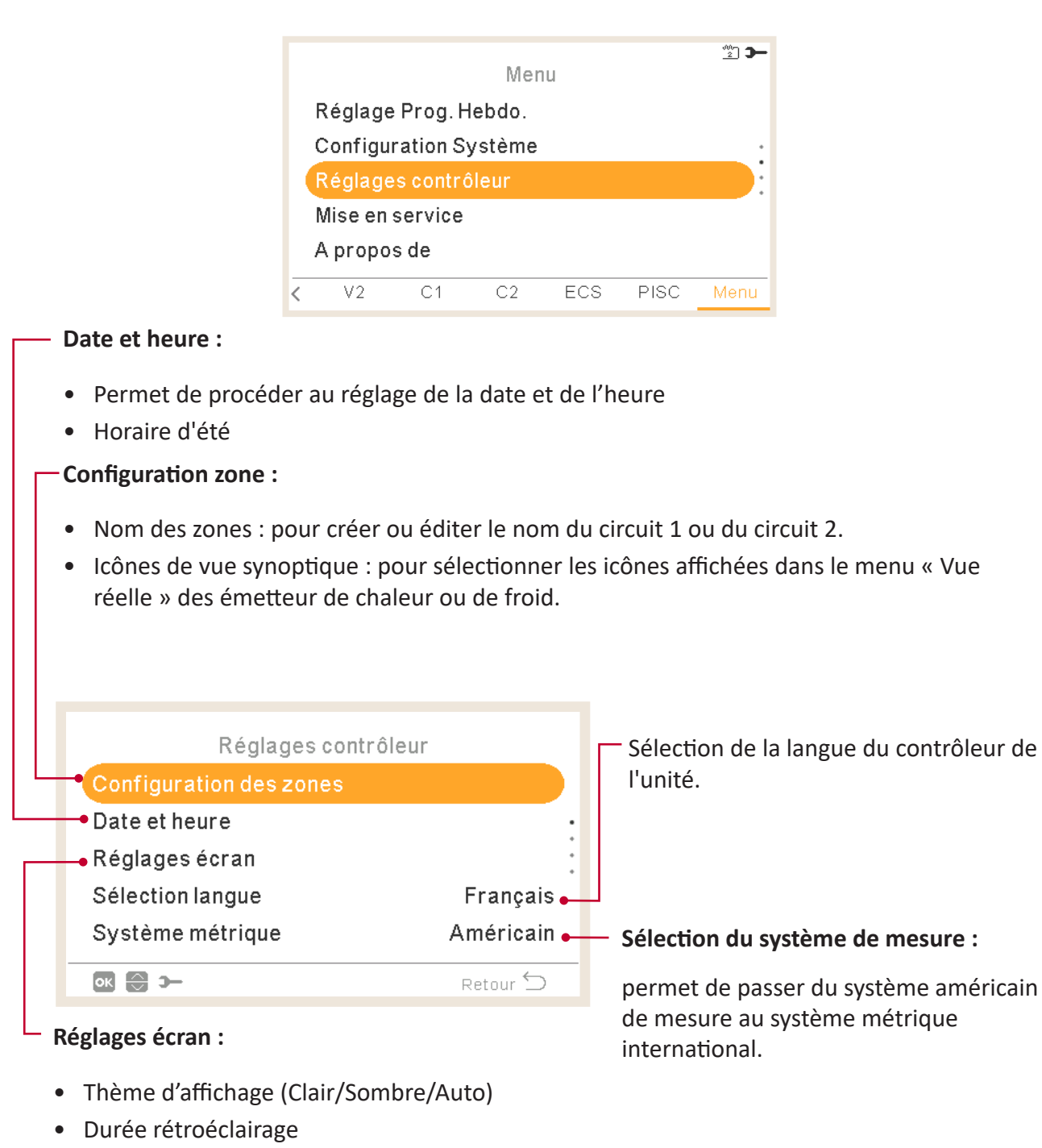

Le menu de réglages contrôleur permet de régler divers paramètres :

PMFR0597 rev.3 - 04/2024

Luminosité LED ONSon de touche volume

ContrasteLuminosité

• Luminosité rétro-éclairage

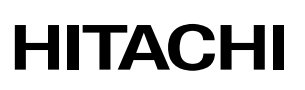

| Réglages contrôleu   | r         |
|----------------------|-----------|
| Date et heure        |           |
| Réglages écran       |           |
| Sélection langue     | Français  |
| Système métrique     | Américain |
| Compensation sonde T | 0 ° F     |
| ок 🕀 🕼 э-            | Retour ڬ  |

#### Compensation sonde température :

Pour appliquer un écart à la température de la zone lue par la sonde intégrée du contrôleur afin d'égaler la température de la zone réelle.

#### Thème d'affichage

| Réglages écran       |          |
|----------------------|----------|
| Thème affichage      | Clair    |
| Durée rétroéclairage | 30 sec   |
| Rétroéclairage       | 4        |
| Contraste            | 7        |
| Luminosité           | 8        |
| ok 🕀 🕼 >             | Retour 🕤 |

Allumé

| Réglages écra        | n        |
|----------------------|----------|
| Thème affichage      | Sombre   |
| Durée rétroéclairage | 30 sec   |
| Rétroéclairage       | 4        |
| Contraste            | 7        |
| Luminosité           | 8        |
| or 😂 🔇 >             | Retour 🕤 |

Sombre

| Réglages écr         | an          |
|----------------------|-------------|
| Thème affichage      | Automatique |
| Durée rétroéclairage | 30 sec      |
| Rétroéclairage       | 4           |
| Contraste            | 7           |
| Luminosité           | 8           |
| ok 🕄 () >−           | Retour 🕤    |
|                      |             |

Auto

Si vous sélectionnez le thème sombre, le fond devient noir et le texte et les icônes sont affichés en blanc.

Si vous sélectionnez le thème Auto, l'affichage change automatiquement entre claire (à 08:00) et sombre (à 20:00).

### 1.20 Mise en service

|           |           | Mer     | ıu  |      | <u>2</u> <b>3-</b> |
|-----------|-----------|---------|-----|------|--------------------|
| Configur  | ation S   | ystème  |     |      |                    |
| Réglage   | s contrá  | bleur   |     |      | •                  |
| Mise en s | service   |         |     |      |                    |
| A propos  | s de      |         |     |      |                    |
| Verrouil  | ler le co | ntrôleu | ~   |      |                    |
| < V2      | C1        | C2      | ECS | PISC | Menu               |
|           |           |         |     |      |                    |

Le menu de mise en service vous permet de régler divers paramètres :

- Test de fonctionnement unité : (Non disponible pour le contrôleur en cascade YUTAKI)
- Durée
- Mode (non disponible pour le chauffage uniquement)
- Démarrer Test de fonctionnement

Température de consigne du circuit 1Température de consigne du circuit 2

• Démarrer Séchage de dalle

- Procédure de purge d'air : (Non disponible pour le contrôleur en cascade YUTAKI)

- Durée
- Démarrer purge d'air

|   | Mise en service              |          |                                                                                        |
|---|------------------------------|----------|----------------------------------------------------------------------------------------|
| L | Procédure purge air          |          |                                                                                        |
|   | Test de fonctionnement unité |          |                                                                                        |
| _ | - Séchage de dalle           |          |                                                                                        |
|   | Recupération de charge •     |          | – Récupération de charge : (Non<br>disponible pour le contrôleur en<br>cascade XUTAKI) |
|   | ок 💮 э—                      | Retour 🕤 |                                                                                        |
|   |                              |          | Durée                                                                                  |

#### Séchage de dalle :

Démarrage Recup charge

### 1.21 À propos de

|                     | F          | Réglage<br>Mise en :<br>A proposition | s contrô<br>service<br>s de | Men<br>ileur | L        |                                              |                                                     |                              |
|---------------------|------------|---------------------------------------|-----------------------------|--------------|----------|----------------------------------------------|-----------------------------------------------------|------------------------------|
|                     | F          | Restaur                               | er parar                    | nètres u     | sine     |                                              |                                                     |                              |
|                     | <          | V2                                    | C1                          | C2           | ECS      | formati                                      | ions Sys                                            | tème :                       |
| A p                 | ropo<br>ne | os de                                 |                             | •            | <u>.</u> | Type d<br>Puissa                             | l'unité<br>nce de l                                 | 'unité                       |
| Personne à contacte | er         |                                       | Ret                         | our 🕤        | •        | Numé<br>Versio<br>Versio<br>Group<br>Frigori | ro de sé<br>n contró<br>n PCB U<br>e traduo<br>gène | erie<br>òleur<br>II<br>ction |

Cette section de l'écran LCD du contrôleur permet d'accéder aux informations suivantes :

#### Personne à contacter :

Il est possible, et recommandé, de remplir ces informations en indiquant un numéro de téléphone de contact à l'utilisateur.

### 1.22 Restaurer les données d'usine

Seul l'installateur peut accéder à cette fonction. Cette fonction lui permet d'effacer les réglages et de restaurer la configuration des paramètres d'usine.

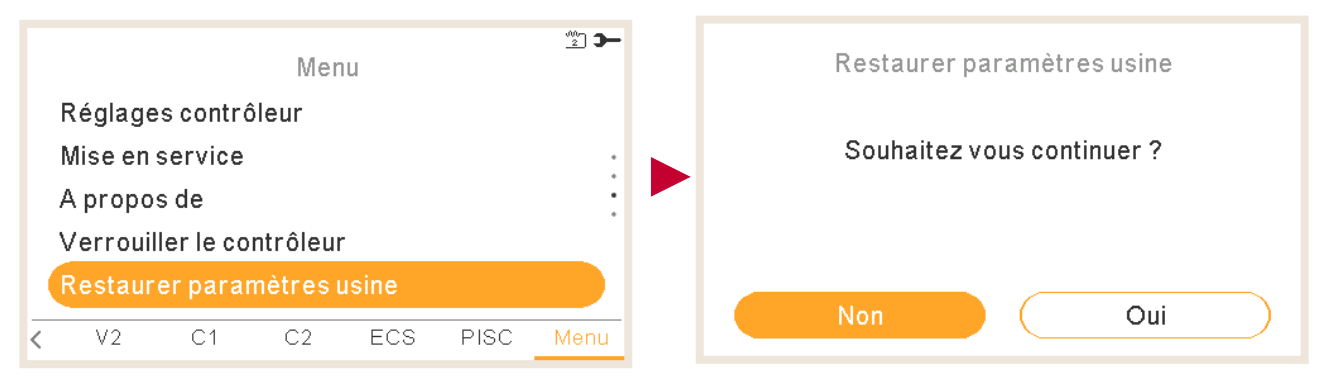

### 1.23 Accès de l'installateur

2 Accès installateur Menu Réglage Prog. Hebdo. Mot de passe Configuration Système Réglages contrôleur A propos de Ρ1 V1 C1 ECS PISC Retour ڬ <  $\odot$   $\odot$ 

Ce menu vous permet d'accéder à la configuration du système.

Le mot de passe pour Installateur est :

Droite , Bas , Gauche , Droite

Appuyez sur « OK » pour confirmer le mot de passe.

Une fois le mot de passe correct saisi, l'icône du mode installateur E apparaît dans la barre de notifications (ligne du bas).

Après 30 minutes d'inactivité, il est nécessaire de répéter la procédure d'identification. Pour quitter le mode installateur et revenir au menu de l'unité, utilisez « Retour au mode utilisateur » du menu principal.

### 1.24 Retour au mode utilisateur

Cette fonction vous permet de quitter le « Mode Installateur ».

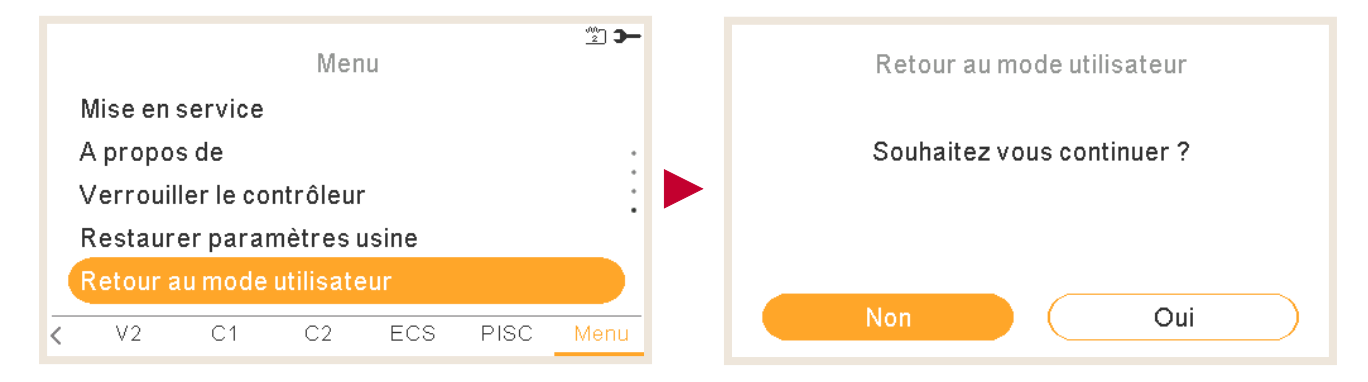

### 1.25 Verrouiller le contrôleur

Seul l'installateur peut accéder à cette fonction, qui lui permet de bloquer le menu au cas où il serait visible. Cette action peut également être exécutée depuis la centrale.

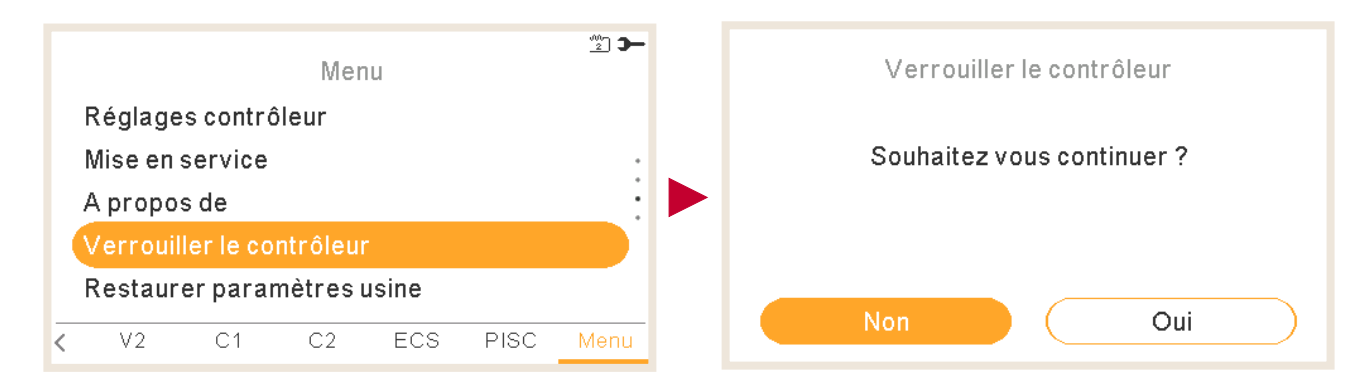

Lorsque le contrôleur est bloqué, le menu d'icônes est remplacé par l'icône de blocage 📛.

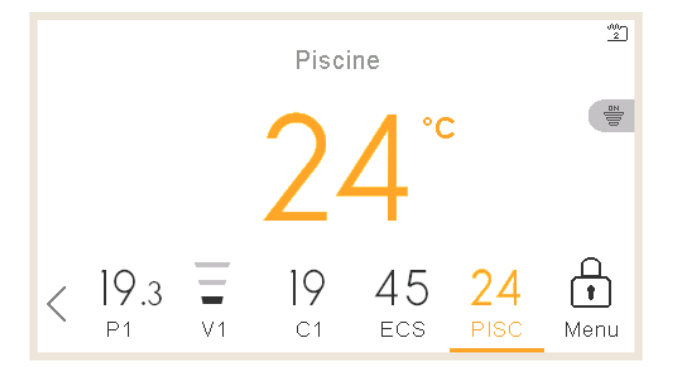

Le mot de passe pour débloquer le contrôleur est :

Droite , Bas , Gauche , Droite

### Dépannage

| 2.1 | Menu de l'historique des alarmes1                        | .14 |
|-----|----------------------------------------------------------|-----|
|     | 2.1.1 Description de l'alarme1                           | .15 |
|     | 2.1.2 État système avant défaut1                         | .15 |
|     | 2.1.3 Supprimer le code défaut1                          | .16 |
|     | 2.1.4 Effacer historique1                                | .16 |
| 2.2 | Description des codes d'alarme1                          | .17 |
|     | 2.2.1 Alarmes de PCB du cycle eau1                       | .17 |
|     | 2.2.2 Alarmes générées par la PCB du cycle frigorifique1 | .20 |

Lorsqu'une alarme d'unité survient, le code d'alarme s'affiche sur la télécommande :

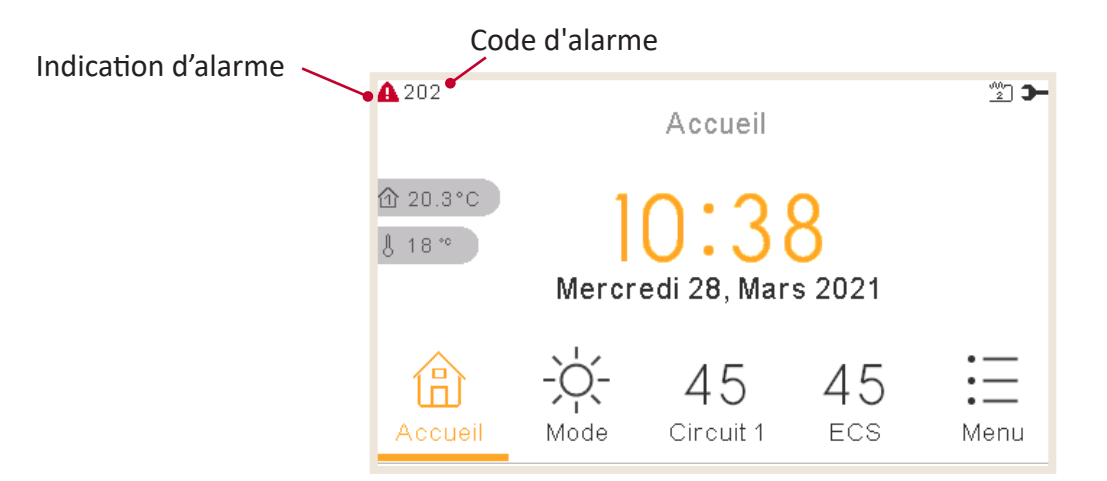

#### 2.1 Menu de l'historique des alarmes

Le menu « Historique des alarmes » du menu « Informations de fonctionnement », vous permet d'accéder à une liste détaillée des alarmes :

| Menu                           | <b>-</b> C | ▲ 015<br>Informations de fonctionnement |
|--------------------------------|------------|-----------------------------------------|
| Informations de fonctionnement |            | Circuit 1                               |
| Réglage Prog. Hebdo.           | •          | Détails PAC                             |
| Configuration Système          |            | Appoint électrique                      |
| Réglages contrôleur            |            | Historique des alarmes                  |
| Mise en service                |            | État communication système              |
| V2 C1 C2 ECS PISC Me           | nu         | Retour Ⴢ                                |

| + | -25/02/2022 11:49 | Alarme | 016  |
|---|-------------------|--------|------|
|   | 25/02/2022 11:48  | Alarme | 014  |
|   | 25/02/2022 11:48  | Alarme | 011  |
|   | 25/02/2022 11:45  | Alarme | 004  |
|   | 25/02/2022 11:34  | Alarme | 002  |
|   |                   |        |      |
|   | ок 😌 Э—           | Retou  | ır 🕤 |

-Appuyez sur « OK » pour afficher plus d'informations :

- Description de l'alarme
- État système avant défaut
- Supprimer le code défaut
- Effacer historique

#### 2.1.1 Description de l'alarme

Vous permet d'afficher le code, l'origine et une description de l'alarme. Ainsi que les états des contacts, si vous les avez configurés.

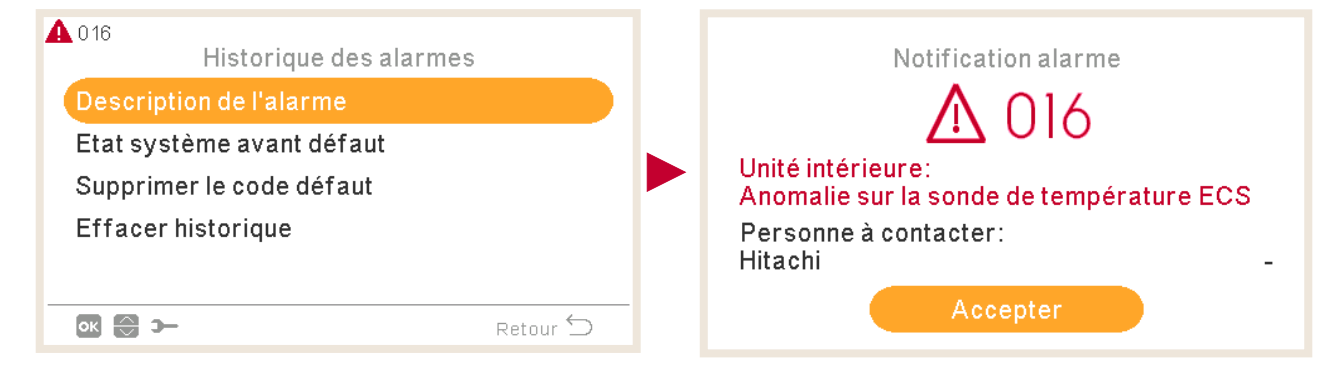

### 2.1.2 État système avant défaut

Vous permet d'accéder aux informations sur l'état de l'unité avant que l'alarme ne survienne. Reportez-vous à la section « État récent » pour obtenir de plus amples informations sur les variables.

| ▲ 016<br>Historique des alarmes | <b>A</b> | 016     | Etat sy | stème av | /ant déf | aut    |   |
|---------------------------------|----------|---------|---------|----------|----------|--------|---|
| Description de l'alarme         |          | $\odot$ | OPST    | HPTi     | HPTo     | TwoHP  |   |
| Etat système avant défaut       |          | 11:45   | ÷,      | 30°C     | 19 °C    | 40°C   |   |
| Supprimer le code défaut        |          | 11:40   | ÷.      | 30°C     | 19 °C    | 40°C   | : |
| Effacer historique              |          | 11:35   | 4<br>8  | 30°C     | 19°C     | 40°C   | • |
| Retour 🕤                        |          | ə 🗘 >   | -       |          |          | Retour | 5 |

#### 2.1.3 Supprimer le code défaut

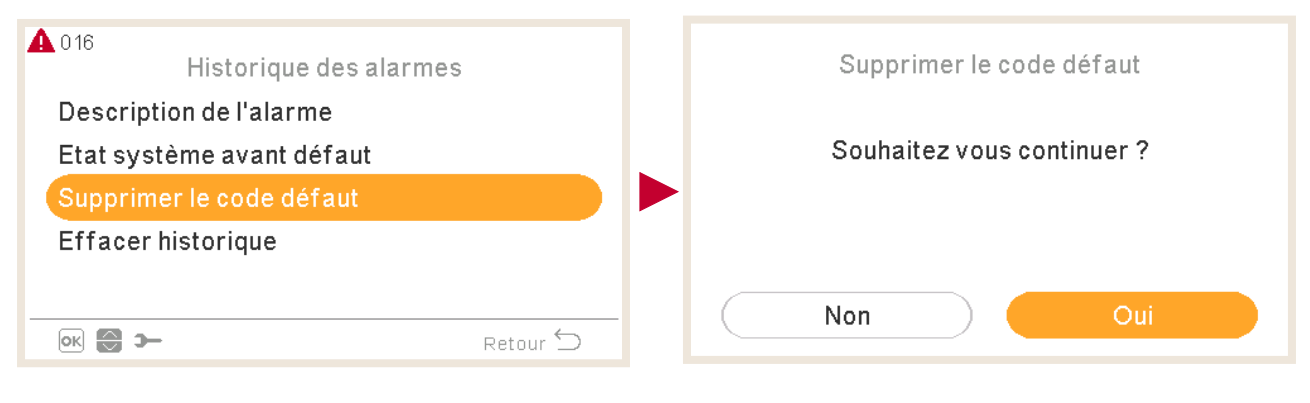

#### 2.1.4 Effacer historique

| ▲ 016<br>Historique des alarmes                                                  | Effacer historique         |
|----------------------------------------------------------------------------------|----------------------------|
| Description de l'alarme<br>Etat système avant défaut<br>Supprimer le code défaut | Souhaitez vous continuer ? |
| Effacer historique                                                               |                            |
| Retour 🕤                                                                         | Non Oui                    |

### 2.2 Description des codes d'alarme

### 2.2.1 Alarmes de PCB du cycle eau

|      |                                                                                                    |        |           | 1.5-3.0)R2E<br>(4.0-10.0)N1E | 1.5-3.0)RW2E-220S(-K/6H)<br>4.0-6.0)NW1E-220S-(-K) | 2/3)VR2E<br>(4-7)(V)R1E | CC-03  | VIM-02 | VE-220S(-K) | WE  |                  |                           |                       |              |                                                                                 |
|------|----------------------------------------------------------------------------------------------------|--------|-----------|------------------------------|----------------------------------------------------|-------------------------|--------|--------|-------------|-----|------------------|---------------------------|-----------------------|--------------|---------------------------------------------------------------------------------|
| Code | Description                                                                                                    | Code-P | Remarques | RWM-(<br>RWM-(               | RWD-()                                             | RASM(<br>RASM-          | ATW-Y0 | ATW-YI | N-DWH       | WMH | Pompe<br>permise | Chauffe-<br>eau<br>permis | Compresseur<br>permis | Origine      | Texte                                                                           |
| 3    | Transmission (Alarme : 03)                                                                                         | -      | -         | 0                            | 0                                                  | 0                       | 0      | 0      | 0           | 0   | OUI              | OUI                       | NON                   | Transmission | Groupe extérieur non détecté                                                    |
| 10   | Anomalie de la thermistance supérieure<br>de la température de l'eau chaude<br>sanitaire (TDHW2) (Alarm Code : 10) | -      | -         | -                            | О                                                  | -                       | -      | -      | 0           | -   | NON              | NON                       | NON                   | Intérieur    | Anomalie de la thermistance<br>d'ECS 2n                                         |
| 11   | Anomalie de la thermistance de la<br>température de l'entrée eau (Twi) (Alarm<br>Code : 11)                        | -      | -         | 0                            | 0                                                  | 0                       | -      | 0      | 0           | 0   | NON              | NON                       | NON                   | Intérieur    | Anomalie de la thermistance<br>de l'arrivée d'eau (THMwi)                       |
| 12   | Anomalie de la thermistance de la<br>température de sortie de eau (deux)<br>(Alarm Code : 12)                      | -      | -         | 0                            | 0                                                  | 0                       | -      | 0      | 0           | 0   | NON              | NON                       | NON                   | Intérieur    | Anomalie de la thermistance<br>de la sortie d'eau (THMwo)                       |
| 13   | Indoor Anomalie de la thermistance de<br>la température (TI) de la tuyauterie de<br>liquide (Alarm Code : 13)      | -      | -         | 0                            | 0                                                  | 0                       | -      | 0      | 0           | 0   | NON              | NON                       | NON                   | Intérieur    | Indoor Anomalie de la<br>thermistance de la tuyauterie<br>de liquide            |
| 14   | Anomalie de la thermistance de la<br>température (Tg) de la conduite de gaz<br>Indoor (Alarm Code : 14)            | -      | -         | 0                            | 0                                                  | 0                       | -      | 0      | 0           | 0   | NON              | NON                       | NON                   | Intérieur    | Indoor Anomalie de la<br>thermistance de la conduite<br>de gaz                  |
| 15   | Sortie d'eau 2 (mélange circ.) Anomalie de<br>la thermistance de température (Two2)<br>(Alarm Code : 15)           | -      | -         | (o)                          | (o)                                                | (o)                     | (o)    | (o)    | (o)         | (o) | NON              | NON                       | NON                   | Intérieur    | Anomalie de la thermistance<br>du circuit d'eau 2                               |
| 16   | Anomalie de la thermistance de la<br>température de l'eau chaude sanitaire<br>(TDHW) (Alarm Code : 16)             | -      | -         | (o)                          | 0                                                  | (o)                     | (o)    | (o)    | 0           | (o) | NON              | NON                       | NON                   | Intérieur    | Anomalie de la thermistance<br>ECS                                              |
| 17   | Anomalie de la thermistance de la sonde<br>de température auxiliaire 2 (THMAUX2)<br>(Alarm Code : 17)              | -      | -         | (o)                          | (0)                                                | (o)                     | (o)    | (o)    | (o)         | (o) | NON              | NON                       | NON                   | Intérieur    | Anomalie de la thermistance<br>de la sonde auxiliaire 2<br>(THMaux2)            |
| 18   | Anomalie de la thermistance de la sonde<br>de température auxiliaire 1 (THMAUX1)<br>(Alarm Code : 18)              | -      | -         | (o)                          | (0)                                                | (o)                     | (o)    | (o)    | (o)         | (o) | NON              | NON                       | NON                   | Intérieur    | Anomalie de la thermistance<br>de la sonde auxiliaire 1                         |
| 19   | Anomalie de la thermistance HP de la sortie eau (Alarm Code : 19)                                                  | -      | -         | 0                            | 0                                                  | -                       | -      | -      | 0           | 0   | NON              | NON                       | NON                   | Intérieur    | Anomalie de la thermistance<br>du tuyau eau de échangeur<br>thermique à plaques |

### HITACHI

DÉPANNAGE ODES D'ALARME

|      |                                                                                                    |        |           |                             |                                                    |                                      |       |        |             |      | 1                |                           |                       |                                       |                                                           |
|------|----------------------------------------------------------------------------------------------------|--------|-----------|-----------------------------|----------------------------------------------------|--------------------------------------|-------|--------|-------------|------|------------------|---------------------------|-----------------------|---------------------------------------|-----------------------------------------------------------|
|      |                                                                                                    |        |           | 1.5-3.0)R2E<br>4.0-10.0)N1E | 1.5-3.0)RW2E-2205(-K/6H)<br>4.0-6.0)NW1E-2205-(-K) | 2/3)VR2E<br>(4-7)(V)R1E              | CC-03 | viM-02 | VE-220S(-K) | WE   |                  |                           |                       |                                       |                                                           |
| Code | Description                                                                                                    | Code-P | Remarques | RWM-(<br>RWM-(              | RWD-(                                              | RWD-(2<br>RWD-(2<br>RASM(5<br>RASM-( |       | ATW-YI | N-DWH       | -WMH | Pompe<br>permise | Chauffe-<br>eau<br>permis | Compresseur<br>permis | Origine                               | Texte                                                     |
| 25   | Auxiliaire 3 Anomalie de la thermistance<br>de la sonde de température (THMAUX3)<br>(Alarm Code : 25)                        | -      | -         | (o)                         | (0)                                                | (0)                                  | (o)   | (o)    | (o)         | (o)  | NON              | NON                       | NON                   | Intérieur                             | Anomalie de la thermistance<br>de la sonde auxiliaire 3   |
| 26   | Anomalie du capteur de pression eau<br>(DMOS) (code d'alarme 26)                                                             | -      | -         | 0                           | 0                                                  | -                                    | -     | -      | 0           | 0    | NON              | NON                       | NON                   | Intérieur                             | Anomalie du capteur de<br>pression d'eau (WPS)            |
| 33   | Alarme Twi du module miroir                                                                                                  | -      | -         | -                           | -                                                  | -                                    | -     | -      | 0           | -    | NON              | NON                       | NON                   | Module Mirror                         | Anomalie de la thermistance<br>de l'arrivée d'eau (THMwi) |
| 34   | Deux alarmes sur module miroir                                                                                               | -      | -         | -                           | -                                                  | -                                    | -     | -      | 0           | 0    | NON              | NON                       | NON                   | Module Mirror                         | Anomalie de la thermistance de la sortie d'eau (THMwo)    |
| 40   | Incorrect Réglage LCD (Alarm Code : 40)                                                                                      | -      | -         | 0                           | 0                                                  | 0                                    | 0     | 0      | 0           | 0    | NON              | NON                       | NON                   | Intérieur                             | Réglage incorrect du<br>contrôleur d'unité                |
| 60   | Unités esclaves en état d'alarme (60)                                                                                        | -      | -         | -                           | -                                                  | -                                    | 0     | -      | -           | -    | NON              | NON                       | NON                   | Communication                         | Alarme activée sur tous les<br>modules                    |
| 61   | Aucun message Cascade (61)                                                                                                   | _      | -         | (o)                         | (o)                                                | (o)                                  | -     | (o)    | (o)         | (o)  | NON              | NON                       | NON                   | Communication                         | Communication de la cascade<br>interrompue                |
| 70   | Alarm hydraulique : Faible débit et<br>dysfonctionnement de la pompe à eau<br>(Alarm Code : 70)                              | P-70   | -         | 0                           | о                                                  | 0                                    | -     | о      | 0           | 0    | NON              | NON                       | NON                   | Intérieur                             | Dysfonctionnement de pompe<br>à eau/débit                 |
| 72   | Thermostat Chauffe eau Alarm (Alarm<br>Code : 72)                                                                            | -      | -         | 0                           | 0                                                  | -                                    | -     | -      | 0           | 0    | OUI              | NON                       | NON                   | Intérieur                             | Alarme du thermostat du<br>chauffe-eau                    |
| 73   | Mélange de Limit Protection de surchauffe<br>pour circuit mixtes. (Alarm Code : 73)<br>(Uniquement si le Circuit 2 a activé) | _      | -         | (o)                         | (o)                                                | (o)                                  | (o)   | (o)    | (o)         | (o)  | OUI              | NON                       | NON                   | Intérieur                             | Limite de température<br>excessive de mélange             |
| 74   | Surchauffe Limit Protection (Alarm Code : 74)                                                                                | P-74   | -         | 0                           | 0                                                  | 0                                    | 0     | 0      | 0           | 0    | NON              | NON                       | NON                   | Intérieur                             | Protection de limite de<br>surtempérature de l'unité      |
| 75   | Gel Protection par arrivée d'eau froide,<br>détection de température (Alarm Code :<br>75)                                    | -      | -         | 0                           | 0                                                  | 0                                    | 0     | о      | 0           | 0    | ουι              | ουι                       | NON                   | Intérieur                             | Protection antigel par arrivée<br>d'eau froide            |
| 76   | Gel Protection Stop par la thermistance de<br>température intérieure de liquide ou de<br>gaz (Alarm Code : 76)               | -      | -         | 0                           | 0                                                  | 0                                    | -     | 0      | 0           | 0    | OUI              | OUI                       | NON                   | Intérieur                             | Arrêt de la protection antigel<br>par liquide intérieur   |
| 77   | Intelligent Défaillance du récepteur sans<br>fil (Alarm Code : 77) (uniquement avec<br>accessoire thermostat intelligent)    | _      | -         | (o)                         | (o)                                                | (0)                                  | (o)   | (o)    | (0)         | (o)  | ουι              | ουι                       | OUI                   | Contrôleur de<br>l'unité - Intérieure | Erreur de communication avec<br>le récepteur sans fil     |

DÉPANNAGE O DESCRIPTION DES CODES D'ALARME

|      |                                                                                                    |        |                                                                                        | (1.5-3.0)R2E<br>(4.0-10.0)N1E | 1.5-3.0)RW2E-220S(-K/6H)<br>(4.0-6.0)NW1E-220S-(-K) | (2/3)VR2E<br>-(4-7)(V)R1E | CC-03 | MM-02 | WE-220S(-K) | WE  |                  |                           |                       |                                       |                                                       |
|------|----------------------------------------------------------------------------------------------------|--------|----------------------------------------------------------------------------------------|-------------------------------|-----------------------------------------------------|---------------------------|-------|-------|-------------|-----|------------------|---------------------------|-----------------------|---------------------------------------|-------------------------------------------------------|
| Code | Description                                                                                                 | Code-P | Remarques                                                                              | RWM-<br>RWM-                  | RWD-(<br>RWD-(                                      | RASM<br>RASM              | ATW-Y | ATW-Y | -dwh        | HWM | Pompe<br>permise | Chauffe-<br>eau<br>permis | Compresseur<br>permis | Origine                               | Texte                                                 |
| 78   | Défaillance de communication RF (Alarm<br>Code : 78) (uniquement avec accessoire<br>thermostat intelligent) | _      | _                                                                                      | (o)                           | (0)                                                 | (0)                       | (o)   | (o)   | (o)         | (o) | OUI              | OUI                       | OUI                   | Contrôleur de<br>l'unité - Intérieure | Défaut de communication RF                            |
| 79   | Incorrect Réglage de la capacité (Alarm<br>Code : 79)                                                       | _      | Cette alarme ne se<br>déclenche pas pour les<br>unités inférieures ou<br>égales à 3 CV | 0                             | 0                                                   | 0                         | -     | 0     | 0           | 0   | NON              | NON                       | NON                   | Intérieur -<br>Extérieur              | Erreur de configuration de la<br>puissance de l'unité |
| 80   | Défaut de communication RCS H-Link<br>entre UI et LCD (Alarm Code : 80)                                     | -      | -                                                                                      | 0                             | 0                                                   | 0                         | 0     | 0     | 0           | 0   | NON              | NON                       | NON                   | Contrôleur de<br>l'unité - Intérieure | Erreur de transmission<br>télécommande H-LINK         |
| 83   | Alarm hydraulique : Basse pression (Alarm<br>Code : 83)                                                     | P-83   | -                                                                                      | 0                             | 0                                                   | -                         | -     | -     | 0           | 0   | NON              | NON                       | NON                   | Intérieur                             | Alarme de pression<br>hydraulique                     |
| 84   | Pression d'eau élevée (code d'alarme 84)                                                                    | -      | -                                                                                      | 0                             | 0                                                   | -                         | -     | -     | 0           | 0   | NON              | NON                       | NON                   | Intérieur                             | Alarme de pression d'eau<br>excessive                 |
| 85   | Alarme de interrupteur à flotteur (code<br>d'alarme : 85)                                                   | -      | -                                                                                      | (o)                           | (o)                                                 | (o)                       | -     | (o)   | (o)         | (o) | NON              | NON                       | NON                   | Intérieur                             | Erreur de pompe d'évacuation                          |
| 202  | Régales du contrôleur erronés                                                                               | -      | -                                                                                      | 0                             | 0                                                   | 0                         | 0     | 0     | 0           | 0   | -                | -                         | -                     | -                                     | -                                                     |
| 203  | Le contrôleur de la pièce secondaire ne<br>répond pas                                                       | -      | -                                                                                      | 0                             | 0                                                   | 0                         | 0     | 0     | 0           | 0   | -                | -                         | -                     | -                                     | -                                                     |
| 204  | L'unité intérieure ne répond pas au contrôleur                                                              | -      | -                                                                                      | 0                             | 0                                                   | 0                         | 0     | 0     | 0           | 0   | -                | -                         | -                     | -                                     | -                                                     |
| 205  | Pas de message central (205)                                                                                | -      | -                                                                                      | -                             | -                                                   | -                         | -     | -     | -           | -   | NON              | NON                       | NON                   | Intérieur                             | Alarme centrale, aucun<br>message central             |
| 208  | Adresse H-LINK de module répétée                                                                            | -      | -                                                                                      | -                             | -                                                   | -                         | 0     | -     | -           | -   | -                | -                         | -                     | -                                     | -                                                     |
| 209  | ECS secondaire configuré ou module<br>inexistant                                                            | -      | -                                                                                      | -                             | -                                                   | -                         | 0     | -     | -           | -   | -                | -                         | -                     | -                                     | -                                                     |
| 211  | Alarme sur le module 1                                                                                      | -      | -                                                                                      | -                             | -                                                   | -                         | 0     | -     | -           | -   | -                | -                         | -                     | -                                     | -                                                     |
| 212  | Alarme sur le module 2                                                                                      | -      | -                                                                                      | -                             | -                                                   | -                         | 0     | -     | -           | -   | -                | -                         | -                     | -                                     | -                                                     |
| 213  | Alarme sur le module 3                                                                                      | -      | -                                                                                      | -                             | -                                                   | -                         | 0     | -     | -           | -   | -                | -                         | -                     | -                                     | -                                                     |
| 214  | Alarme sur le module 4                                                                                      | -      | -                                                                                      | -                             | -                                                   | -                         | 0     | -     | -           | -   | -                | -                         | -                     | -                                     | -                                                     |
| 215  | Alarme sur le module 5                                                                                      | -      | -                                                                                      | -                             | -                                                   | -                         | 0     | -     | -           | -   | -                | -                         | -                     | -                                     | -                                                     |
| 216  | Alarme sur le module 6                                                                                      | -      | -                                                                                      | -                             | -                                                   | -                         | 0     | -     | -           | -   | -                | -                         | -                     | -                                     | -                                                     |
| 217  | Alarme sur le module 7                                                                                      | -      | -                                                                                      | -                             | -                                                   | -                         | 0     | -     | -           | -   | -                | -                         | -                     | -                                     | -                                                     |
| 218  | Alarme sur le module 8                                                                                      | -      | -                                                                                      | -                             | -                                                   | -                         | 0     | -     | -           | -   | -                | -                         | -                     | -                                     | -                                                     |

(o) : Option configurable à partir du contrôleur de l'unité. Cette alarme sera affichée si le système a été configuré.

o : Par défaut. Cette alarme s'affichera dans le contrôleur de l'unité.

– : Sans objet.

### HITACHI

DÉPANNAGE

### 2.2.2 Alarmes générées par la PCB du cycle frigorifique

|      |                                                                        |                      |                                                                                                    | 45-(1.5-3)WHVRP2E<br>4SM-(2/3)VR2E | AS-(4-10)WH(V)NPE | ASM-(4-6)VR1E<br>ASM-(4-7)R1E | ASM-(4-6)VRW1E<br>ASM-(4-7)RW1E |                            |                                                                       |
|------|------------------------------------------------------------------------|----------------------|----------------------------------------------------------------------------------------------------|------------------------------------|-------------------|-------------------------------|---------------------------------|----------------------------|-----------------------------------------------------------------------|
| Code | Description                                                            | Code de nouvel essai | Commentaires                                                                                                    | R/ R/                              | K                 | 22 X                          | R/<br>8/                        | Origine                    | Texte                                                                 |
| 2    | Activation de l'organe de protection de coupure<br>de haute pression   | -                    | -                                                                                                    | 0                                  | 0                 | 0                             | 0                               | Groupe extérieur           | Activation de l'organe de protection de coupure de<br>haute pression  |
| 3    | Contrôle des anomalies de transmission entre les<br>unités intérieures | 5                    | -                                                                                                    | 0                                  | 0                 | 0                             | 0                               | Transmission               | -                                                                     |
| 4    | Contrôle des anomalies de transmission entre la<br>PCB de inverter     | 5                    | -                                                                                                    | 0                                  | 0                 | 0                             | 0                               | Transmission               | Anomalie entre inverter et la PCB du groupe<br>extérieur              |
| 5    | Code anormal de fonctionnement de phase<br>d'alimentation              | -                    | En ce qui concerne<br>les unités YUTAKI<br>M cette alarme<br>est également<br>utilisée pour<br>détecter un mauvais<br>raccordement du<br>compresseur | Ο                                  | 0                 | 0                             | Ο                               | Alimentation<br>électrique | Code anormal de fonctionnement de phase<br>d'alimentation             |
| 6    | Tension d'inverter anormale                                            | 18                   | -                                                                                                    | 0                                  | 0                 | 0                             | 0                               | Tension                    | Tension d'inverter anormale                                           |
| 7    | Baisse de surchauffe du gaz de refoulement                             | 16                   | -                                                                                                    | 0                                  | 0                 | 0                             | 0                               | Cycle                      | Baisse de surchauffe du gaz de refoulement                            |
| 8    | Température du gaz de refoulement excessive en haut du compresseur     | 15                   | -                                                                                                    | 0                                  | 0                 | 0                             | 0                               | Cycle                      | Température du gaz de refoulement excessive en<br>haut du compresseur |
| 20   | Thermistance de la température du gaz de refoulement                   | -                    | -                                                                                                    | 0                                  | 0                 | 0                             | 0                               | Capteur GE                 | Thermistance de la température du gaz de refoulement                  |
| 21   | Capteur haute pression                                                 | -                    | -                                                                                                    | 0                                  | 0                 | 0                             | 0                               | 1er cycle                  | Capteur haute pression                                                |
| 22   | Thermistance de la température extérieure<br>ambiante                  | -                    | -                                                                                                    | 0                                  | 0                 | 0                             | 0                               | Capteur GE                 | Thermistance de la température extérieure<br>ambiante                 |
| 24   | Thermistance de température d'évaporation                              | -                    | -                                                                                                    | 0                                  | 0                 | 0                             | 0                               | Capteur GE                 | Thermistance de température d'évaporation                             |
| 26   | Thermistance de la deuxième température<br>évaporation                 | -                    | -                                                                                                    | _                                  | -                 | -                             | -                               | Capteur GE                 | -                                                                     |
| 27   | Anomalie de la thermistance de l'économiseur                           | -                    | -                                                                                                    | -                                  | -                 | 0                             | 0                               | Extérieur                  | Anomalie de la thermistance de l'économiseur                          |
| 28   | Défaillance de la thermistance du gaz aspiration<br>(Ts)               | -                    | -                                                                                                    | _                                  | -                 | 0                             | 0                               | Extérieur                  | Défaillance de la thermistance du gaz d'aspiration                    |
| 29   | Capteur de basse pression                                              | -                    | -                                                                                                    | 0                                  | -                 | 0                             | 0                               | 1er cycle                  | Capteur de basse pression                                             |
| 31   | Réglage incorrect de la puissance                                      | -                    | -                                                                                                    | 0                                  | 0                 | -                             | -                               | Système                    | Réglage incorrect de la puissance                                     |
| 35   | Réglage incorrect d'adresse d'unité intérieure                         | -                    | -                                                                                                    | 0                                  | 0                 | 0                             | 0                               | Système                    | Réglage incorrect d'adresse d'unité intérieure                        |
| 36   | Combinaison incorrecte de l'unité intérieure                           | -                    | -                                                                                                    | 0                                  | -                 | -                             | -                               | Système                    | Combinaison incorrecte de l'unité intérieure                          |
| 38   | Anomalie de protection du circuit de captage.                          | -                    | -                                                                                                    | 0                                  | 0                 | 0                             | 0                               | Système                    | Anomalie de captage du circuit de protection                          |

### HITACHI

DÉPANNAGE

|      |                                                         |                      |              | 5-(1.5-3)WHVRP2E<br>5M-(2/3)VR2E | 5-(4-10)WH(V)NPE | 5M-(4-6)VR1E<br>5M-(4-7)R1E | 5M-(4-6)VRW1E<br>5M-(4-7)RW1E |                       |                                                                                                    |
|------|---------------------------------------------------------|----------------------|--------------|----------------------------------|------------------|-----------------------------|-------------------------------|-----------------------|----------------------------------------------------------------------------------------------------|
| Code | Description                                             | Code de nouvel essai | Commentaires | RAS                              | RAS              | RAS                         | RAS                           | Origine               | Texte                                                                                                  |
| 42   | Diminution du rapport de pression                       | -                    | -            | -                                | -                | 0                           | 0                             | Extérieur             | Diminution du rapport de pression                                                                      |
| 43   | Augmentation du rapport de pression                     | -                    | -            | 0                                | -                | 0                           | 0                             | Extérieur             | Augmentation du rapport de pression                                                                    |
| 44   | Augmentation anormale de la basse pression              | -                    | -            | 0                                | -                | 0                           | 0                             | Extérieur             | Augmentation anormale de la basse pression                                                             |
| 45   | Protection de pression de refoulement excessive         | 13                   | -            | 0                                | 0                | 0                           | 0                             | Extérieur             | Protection de pression de refoulement excessive                                                        |
| 47   | Pression d'aspiration trop basse                        | 15                   | -            | 0                                | 0                | 0                           | 0                             | Origines multiples    | Pression d'aspiration trop basse                                                                       |
| 48   | Activation de la protection contre la surintensité      | 17                   | -            | 0                                | 0                | 0                           | 0                             | Origines multiples    | Activation de la protection contre la surintensité                                                     |
| 49   | Contrôle de détection anomalie de manque de gaz         | -                    | -            | 0                                | -                | 0                           | 0                             | Extérieur             | -                                                                                                    |
| 51   | Fonctionnement anormal de sonde de courant              | 17                   | -            | 0                                | 0                | 0                           | 0                             | Onduleur              | Fonctionnement anormal de sonde de courant                                                             |
| 53   | Protection de la PCB de l'inverter (extérieur)          | 17                   | -            | 0                                | 0                | 0                           | 0                             | Onduleur              | Protection de la PCB de l'inverter (extérieur)                                                         |
| 54   | Température de la PCB de l'inverter excessive           | 17                   | -            | 0                                | 0                | 0                           | 0                             | Onduleur              | Température de la PCB de l'inverter excessive                                                          |
| 55   | Dysfonctionnement de la PCB de l'inverter (GE)          | 18                   | -            | 0                                | 0                | 0                           | 0                             | Onduleur              | Dysfonctionnement de la PCB de l'inverter (GE)                                                         |
| 57   | Déclenchement de la protection du moteur du ventilateur | -                    | -            | 0                                | 0                | 0                           | 0                             | Extérieur             | Déclenchement de la protection du moteur du ventilateur                                                |
| 59   | Thermistance de la deuxième température<br>évaporation  | -                    | -            | 0                                | -                | -                           | -                             | Extérieur             | Contrôle des anomalies de la thermistance de la température de condensation (Tb) de échange de chaleur |
| 5B   | Activation de la protection contre la surintensité      | -                    | -            | 0                                | -                | 0                           | 0                             | Ventilateur extérieur | Activation de la protection contre la surintensité                                                     |
| 5C   | Anomalie dans le circuit de détection de courant        | -                    | -            | 0                                | -                | 0                           | 0                             | Ventilateur extérieur | Anomalie dans le circuit de détection de courant                                                       |
| EE   | Protection du compresseur                               | -                    | -            | 0                                | 0                | 0                           | 0                             | Compresseur           | Protection du compresseur                                                                              |

o : Par défaut. Cette alarme sera affichée dans le contrôleur de l'unité.

– : Sans objet.

### HITACHI

DÉPANNAGE

#### Cooling & Heating

Johnson Controls-Hitachi Air Conditioning Spain, S.A.U. Ronda Shimizu, 1 - Políg. Ind. Can Torrella 08233 Vacarisses (Barcelona) Spain

© Copyright 2024 Johnson Controls-Hitachi Air Conditioning Spain, S.A.U. – Tous droits réservés.

PMFR0597 rev.3 - 04/2024